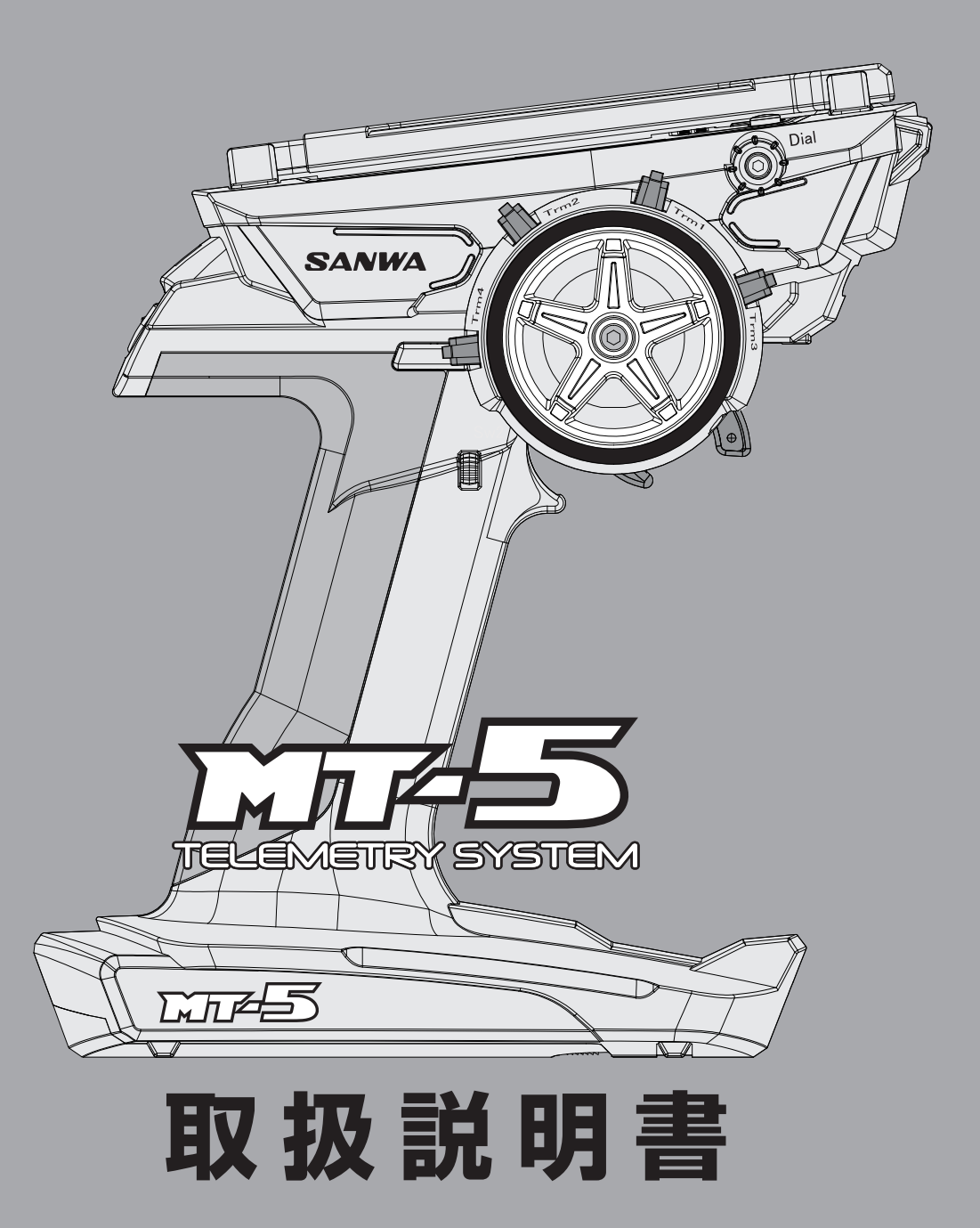

## このたびは、江口を一つをお買い上げいただき、ありがとうございます。

この取扱説明書は、これを一つを安全に正しくご使用いただくために、取り扱いに関 する手順、要領および注意事項などについて説明しています。本機の性能を十分発 揮させるために、ご使用になる前には本書を良くお読みになり、正しくお取り扱い いただくようお願い申し上げます。

なお、本書はお読みになった後も、いつでも読めるように大切に保管してください。

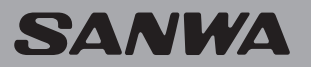

## プロポの安全な取扱いと注意事項

お買い上げいただいたプロポを正しく安全にご使用いただくために、 本書をよくお読みいただき、注意事項を必ず守ってください。 使用方法を誤ったり、安全に対する注意をおこたったりすると、 他人に迷惑をかけたり、自分自身をきずつけたりすることになります。 ■安全確保のため、この各項目を必ずお守りください。

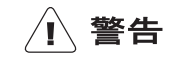

#### 搭載時及び操作上の注意

- ●プロポの電源スイッチをONにするときは必ず ①送信機→②受信機の順でおこなってください。 またOFFにするときは①受信機→②送信機の 順番でおこなってください。
- ☆スイッチ操作を誤って逆にすると突然エンジン やモーターが高回転になり、大変危険です。

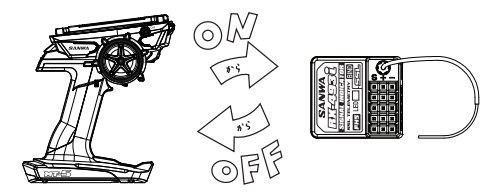

- ●車体には必ずノイズ対策をおこなってください。
- ☆金属同士がこすれると電気的ノイズ(雑音)が 発生し正常な動作をしない原因となりますので ビス、ナットのゆるみのないことを確認して ください。
- ☆ガソリンエンジン、モーターなどからもノイズ が発生することがあります。抵抗入りプラグや、 ノイズキラーコンデンサー等のノイズ対策を おこなってください。
- ●走行前に必ずプロポの動作確認(通達テスト)を おこなってください。 異常な動きをしたり、動かない場合は走行(航) させないでください。 机上でのテストが正常であっても走行(航)中の 電波の到達距離は、受信機の搭載方法、アンテナの 張り方、送信機のアンテナの向き、地形等に よって変わりますので、初走行(航)の際は特に ご注意ください。
- ●雨の日は絶対に走行(航)させないでください。

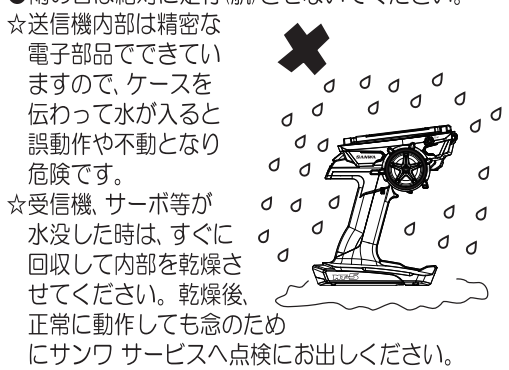

- ●受信機は精密機器です。強い衝撃や振動をあたえないで ください。
- ☆厚手のスポンジ等を使用し、防振対策をおこなってください。
- ●受信機はスピードコントローラー、モーター、バッテリーから できるだけ離して搭載してください。
- ●金属シャシーやカーボンシャシーに搭載する場合は両面 テープを3枚位かさねて使用し、受信機をシャシーから 離してください。
- ●電波障害がある場合は、受信機の搭載場所をかえるか、 タテ積⇔ヨコ積に搭載方法をかえてください。
- ●受信機のそばにモーターコードやバッテリーコードが あると誤動作しやすくなるので、近づけないでください。
- ●受信機のアンテナ線はできるだけ外へ出し、まっすぐ 立てて張るようにしてください。 余分な長さを切断したり、折り返したりしないでください。
- ☆アンテナ線が短くなると走行(航)できる範囲が狭く なるので危険です。
- ☆アンテナ線は絶対に切断しないでください。

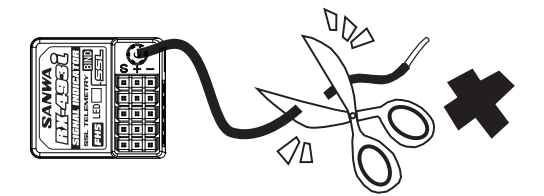

- アンテナ線はモーターコードやバッテリーコードに 近づけないようにしてください。
- ●金属シャシーやカーボンシャシーに導電性のピアノ線 アンテナを使用するとノイズにより誤動作する可能性 があります。シャシーにアンテナ線を近づけないよう にしてください。

## (1) 警告 走行(航)の際の注意

RCカー等を走行する場合は、必ず下記事項を守り、他の人の迷惑にならないようにご注意ください。

●車体(船体)は完全に整備をして安全を確認してください。

●人ごみや道路では絶対にRCカーを走行させないでください。

- ●走行後は必ず動力バッテリーのコネクターをはずし、 車体から動力バッテリーをはずしてください。
- ●同時走行(航)の場合は必ず管制員を決めて、その指示に 従って走行してください。
- ●他の人の走行を妨げないようにご注意ください。
- ●ラジコン保険に必ず加入してください。ラジコン保険の加入 申込はラジコン操縦士登録代行店にお問合わせください。
- ●エンジンカーには必ず消音効果のある「マフラー」 (消音機)を付けてください。
- ●早朝からのエンジン始動はやめてください。
- ●走行場所は必ずきれいに掃除をしてから帰ってください。

#### 🔍 注意 用途について

●模型用以外には使用しないでください。

●本製品は模型用として日本国内の電波法に基づいて 製造されていますので海外ではご使用になれません。

#### 注意 日常のお手入れ

●エンジンの排気や燃料がついた時は、やわらかい 乾いた布で拭いてください。汚れがひどい時には 水または中性洗剤を染み込ませたきれいな柔らかい布 を固くしぼって拭いてください。シンナー、ベンジン、 アルコール、モータークリーナー、ブレーキクリーナー などは表面の仕上げをいためたり、変質する場合が ありますので、ご使用にならないでください。

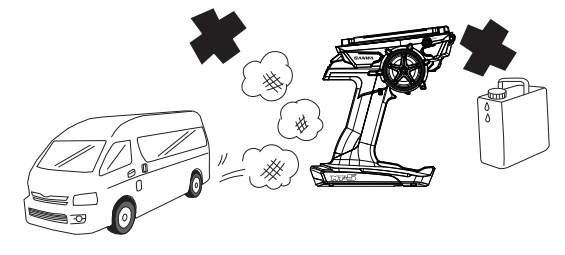

#### 🕂 注意 送信機の取扱いについて

●ぶつけたり、落としたり強い衝撃を与えたりしないでください。またタイヤトラクション剤等のついた手で送信機、受信機、サーボ、FETスピードコントローラー等にさわると、故障やケース変形の原因となります。

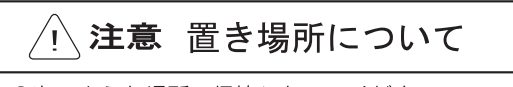

●次のような場所で保管しないでください。
 ☆極端に暑いところ、極端に寒いところ。
 ☆直射日光が長時間あたるところ。

特に窓を閉めきった自動車内で直射日光が当たる 場所に放置すると季節により車内温度が80℃以上 になり、変形や故障の原因となる場合がありますので 充分ご注意ください。

☆湿気の多いところ、風通しの悪いところ。 ☆振動の多いところ。

☆ほこりの多いところ、蒸気や熱気が当たるところ。 ☆エンジンの排気がかかるところ、燃料缶のそば。

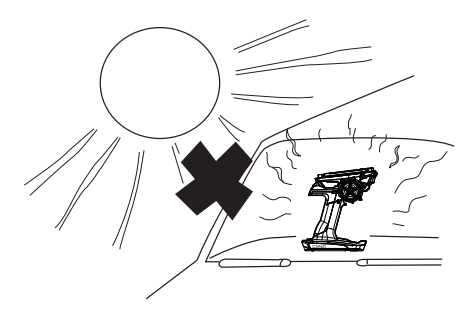

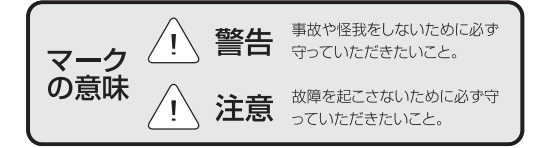

## プロポの安全な取扱いと注意事項

#### /!、**注意** 安全に使用していただくための注意事項

- ●2.4GHz帯はラジオコントロール専用の周波数ではありません。この周波数帯はISM(産業、科学、医療)バンドと 共用されているので都市部では電子レンジ、無線LAN、デジタルコードレス電話、オーディオ機器、ゲーム機や 携帯電話のBluetooth、VICSなどの近距離通信の影響を受ける可能性があります。またアマチュア無線、移動体識別用 構内無線局にも使用されているため、これらの影響に注意して使用してください。 なお、既存の無線局に有害な電波干渉を与えた場合は速やかに電波の発射を停止し干渉回避対策をおこなってください。
- ●RCサーキット等では2.4GHzシステムに影響を与える可能性のある機器の使用を最小限にし、必ず事前に安全性の 確認をおこなってください。また、施設管理者の指示に従ってください。
- ●建物や鉄塔などの後ろを走行(航)させたときのように電波の到達方向を遮へいすると、操縦レスポンスの低下や操縦 不能になる可能性があります。常に目視で確認出来る範囲で走行(航)してください。
- ●日本国内では技術適合証明試験を受け、認証番号を記載した技術適合証明ラベルが貼られている送信機やモジュール が使用できます。技術適合証明ラベルを剥がしたり汚したりしないでください。
- ●海外からの輸入品等の場合で技術適合証明ラベルが貼られていないプロポやモジュールを 日本国内で使用することはできません。電波法違反になる場合があります。

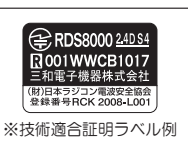

- ●(財)日本ラジコン電波安全協会ではラジオコントロールに使用する電波を安全に使用していくための啓発をおこなっています。同協会の名称の入った技術適合証明ラベルが貼られている送信機やモジュールの使用を推奨します。
- ●走行中は送信機のアンテナ内蔵部を握ったりしないでください。電波の出力が弱くなり走行できる範囲が狭くなるので危険です。
- ●送信機のアンテナ内蔵部には金属製のクリップなどを取り付けないでください。
- ●送信機のアンテナ内蔵部を受信機以外のサーボ、スピードコントローラーに極端に接近させると誤動作する場合がありますが、 強い高周波出力の影響で異常ではありません。
- ●受信機は精密機器です。強い衝撃や振動をあたえないでください。厚手のスポンジ等を使用し防振対策をおこなって ください。
- ●受信機のアンテナ線はできるだけ外へ出し、まっすぐ立てて張るようにしてください。余分な長さを切断したり、 折り返したりしないでください。
- ●受信機のアンテナ線はモーターコードやバッテリーコードなどのノイズ源に近づけないでください。
- ●金属シャシーやカーボンシャシーに受信機を搭載する場合は両面テープなどを重ねて使用し、できるだけシャシーから 離してください。

## **INDEX**

| ■セットの構成と規格・・・・・・・・・・・・・・・・・・・・・・・・・・・・・・・・・・・・                                                                                                    | • • • • • • • 5                                                                                                    |
|----------------------------------------------------------------------------------------------------|----------------------------------------------------------------------------------------------------|
| ●セットの構成 (5)                                                                                                    |                                                                                                    |
| ●セットの規格 (5)                                                                                                    |                                                                                                    |
| ■ご使用になる前に・・・・・・・・・・・・・・・・・・                                                                                                    | $\cdots \cdots \cdots \cdots \cdots \cdots \cdots \cdots \cdots \cdots \cdots \cdots \cdots \cdots \cdots \cdots \cdots \cdots \cdots $ |
| ●ステアリング、スロットルのテンション調整、グリップパッ                                                                                                    | ドの調整(6)                                                                                                    |
| ●フル アジャスタブル トリガーの調整 (7)                                                                                                    |                                                                                                    |
| ●電源について、マイクロSDカードについて(8)                                                                                                    |                                                                                                    |
| ■受信機の接続と搭載について・・・・・・・・・・・・・・・・                                                                                                    | • • • • • • • • 9, 10                                                                                                    |
| ●受信機について、アンテナの取り扱いについて (9)                                                                                                    |                                                                                                    |
| ●接続について (10)                                                                                                    |                                                                                                    |
| ■送信機各部の名称・・・・・・・・・・・・・・・・・・・・・・・・・・・・・・・・・・・・                                                                                                    | •••••11, 12                                                                                                    |
| ■各機能の使用方法・・・・・・・・・・・・・・・・・・・・・・・・・・・・・・・・・・・・                                                                                                    | · · · · · · 13~60                                                                                                    |
| ■七、屆作について (13)                                                                                                    |                                                                                                    |
| ●オー採用について(13)<br>●季酒切り亡りフラームについて(13)                                                                                                    | ● ) レストリー [TELEWEINT](40 <sup>(~</sup> 44)<br>・ログ データ [LOC DATA](40)                                                                    |
| ●電源切り込んに $J = \Delta (C \cup V) C (13)$ ●ディフプレイ パクルについて (14)                                                                                                    | ・ロノ ) = 9 [LOG DATA] (40)<br>・テレメトリー セッティング [TEL EMETRY SETTING] (43)                                                                   |
| $ = y^{-1} - $ 構成について (15)                                                                                                    | ・ガラフ セッティング [GRAPH SETTING](43)                                                                                                    |
| $ = \chi_{2} - \xi_{2} - \xi_{2} $ | $\cdot$ $=$ $=$ $=$ $=$ $=$ $=$ $=$ $=$ $=$ $=$                                                                                         |
| ●フコート パフト ハニュー について (1010-10)<br>・ダイレクト モデル セレクト (16)                                                                                                    | ●モデル [MODEL](45 ~ 48)                                                                                                    |
| ・クイック セットアップ (17, 18)                                                                                                    | ・モデル セレクト [MODEL_3(+0)                                                                                                    |
| ● ヤッティング [SETTING](19~32)                                                                                                    | ・モデル ネーム [MODEL NAME](46)                                                                                                    |
| ・デュアルレート [D/R] (19)                                                                                                    | ・モデル コピー [MODEL COPY](47)                                                                                                    |
| $\cdot$ $ZL - F[SPFD](20)$                                                                                                    | ・モデル クリア [MODEL CI FAR](48)                                                                                                    |
| ・カーブ [CURVE](21~24)                                                                                                    | ●システム [SYSTEM] (49 ~ 60)                                                                                                    |
| ・フェール セーフ [F/S] (25)                                                                                                    | ・バインド [BIND] (49、50)                                                                                                    |
| ・ベース [BASE] (25~28)                                                                                                    | ・キー アサイン スイッチ [KEY ASSIGN SW](51)                                                                                                    |
| ・リバース [REV] (26)                                                                                                    | ・キー アサイン トリム [KEY ASSIGN TRIM] (52)                                                                                                    |
| ・サブトリム [SUB-T] (26)                                                                                                    | ・カスタム リスト [CUSTOM-LIST] (53)                                                                                                    |
| ・エンド ポイント アジャスト [EPA] (27、28)                                                                                                    | ・エー ユー エックス タイプ [AUX TYPE](54)                                                                                                    |
| ・トリム [TRIM] (29、30)                                                                                                    | ・レーシング モード [RACING MODE](55)                                                                                                    |
| ・アンチ ロック ブレーキ [ALB](31)                                                                                                    | ・バッテリー [BATTERY](56)                                                                                                    |
| ・オフセット [OFFSET] (32)                                                                                                    | ・ブザー [BUZZER] (56)                                                                                                    |
| ・スロットル タイプ [TH TYPE] (32)                                                                                                    | ・エル シー ディー [LCD] (57)                                                                                                    |
| ●エー ユー エックス [AUX] (33 ~ 36)                                                                                                    | ・エル イー ディー [LED] (57)                                                                                                    |
| ・ステッフ エー ユー エックス [STEP AUX](33)                                                                                                    | ・クロック [CLOCK] (58)                                                                                                    |
| ・ホイント エー ユー エックス [POINT AUX](33)                                                                                                    | ・セットアッフ [SETUP](58)                                                                                                    |
| ・4 ホイール ステアリング [4WS](34)                                                                                                    | ・キャリノレーション [CALIBRA HON] (59)                                                                                                    |
| $\cdot t - \varphi - \chi \gamma \gamma \gamma \gamma \chi n [MOA](34)$                                                                                                    | ・ファームウェア [FIRMWARE](60)                                                                                                    |
| ・エーユー エックス ミキシング [AUX-IVII](35)                                                                                                    |                                                                                                    |
| ・コート エー エー エックス [UUDE AUX] (36)                                                                                                    |                                                                                                    |
| - + - [IIVIEN](37 ~ 39)                                                                                                    |                                                                                                    |
| ・ ビットアック [OLTOF](37、30)<br>・ ラップ タイマー [LAD TIMER](38)                                                                                                    |                                                                                                    |
|                                                                                                    |                                                                                                    |
| ・ダウン タイマー [DOM/N TIMER](39)                                                                                                    |                                                                                                    |
|                                                                                                    |                                                                                                    |
|                                                                                                    |                                                                                                    |
| ■1 ノンソーター機能(KX-DATA機能について)・・・・・                                                                                                    |                                                                                                    |
|                                                                                                    | •••••••••••••••••••••••••••••••••••••••                                                                                                 |
|                                                                                                    |                                                                                                    |
| ■ サンリザーヒスについ(・・・・・・・・・・・・・・・・・・・・・・・・・・・・・・・・・・・・                                                                                                    | •••••65                                                                                                    |
| ■修理依頼カード                                                                                                    |                                                                                                    |

■保証書

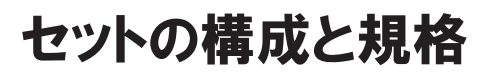

## セットの構成

|        | P C ・プライマリーコンポーネント                                                                                                    |
|--------|----------------------------------------------------------------------------------------------------|
| 〈A〉送信機 | TX-491                                                                                                    |
| 〈B〉受信機 | RX-493i                                                                                                    |
| 〈C〉サーボ | _                                                                                                    |
| 〈D〉付属品 | ストラップ フックx1<br>トリガーアングルスペーサーx2<br>ブレーキトリガー +1/+2x各1<br>グリップパッドSx1<br>受信機用ダストカバーx1<br>オプションバッテリー用スポンジx1<br>取扱説明書x1<br>BINDプラグx1<br>アンテナパイプ×1 |

●ご使用になる前にセットの内容をお確かめください。

※オプションのバッテリーを使用される方は別売りのLP1-2500をご購入ください。 その際、バッテリーが送信機内が動く場合はオプションバッテリー用のスポンジを貼り付けて使用ください。 またオプションバッテリーを充電される場合は市販の急速充電対応のマイクロUSBケーブル(TYPE-B)と 電流容量1A以上の電源かACアダプターなどを別途ご用意ください。

#### セットの規格

| < A 2 | 〉送 | 钅信 | 訁機 |                          |
|-------|----|----|----|--------------------------|
| 品     |    |    | 番  | TX-491                   |
| 出     | 力  | 表  | 示  | デジタル/アナログ表示(電源電圧表示)      |
| 変     | 調  | 方  | 式  | 2.4GHzスペクトラム拡散方式         |
| 電     |    |    | 源  | 単4乾電池×3本(対応電圧DC2.7~5.0V) |
| 重     |    |    | 皇  | 382 g                    |

※入力電圧にご注意ください。許容電圧以上の電圧が入力 されると送信機が壊れます。

| < B) | ≥受 | 信 | 訁機 |                  |
|------|----|---|----|------------------|
| 品    |    |   | 番  | RX-493i          |
| 変    | 調  | 方 | 式  | 2.4GHzスペクトラム拡散方式 |
| 寸    |    |   | 法  | 26.0x23.2x14.0mm |
| 電    |    |   | 源  | DC3.7~7.4V       |
| 重    |    |   | 壘  | 6.2 g            |

## ご使用になる前に

## ステアリング、スロットルのテンション調整

MT-5 はステアリング / スロットルの操作感をユーザーの好みにあわせられるようにステアリング / スロットルトリガーの テンションを簡単に調整できます。

#### ステアリングのテンション調整

右図の矢印の箇所に六角レンチドライバー (1.5mm)を 挿して廻すことにより、ステアリングのスプリング テンションを調整できます。

※スプリングテンションは工場出荷時が一番柔らかい 状態です。六角レンチドライバー (1.5mm) で締め込 んでいくと、スプリングテンションは硬くなります。

#### スロットル トリガーのテンション調整

右図の矢印の箇所に六角レンチドライバー (1.5mm)を 挿して廻すことにより、スロットル トリガーのスプリング テンションを調整できます。

※テンション調整や機構部品の変更などをおこなったあとには 取扱説明書 (P.59) ページの CALIBRATION を ステアリング (ST)、スロットル (TH) それぞれをおこなってください。

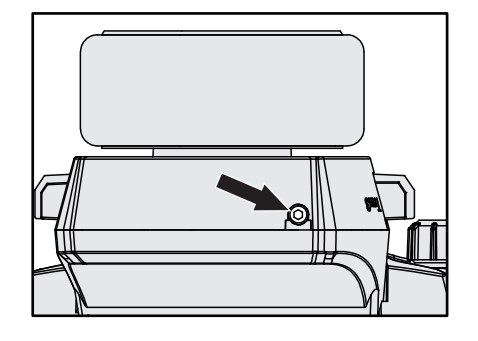

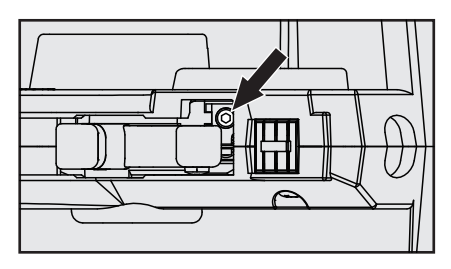

## グリップパッドの調整

ご使用になるユーザーの手の大きさにあわせてグリップパッドをノーマル / スモールの2種類から選べます。 (出荷時はノーマルが装着されています。)

送信機グリップ部にグリップパッドのツメ(11ヶ所)でロックされていますので無理に引っ張らないでください。

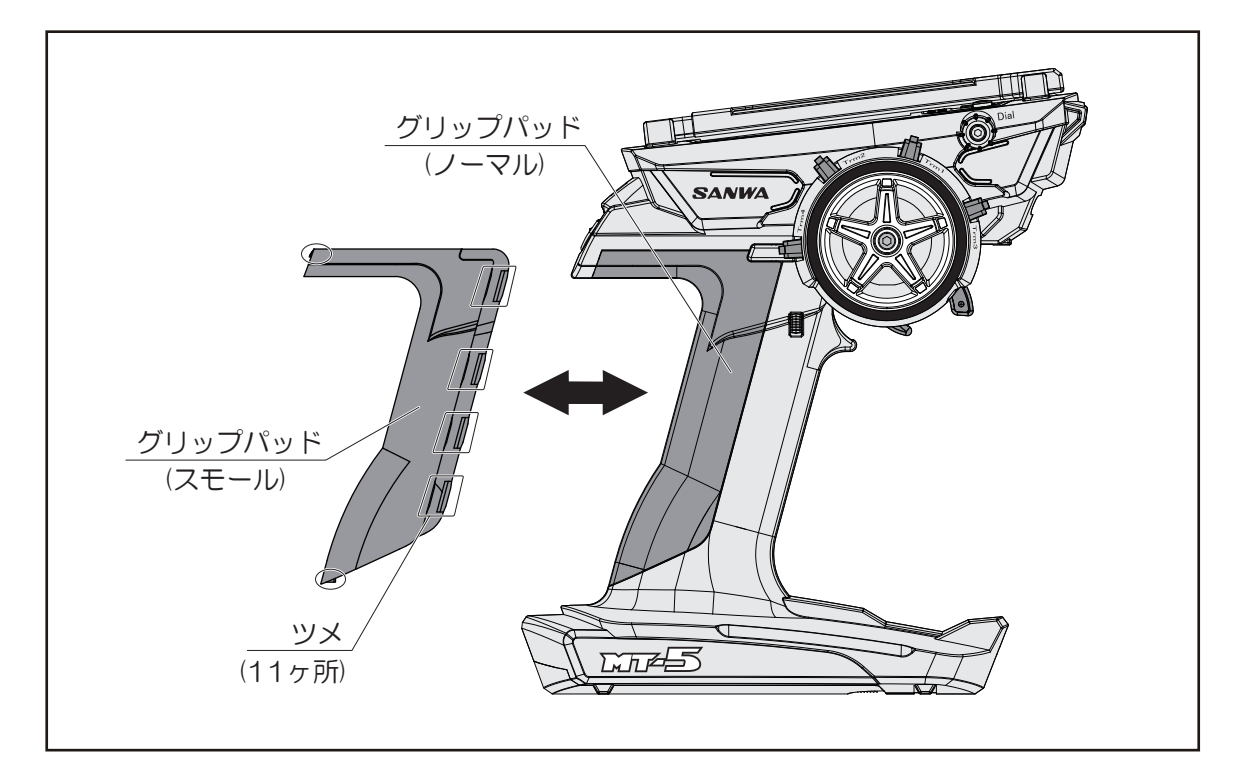

# ご使用になる前に

## フル アジャスタブル トリガーの調整

#### トリガー ポジションの調整

送信機裏側にあるトリガー固定用ビスをゆるめます。 次に送信機側面にあるトリガーボジション調整用ビス を調整してトリガーを好みの位置に決定します。 トリガーボジション調整用ビスはへ 廻りでトリガー ポジションゲージは ④の方向に動きます。 調整用ビスへ 廻りで ⑤の方向へ動きます。 ※トリガーの移動範囲は約5mmですので、範囲を 超えて無理に調整用ビスを廻すと故障の原因と なりますのでご注意ください。 トリガーの位置が決定しましたら、トリガー固定用

ビスを締めてトリガーの調整は終了です。 ※工場出荷状態でトリガーの位置は④側で一番奥の位置 になっていますのでビスを廻す方向にはご注意ください。

※セッティングアドバイス

トリガーポジションは指が自然にトリガーに当たる位置に 調整していただくとプレーキ操作などがよりスムーズになります。

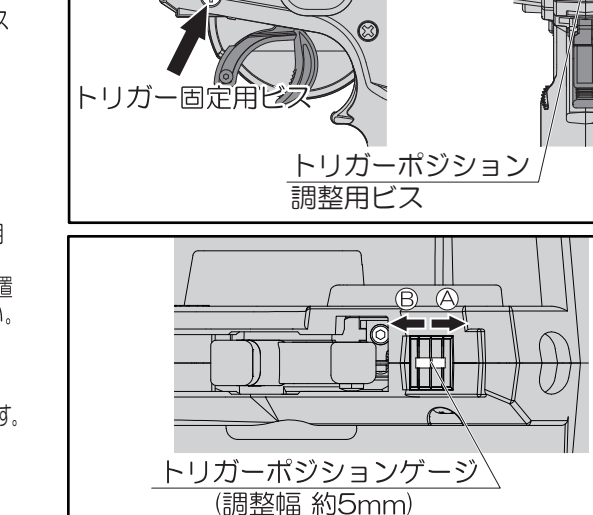

トリガー アングルの調整

アングル スペーサーA/B/Cを入れ替えることによって スロットルトリガーの角度を5段階に調整することが 可能です。

- 1)送信機裏側にあるトリガー固定用ビスをはずします。
- 2)操作しやすい角度になるように アングル スペーサーの向きを変えて、 アングルを調整してください。
- トリガーのアングルが決まったら送信機裏面の トリガー固定用ビスを固定します。

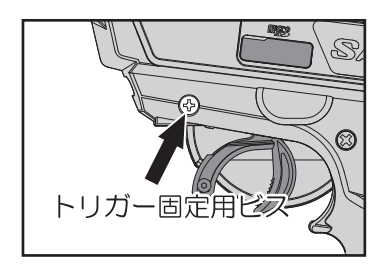

※セッティングアドバイス アングルスペーサーを標準の(A)から(B)、(C)に 付け替えていただいて、違和感なくトリガーを操作できる位置に なるように調整していただくとプロポがより手にフィットして 細かい操作が可能になります。

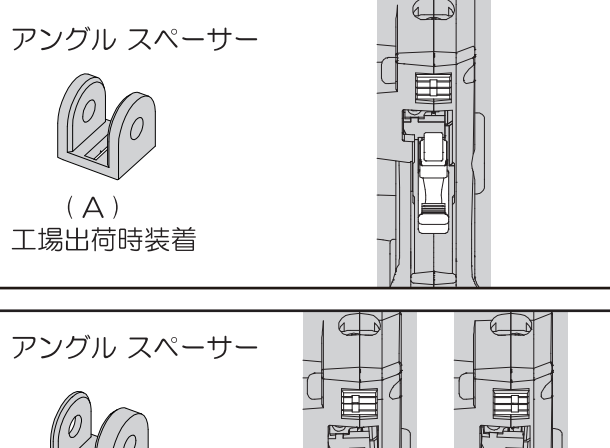

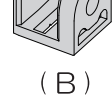

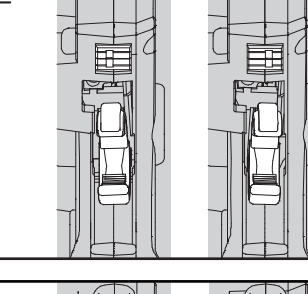

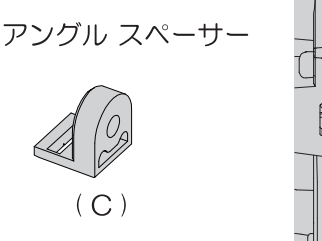

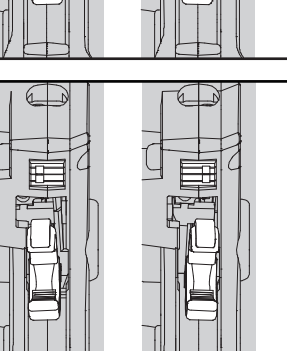

ブレーキ トリガーの調整

同梱のブレーキ トリガーを交換することで、手の大きさや好みに 合わせて指の掛かり具合を調整できます。 ブレーキ トリガーは出荷時に装着されている標準サイズの他に +1と+2の2種類が同梱されています。

トリガー裏側にあるブレーキトリガー固定ネジをはずします。
 手の大きさや好みに合わせてブレーキトリガーを選定してくださ。
 使用するブレーキトリガーが決まったらブレーキトリガー固定用ネジで固定します。

※セッティングアドバイス

操作中に指とトリガーとのすきまが多いと感じたら、ブレーキトリガーを+1、+2と付け替えていただいて操作時の違いを確認しながら調整してください。 併せてトリガーポジションとトリガーアングルを調整していただくことでプロポがより手にフィットして細かい操作が可能になります。

ブレーキ トリガ

固定ネジ

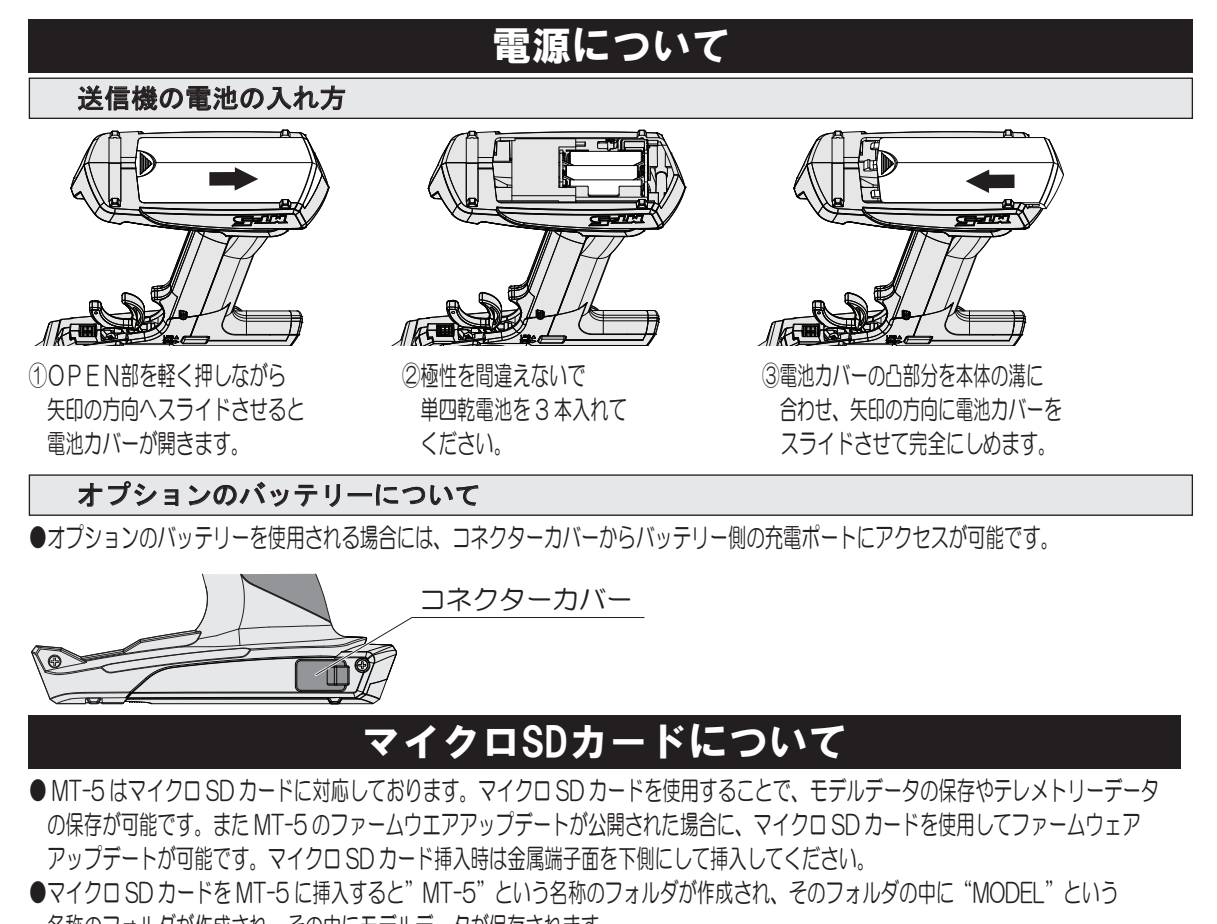

名称のフォルダが作成され、その中にモデルデータが保存されます。 ログデータのエクスポートをおこなうと"Log"のフォルダが作成され、そのフォルダの中に"csv"データが保存されます。 ※使用できるマイクロ SD カードは最大容量32GB までとなっておりますが、製品の仕様によっては利用できないものもあります。

三和純正のマイクロ SD カードを別途ご用意していただくことを推奨します。

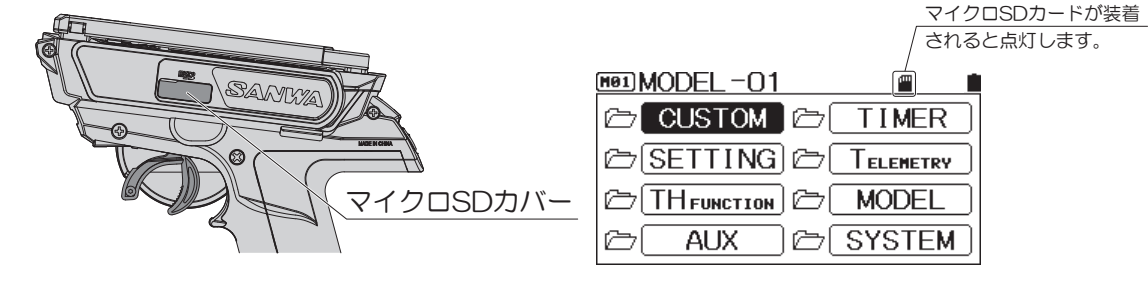

ブレーキ トリガー

(+1)

(+2)

# 受信機の接続と搭載について

## 受信機について

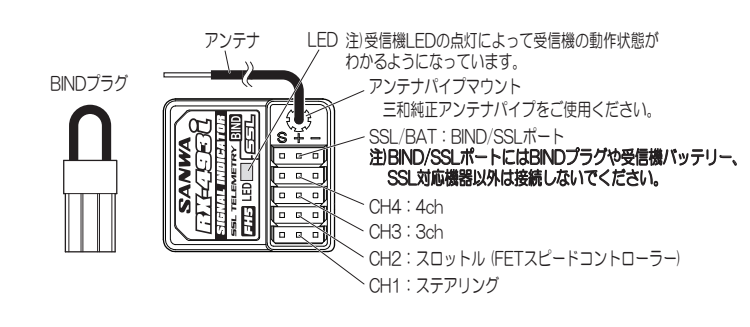

#### 受信機LEDの状態

| 10000000                        |                                    |
|---------------------------------|------------------------------------|
| 電波を受信している状態                     | 青点灯。2台の送信機とBND<br>していると2秒周期で点減します。 |
| 電波を受信できない状態                     |                                    |
| BIND(バインド)設定中                   | 青点滅、<br>青高速点滅                      |
| バッテリーフェールセーフ作動                  | 青&赤点灯                              |
| バッテリーフェールセーフ作動後<br>に電波を受信できない状態 | 赤点灯                                |

- RX-493i について
- ・RX-493iは送信機からの受信率と受信強度を数値化し、送信機にテレメトリーデータとして送信することができます。
- ・RX-493iは2つの I Dを記憶させることが可能です。耐久レースなどで個々の好みのポジションや設定にあわせた MT-5 の組合せが可能となりました。 2台の送信機固有の ID を受信機に記憶させること (BIND/ バインド) で、バインドした2台の送信機との動作が可能に
- なります。(注:2台の送信機と同時に動作できません。)対応する送信機は MT-5、M17 のみになります。 ・スロットルのニュートラル位置や動作量は個々の送信機によって異なる可能性があります。バインドした送信機の 組合せによって、送信機の設定値が同じにならない場合があります。車体のリンケージに合わせてそれぞれの送信機 で調整をおこなってください。
- ・MT-5の CODE AUX を使用して SSL 対応機器をリアルタイムに設定変更する場合には、対応する機器を SSL ポートに続してください。
- ・フェールセーフの設定は必ずそれぞれの送信機でおこなってください。
- ・BIND する2台の MT-5 の RF MODE とレスポンス モードは全て同じにしてください。同じ設定になっていないと、 2 つの送信機での BIND がおこなえません。

※違う設定の送信機を2台目の送信機として BIND した場合には1台目に BIND した MT-5の ID(識別番号) は消去され、上書きされます。 ※3 台目の BIND をおこなうと、1 台目の MT-5の ID が消去されます。

※初めて使用される場合、MT-5とRX-493iは (BIND/ バインド) されておりません。

取扱説明書 (P.49) の BIND を必ず行ってからご使用ください。

#### アンテナの取り扱いについて

- ●受信機とアンテナが搭載される場所により、受信距離が異なります。
- ●右図のようにアンテナを保護するために、必ずアンテナパイプに アンテナを入れて、アンテナの先端がアンテナパイプの外部に 出ないようにしてください。
- ●内部で断線の恐れがありますので、アンテナを絶対に折り曲げないで ください。
- ●アンテナを無理に引っ張らないでください。 受信機内部の破損の原因となります。
- RC カーに搭載したときにアンテナがなるべく高い位置 になるように配置してください。
- ●受信感度が低下する恐れがありますので、アンテナを切断したり束ねたりしないでください。
- ●受信機のアンテナはモーター、FET スピードコントローラー (配線も含む)から離して、垂直に立ててください。

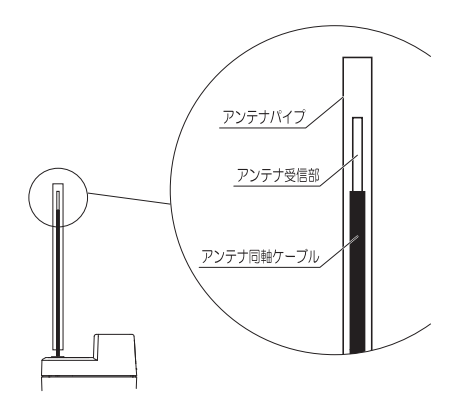

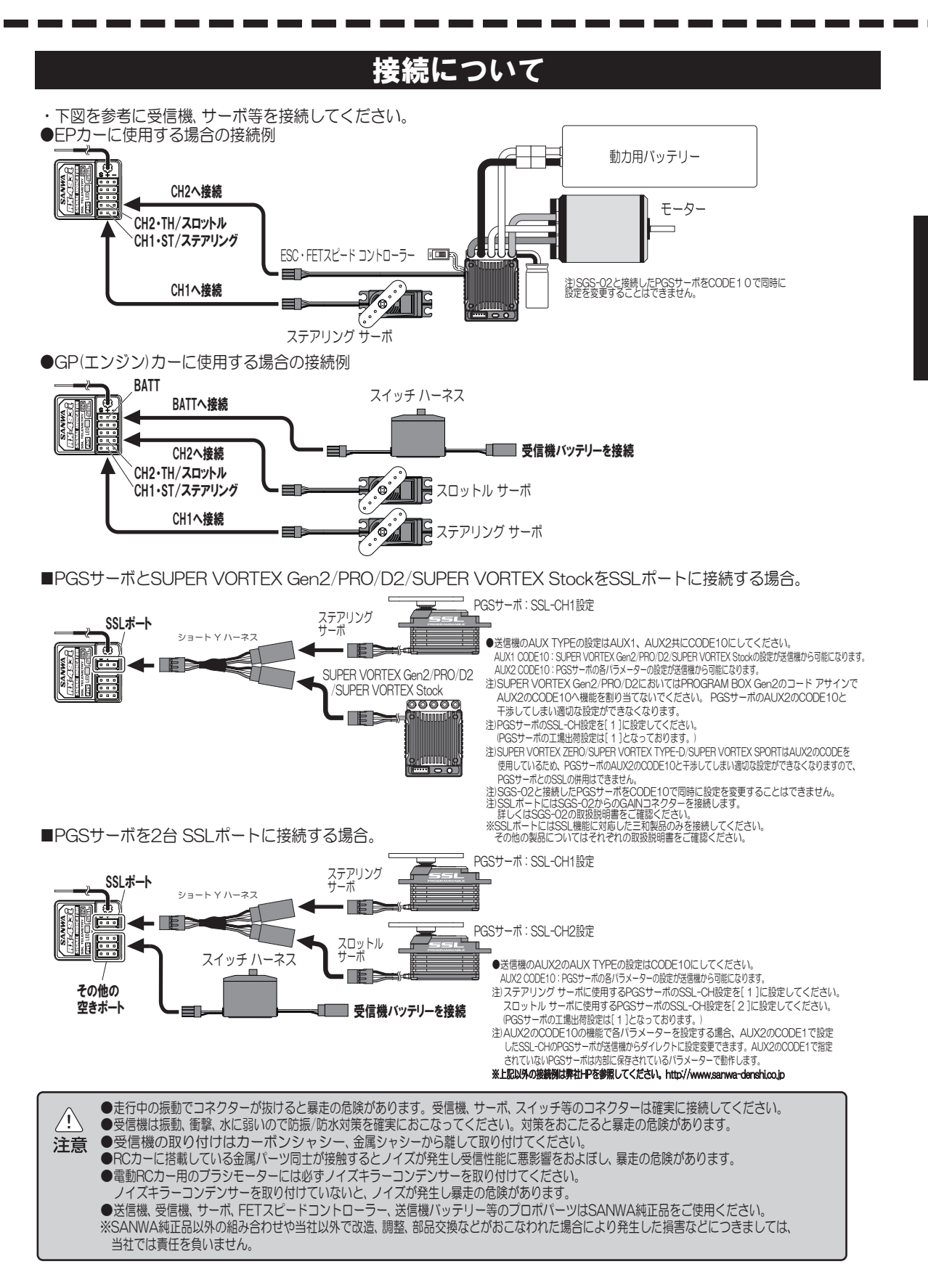

## 送信機各部の名称

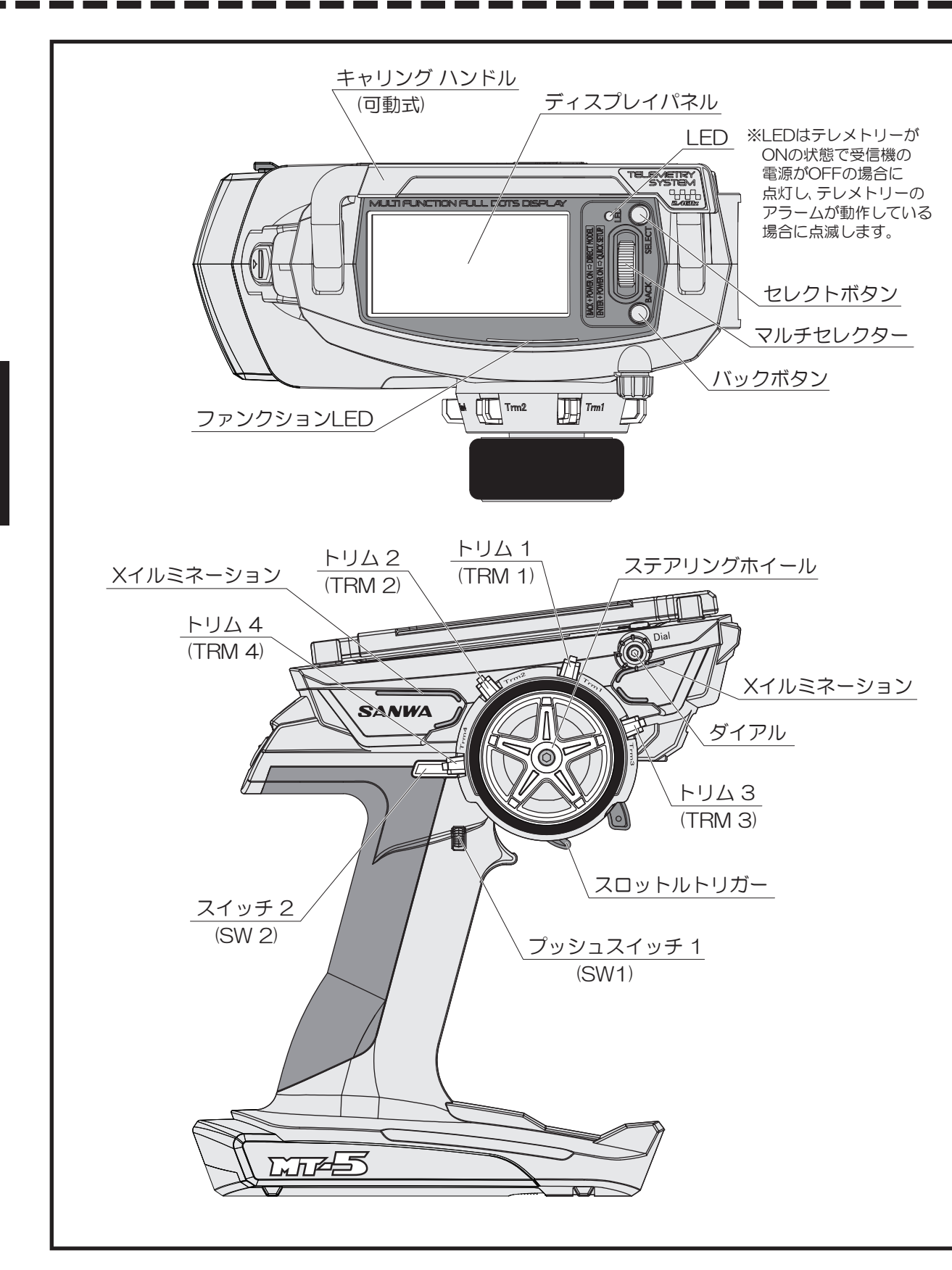

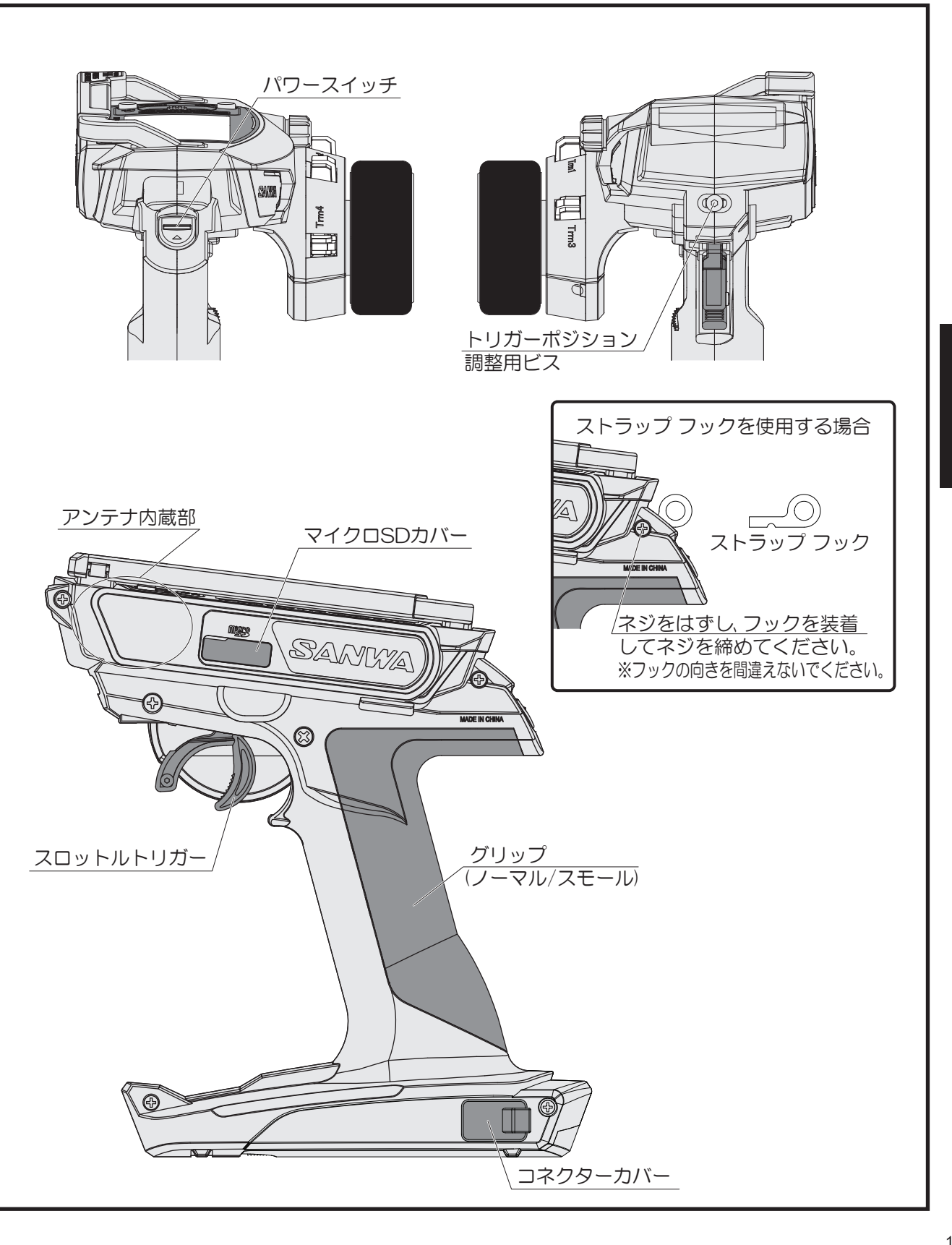

## キー操作について

●マルチセレクターとセレクトボタン / バックボタンで設定、呼び出しを簡単におこなえます。

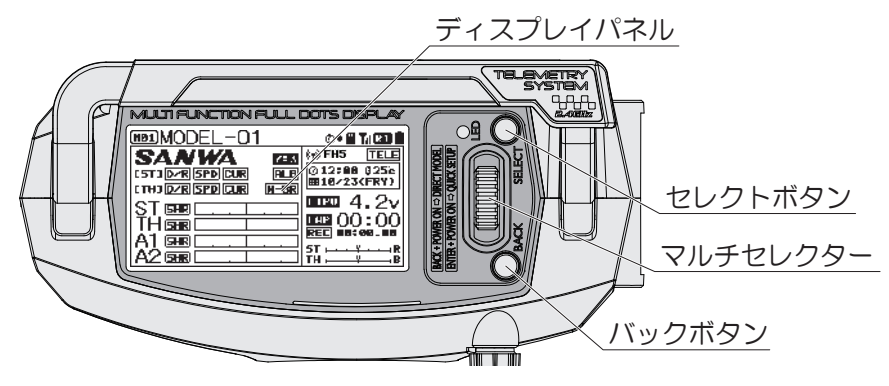

| キー操作  | 名称           | 動作                                                                                                    |
|-------|--------------|----------------------------------------------------------------------------------------------------|
| Push  | エンター         | <ul> <li>トップ画面から設定画面に移動します。</li> <li>●設定する機能、項目を選択します。</li> <li>※エンターを長押しで設定値が<br/>リセットされ、初期値に戻ります。</li> </ul> |
|       | マルチセレクター アップ | ●カーソルが上方向へ移動します。<br>●設定値が増加します。                                                                                |
|       | マルチセレクター ダウン | ●カーソルを下方向へ移動します。<br>●設定値が減少します。                                                                                |
| Push  | セレクト         | ●チャンネルや機能を選択します。                                                                                               |
| Pushc | バック/キャンセル    | ●一つ前の状態に戻ります。<br>●設定をキャンセルします。                                                                                 |

## 電源切り忘れアラームについて

● MT-5 はステアリングホイール、スロットルトリガーや各種スイッチを操作しない時間が 10 分経過すると警告のアラームと LED 点滅ともに「No Operation」と表示されます。 ステアリングホイール、スロットルトリガーや各種スイッチを操作すると警告が解除 されます。使用しないのであればパワースイッチを OFF してください。

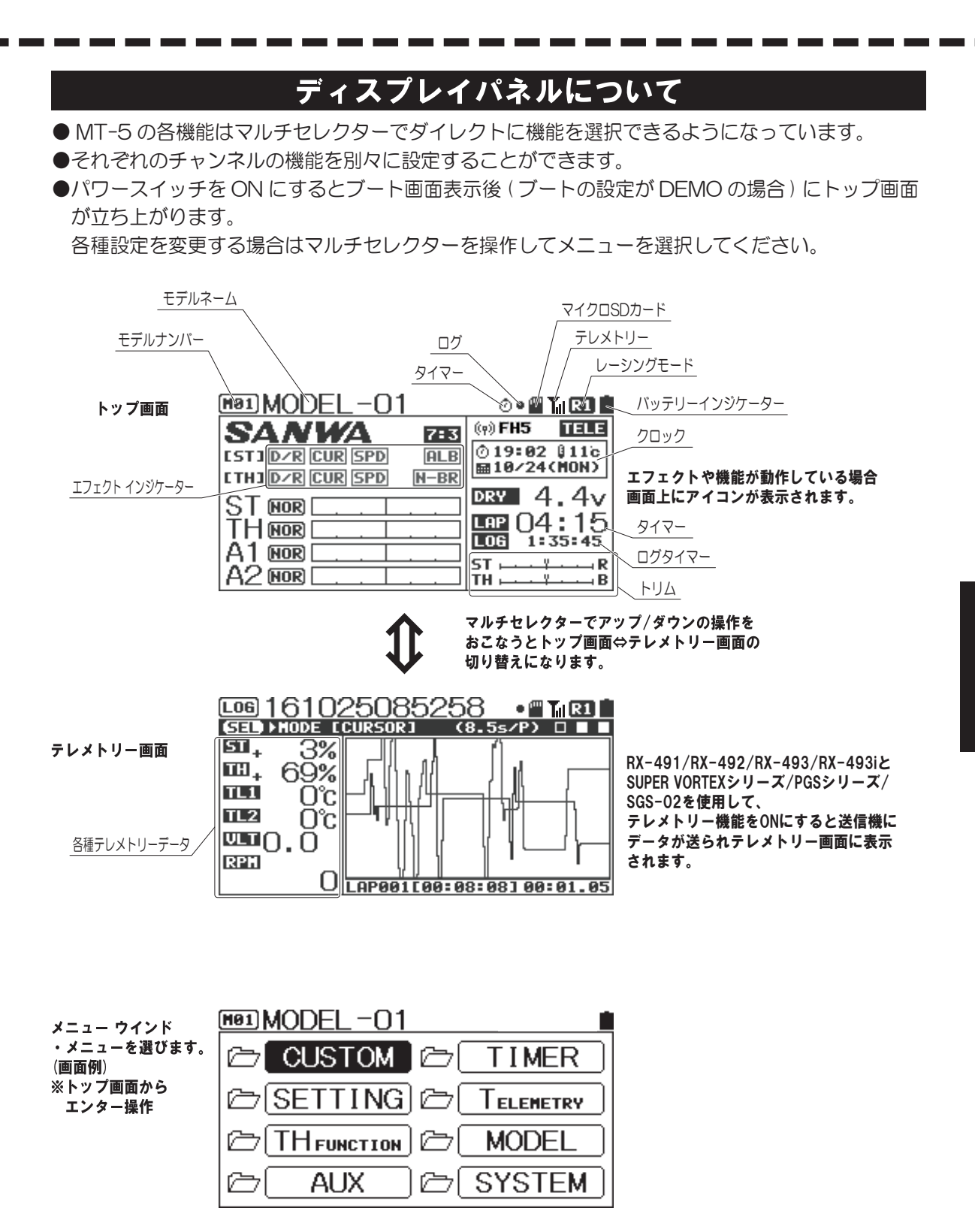

## メニュー構成について

 ●それぞれのキーを使用して、機能の設定やモデルメモリーの呼び出しなどを簡単におこなえます。
 ●メニューはセッティング、AUX、モデル、タイマー、テレメトリー、システムのメニューで 構成されており、それぞれのメニュー内に関連する機能が含まれています。

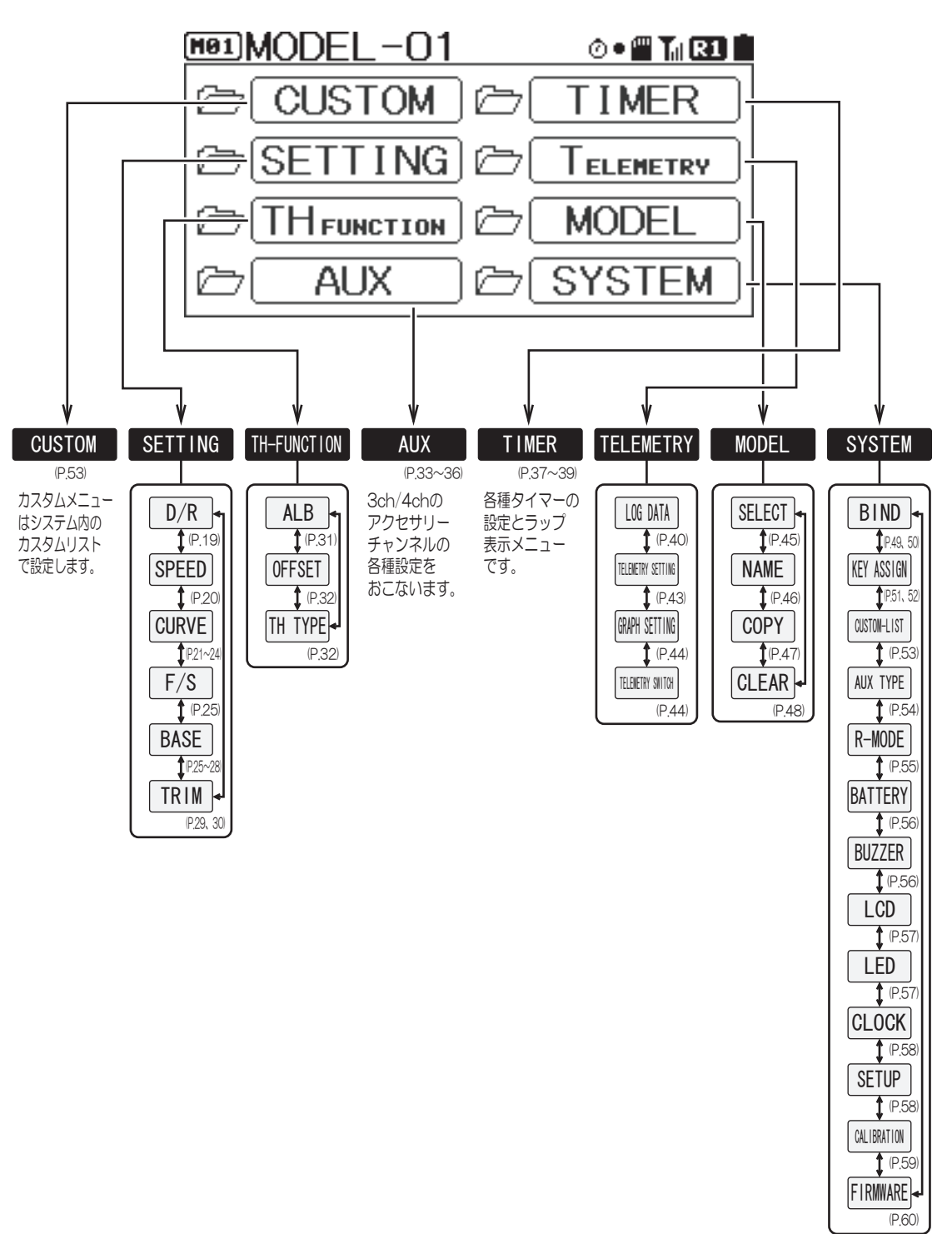

## ショートカットメニューについて

● MT-5 にはパワースイッチを操作する際に同時にキー操作をおこなうことでショートカット メニューが立ち上がる機能が装備されています。

バックボタンを押しながらパワースイッチをON するとダイレクトモデルセレクトになり、 エンター操作しながらパワースイッチをON するとクイックセットアップ機能が起動します。 ダイレクトモデルセレクトは走行させるモデルを直ぐに選択できる機能で、

クイックセットアップ機能は新しい RC カーをセットアップする際など、簡単操作で各種設定 がおこなえる機能です。

●クイックセットアップ機能は起動後エンター操作で モデル選択→タイプ選択→モデル初期化→ RF モード選択→レスポンスモード選択→バインド →ベース設定の手順となります。

## ダイレクトモデルセレクト < DIRECT MODEL >

●ダイレクトモデルセレクト

1) バックボタンを押しながらパワースイッチを ON します。

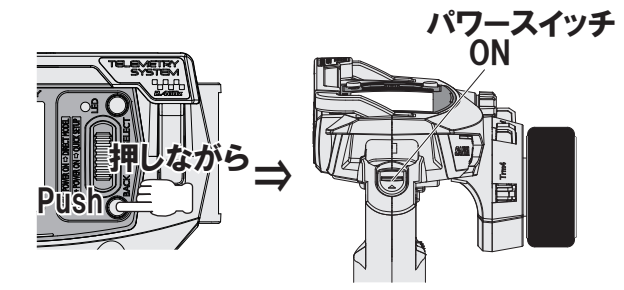

 モデルの選択
 マルチセレクターで呼び出したいモデルを 選択します。

○設定範囲 MO1 ~ M20

 9 呼び出すモデルにカーソルを移動し、 エンター操作をおこなうと画面上に メッセージが表示されますので、 表示にしたがってモデルセレクトを おこなってください。

| ① MODEL SELECT<br>画面                                                                                          |                                  |
|----------------------------------------------------------------------------------------------------|----------------------------------|
|                                                                                                    | RF MODE表示                        |
| <pre></pre>                                                                                                   |                                  |
| MOIMODEL-01                                                                                                   | < <b>FH5</b> >                   |
|                                                                                                    | <fh5></fh5>                      |
| He3 MODEL -03                                                                                                 | (FH5 )                           |
| MODEL-04                                                                                                    | <fh5></fh5>                      |
| MODEL-05                                                                                                    | <fh5></fh5>                      |
|                                                                                                    |                                  |
| ENTER (エンター) ↓ 介                                                                                              | BACK (バック)                       |
|                                                                                                    | ∕変更先                             |
| ②確認画面                                                                                                    | / モデル表示                          |
|                                                                                                    |                                  |
| <b>XDIRECT MODEL </b> /                                                                                       |                                  |
| MODEL -01                                                                                                    |                                  |
| MODEL-01                                                                                                    | <fh5 td="" →<=""></fh5>          |
| MODEL-01                                                                                                    | <fh5></fh5>                      |
| MODEL-01<br>MODEL-02<br>Select this mo                                                                        | ≪ <b>FH5</b> ><br>odel?          |
| MODEL-01<br>MeiMODEL-02<br>Select this mo<br>NO / YES                                                         | ∢ <b>гнз</b> ><br>>del?          |
| MODEL-01<br>MODEL-02<br>Select this mo<br>NO / YES                                                            | <fh5><br/>odel?</fh5>            |
| MODEL-01<br>MODEL-02<br>Select this mo<br>NO / YES                                                            | <fh5><br/>odel?</fh5>            |
| NO→①に戻る<br>•YES→モデルを変更                                                                                        | <fh5><br/>)del?</fh5>            |
| (DIRECT MODEL-01)<br>[110] MODEL-02<br>Select this mo<br>NO / YES<br>·NO →①に戻る<br>·YES→モデルを変更                 | < <b>FH5 →</b><br>odel?          |
| (DIRECT MODEL-)<br>[103] MODEL-02<br>Select this mo<br>NO / YES<br>·NO →①に戻る<br>·YES→モデルを変更し<br>102] MODEL-02 | < <b>FH5 →</b><br>odel?<br>_トップへ |

| SANWA            | 7:3  | (e) FH5         | TELE   |
|------------------|------|-----------------|--------|
| [ST]D/R CUR SPD  | ALB  | 013:48          | 011c   |
| ETHI DZR CUR SPD | N-BR | <b>H</b> 10/120 | CWEDD  |
|                  |      | dry 4           | .4v    |
| THNOR            |      | LAP ()()        | :00    |
| A1 (NOR)         |      |                 | -      |
| A2 NOR           |      |                 | R<br>B |

## ショートカットメニューについて

## クイック セットアップ < QUICK SETUP WIZERD >

●クイック セットアップ

1) エンター操作しながらパワースイッチを ON します。

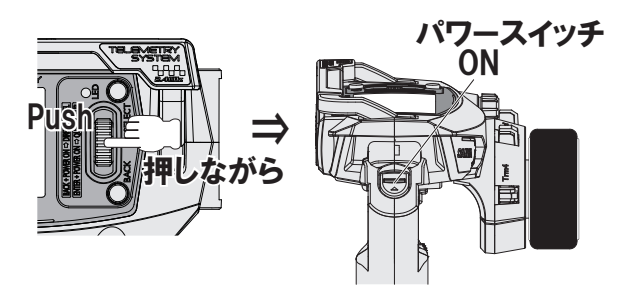

- クイック セットアップ画面が表示されます。
   エンター操作するとクイック セットアップ ウィザードがスタートします。
- モデルセレクト画面に切り替わり、設定する モデルをマルチセレクターで選択します。
   設定するモデルが確定したらエンター操作で 決定します。
- 4) カータイプ セレクト画面に切り替わりますので カータイプをマルチセレクターで選択します。 カータイプが確定したらエンター操作で 決定します。
- タイプ設定
- O設定範囲 EP CAR STANDARD EP CAR (LED UNIT) EP CAR (SVZ) EP CAR (SVD) EP CAR (SV-D2) EP CAR (SV-G2P) GP CAR STANDARD 1/5 GP CAR DUAL BR1 1/5 GP CAR DUAL BR2 CRAWLER 4WS/MOA
- ※各タイプでのチャンネル動作は以下のようになります。

#### TYPE別チャンネル動作仕様

| CH  | EP CAR<br>STANDARD | EP CAR<br>(LED UNIT) | EP CAR<br>(SVZ) | EP CAR<br>(SVD) | EP CAR<br>(SV-D2) | EP CAR<br>(SV-G2P) | GP CAR<br>STANDARD | 1/5 GP<br>DUAL BR1 | 1/5 GP<br>DUAL BR2 | CRAWLER<br>4WS/MOA |
|-----|--------------------|----------------------|-----------------|-----------------|-------------------|--------------------|--------------------|--------------------|--------------------|--------------------|
| CH1 | ステアリング             | ステアリング               | ステアリング          | ステアリング          | ステアリング            | ステアリング             | ステアリング             | ステアリング<br>1        | ステアリング             | ステアリング<br>F        |
| CH2 | ESC                | ESC                  | ESC             | ESC             | ESC               | ESC                | スロットル<br>/ブレーキ     | スロットル<br>/ブレーキR    | スロットル              | ESC<br>F           |
| CH3 | AUX1               | LED-ST               | CODE5           | CODE5           | CODE10            | CODE10             | AUX1               | ステアリング<br>2        | ブレーキ<br>R          | ステアリング<br>R        |
| CH4 | AUX2               | LED-TH               | CODE5           | CODE5           | CODE10            | CODE10             | CODE10             | ブレーキF              | ブレーキ<br>F          | ESC<br>R           |

※使用する RC にあわせてタイプ選択してください。

| QUICK SETUP                                                                         |
|-------------------------------------------------------------------------------------|
| QUICK SETUP WIZARD<br>START<br>[ENTER]                                              |
| ENTER (エンター) <b>↓</b> 合 BACK (バック)                                                  |
| 1.SELECT MODEL                                                                      |
| MODEL-02 (FH5 )                                                                     |
| MODEL-01 (FH5 )                                                                     |
| MODEL-02 (FH5 )                                                                     |
| MODEL-04 (FH5 )                                                                     |
|                                                                                     |
| ENTER (エンター) 🖡 🏠 BACK (バック)                                                         |
| 2.CAR TYPE SET                                                                      |
| TYPE: EP CAR STANDARD                                                               |
| 1сн>ST Trm2>TRM-тн<br>2сн>ESC Trm3>D/R-st<br>3сн>AUX1 SW2>AUX1<br>4сн>AUX2 SW3>AUX2 |
| ENTER (エンター) 🖡 合 BACK (バック)                                                         |
| 3. MODEL FORMAT                                                                     |
| MODEL-03 (FH5 )                                                                     |
| <pre>&lt; EP CAR STANDARD &gt;</pre>                                                |
|                                                                                     |
|                                                                                     |

各機能の使用方法

- 5) カータイプ設定を決定するとしてエンターで決定すると イニシャライズ(モデル初期化)画面に切り替ります。 メッセージに従ってイニシャライズをおこなってください。
- イニシャライズ(モデル初期化)が完了すると RFモード画面に切り替ります。 MT-5はFH5のみの対応となります。
  - O初期值 FH5
  - ・対応受信機 FH5 RX-491、RX-492、RX-493、RX-493i
- 7) FH5 のみの対応のため、エンターで決定すると レスポンス モード選択画面に切り替ります。 使用するサーボや機器にあわせて各チャンネルの レスポンス モードを設定します。 アップキー / ダウンキーで設定し、エンターキーで 決定してください。
  - O設定範囲 NOR(ノーマル / アナログ サーボ) SHR(ハイレスポンス / デジタル サーボ) SSR(スーパーレスポンス /SRG サーボ) SUR(ウルトラレスポンス /PGS サーボ)
  - O初期値 NOR(ノーマル / アナログ サーボ)
- ※対応するレスポンスモードが不明な機器の場合は NORに設定してください。
- ※レスポンスモードの設定を間違えますと接続した機器の故障に つながりますので使用する機器に合わせてモードを設定してください。
- レスポンス モードの設定が完了すると BIND(バインド)設定画面に切り替ります。 画面メッセージに従ってバインド作業を おこなってください。
- 9) BIND(バインド)が終了するとベース設定画面に 切り替ります。各チャンネルの設定をおこなって ください。(P.25~28参照)
- 10) ベース設定が終了するとセットアップウィザードは 終了します。エンターボタンを押すと、トップ画面へ 切り替ります。

| 重要                                                                                     |
|----------------------------------------------------------------------------------------|
| ●SHR/SSR/SURモードではアナログサーボは動作しませんのでご注意ください。                                              |
| 誤ってSHR/SSR/SURモードでアナログサーボを使用すると正常に動作せずサーボが壊れますので、絶対にSHR/SSR/SURモードでアナログサーボを使用しないでください。 |
| デジタルサーボ(SRG、ERB、ERSシリーズ、Digital ERGシリーズ)の場合はNOR/SHRモードのどちらでも動作します。                     |
| ●SSRモードはPGSサーボ、SRGサーボ、SUPER VORTEXシリーズ、HV-12 STOCK SPECIAL、HV-01のみ動作します。               |
| ●SURモードはPGSサーボSUPER VORTEX Gen2/PRO/D2のみ動作します。                                         |
| ●SHR/SSR/SURモードではBL-RACER、BL-FORCE、F2000、F2200、F3000、F3300、SBL-01、02、03CLは動作しません。      |
| 必ずNORモードでご使用ください。                                                                      |
| ●BL-SIGMA, SV-08, HV-10, HV-12, F2500はNOR/SHRモードで動作します。                                |
| ●お使いになるスピードコントローラーの取扱説明書を必ずお読みください。                                                    |

| ENTER (エンター) 🚽 🔂 BACK (バック)                                                                                                    |
|----------------------------------------------------------------------------------------------------|
| 4.RF MODE SET                                                                                                    |
| [RF MODE]:                                                                                                    |
| RECEIVER                                                                                                    |
| <rx-49x></rx-49x>                                                                                                    |
| ENTER (エンター) 🖶 🏠 BACK (バック)                                                                                                    |
| 5.RESPONSE MODE                                                                                                    |
| ST:NOR <analogservo><br/>TH:NOR<lowclassesc><br/>A1:NOR<analogservo><br/>A2:NOR<analogservo></analogservo></analogservo></lowclassesc></analogservo> |
| [NEXT]                                                                                                    |
| ENTER (エンター) <b>↓</b> 合 BACK (バック)                                                                                                    |
| 6.BIND with RX 🛛 🖿                                                                                                    |
| HOLD"BIND"& POWER ON                                                                                                    |
| >>>><br>BIND CODE RECEIVER                                                                                                    |
| ENTER (エンター) <b>↓</b> 合 BACK (バック)                                                                                                    |
| 7.BASE SETTING                                                                                                    |
| TH SUB-T O<br>A1 EPA-L 100%<br>A2 EPA-R 100%<br>Finish                                                                                               |
| 7.BASE SETTING                                                                                                    |
| ST<br>TH<br>A1 Finish Wizard<br>A2<br>Finish [[ENTER]]                                                                                               |

デュアル レート [D/R]

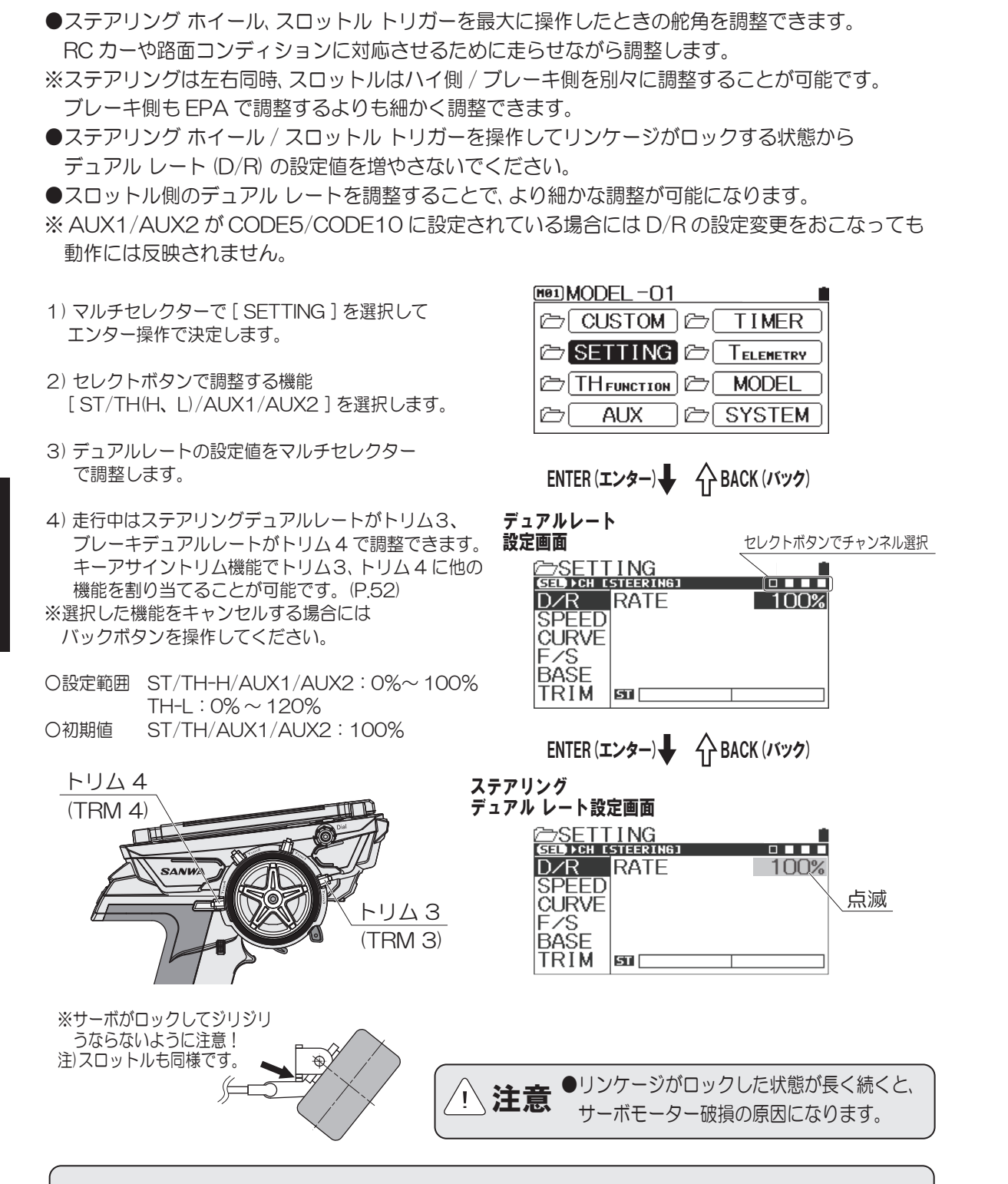

セッティング/SETTING

補足●デュアルレートの調整をおこなう前にステアリング/スロットル リンケージのエンド ポイント アジャストをおこなってください。(P.27、28)

## スピード [SPEED]

#### セッティング/SETTING

●ステアリング / スロットルなどで使用するサーボのスピードを制御する機能です。設定することにより急激な操作を おこなっても RC カーには反応がでないようにすることができます。ステアリング側ではスムーズなコーナーワークが 可能となり、スロットル側ではパワーセーブしたスロットルワークでコーナーから安定した立ち上がりを実現します。 ※ AUX の TYPE を [ CODE5/CODE10 ] に設定すると AUX チャンネルのスピード機能を調整しても動作に反映されません。 ※ AUX チャンネルのスピード設定はステアリング / スロットルを参考にして調整してください。

#### [ST] ステアリング・スピード

●ステアリング操作に対してステアリング サーボのスピードを遅らせる機能です。ステアリングをきるとき (フォワード)と戻すとき(リターン)のスピードを独立して設定できます。なお、設定より遅いステアリング操作 ではスピード機能は働きません。

- 1) セレクトボタンで [ST(ステアリング)]を選択します。
- 2) フォワード側の設定 (FORWARD) [FORWARD]を選択してマルチセレクターで設定値を 調整します。
- ※選択した機能をキャンセルする場合にはバックキーを操作 してください。

〇設定範囲

〇 ~ - 100

〇初期値

3) リターン側の設定 (RETURN)

[RETURN]を選択してマルチセレクターで設定値を調整します。

○設定範囲
 ○ ~- 100
 ○初期値
 ○

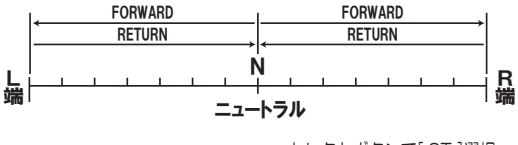

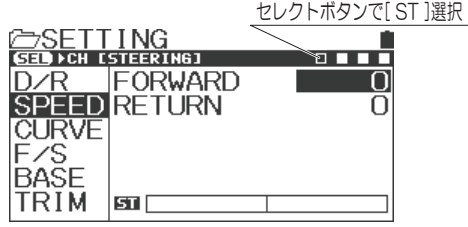

※実際に走行しながら調整をおこなってください。機能を使用しないときや調整しても設定値が決まらないときは 設定値を0%(リニア)にしてください。

●RCカーのドライビングではRCカーの動きにあわせたステアリング操作が重要であり過大操作は禁物です。
 ステアリング-スピードは無駄な操作をおさえ、スムーズなコーナリングを実現できます。
 ●ステアリング-スピードとステアリング-カーブを併用するとさらに効果が倍増します。

#### [TH] スロットル・スピード

●スロットル操作に対してスロットルサーボの動作スピードやスピードコントローラーの反応を遅らせる機能です。 スロットルをいれるとき(フォワード)と戻すとき(リターン)のスピードを独立して設定できます。なお、設定より遅い スロットル操作ではスピード機能は働きません。※ハイ側のみの設定となり、ブレーキ側は設定できません。

1) セレクトボタンで [TH(スロットル)]を選択します。

- 2) フォワード側の設定 (FORWARD) [FORWARD]を選択してマルチセレクターで設定値を 調整します。
- ※選択した機能をキャンセルする場合にはバックキーを操作 してください。

〇設定範囲〇 ~- 100〇初期値〇

- 3) リターン側の設定 (RETURN) [RETURN]を選択してマルチセレクターで設定値を調整します。
  - 〇設定範囲〇 ~- 100〇初期値〇 ~- 100

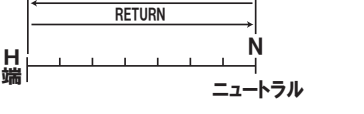

FORWARD

セレクトボタンで[TH]選択

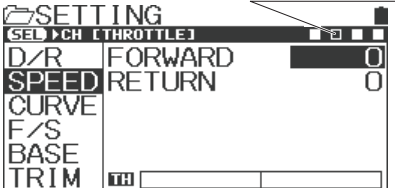

※実際に走行しながら調整をおこなってください。機能を使用しないときや調整しても設定値がきまらないときは 設定値をO%(リニア)にしてください。

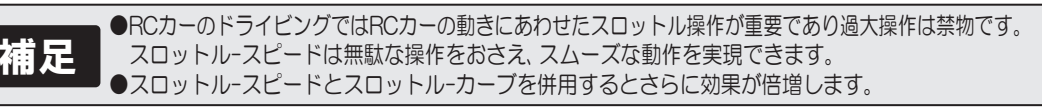

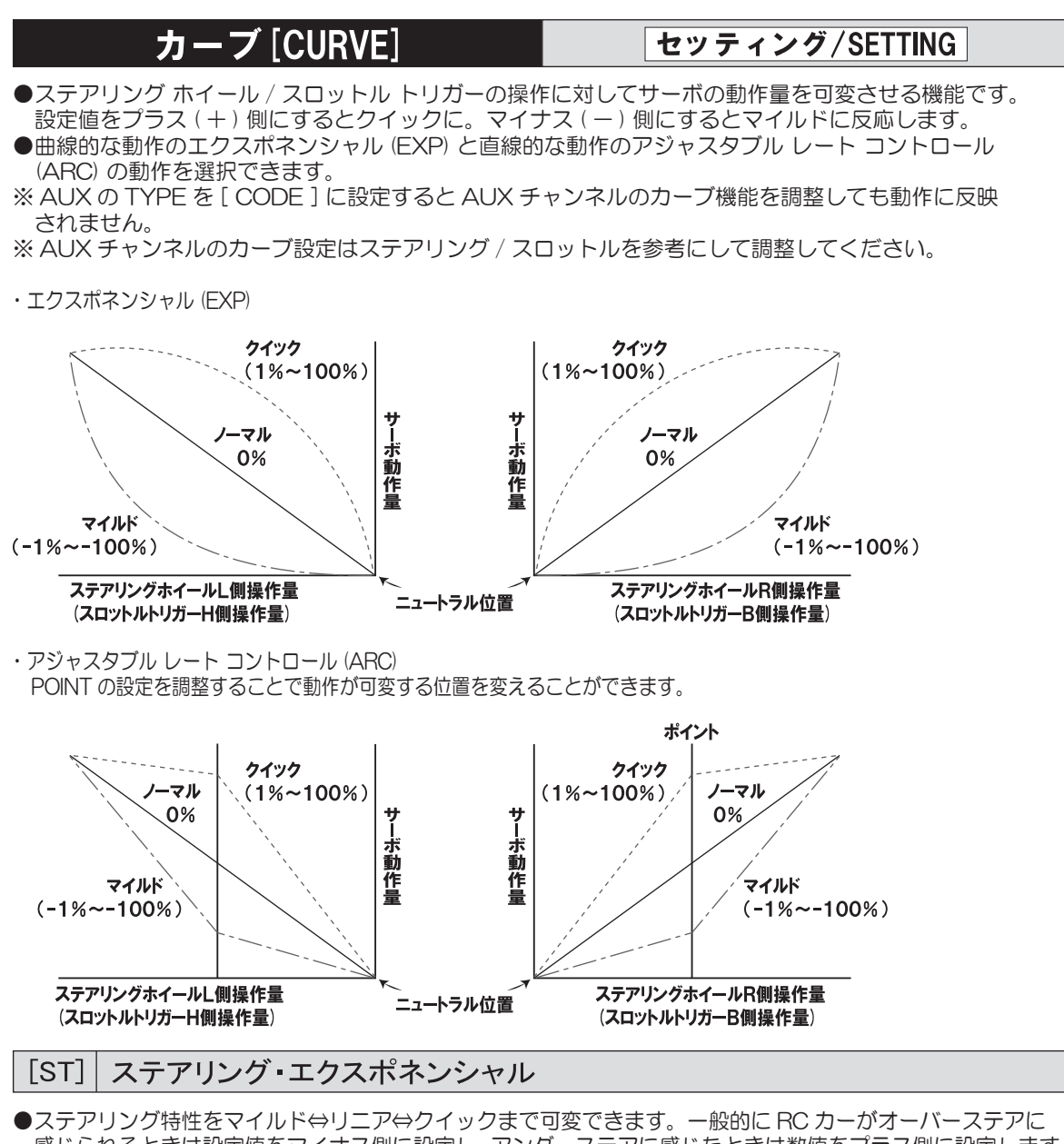

- ●ステアリンク特性をマイルド⇔リニア⇔クイックまで可変できます。一般的に RC カーがオーバーステアに 感じられるときは設定値をマイナス側に設定し、アンダーステアに感じたときは数値をプラス側に設定します。 ステアリング・エクスポネンシャルは L/R 同時設定になります。
- セレクトボタンで ST を選択して、 マルチセレクターにより ST の CURVE TYPE を [EXP]に設定します。
- 2) マルチセレクターで設定値を調整します。
  - ○設定範囲 −100% ~100%
  - 〇初期値〇%
- ※選択した機能をキャンセルする場合には バックボタンを操作してください。

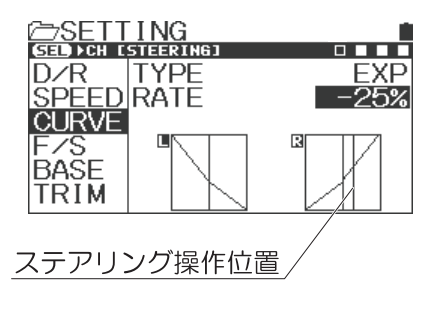

#### [TH] スロットル・エクスポネンシャル

●スロットル特性をマイルド⇔リニア⇔クイックまで可変できます。一般的に滑りやすい路面やオーバー パワーと感じるときには設定値をマイナス側に設定し、ハイグリップな路面状況やパワーユニットにパワー 不足を感じるときには設定値をプラス側に設定します。 ハイ側 / ブレーキ側を個別に設定可能です。

- ※ハイ側 / ブレーキ側の選択はトリガー操作によって おこないます。
- 1) セレクトボタンで TH を選択して、 マルチセレクターにより TH の CURVE TYPE を [EXP] に設定します。
- 2) マルチセレクターで設定値を調整します。
  - ○設定範囲 -100%~100%
  - ○初期値 0%

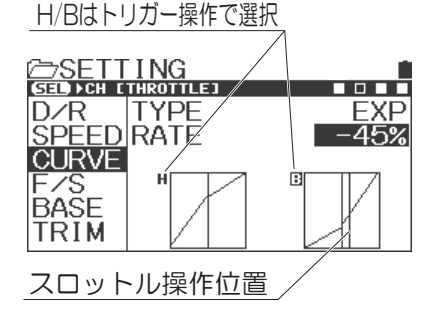

#### [AUX1] AUX1・エクスポネンシャル

- AUX1 の動作特性をマイルド⇔リニア⇔クイックまで可変できます。 ハイ側 / ロー側を個別に設定可能です。
   ※ AUX TYPE で AUX1 を [ CODE5/CODE10 ] に設定すると設定値を 変更しても動作には反映されません。
- 1) セレクトボタンで AUX1 を選択して、 マルチセレクターにより AUX1 の CURVE TYPE を [EXP] に設定します。
- 2) マルチセレクターで設定値を調整します。
  - ○設定範囲 -100%~100%
  - 〇初期値〇%

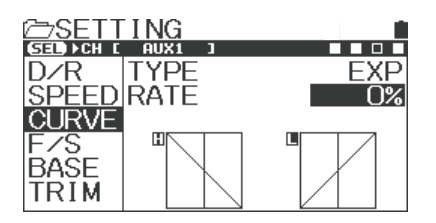

#### [AUX2] AUX2-エクスポネンシャル

 ● AUX2 の動作特性をマイルド⇔リニア⇔クイックまで可変できます。 ハイ側 / ロー側を個別に設定可能です。
 ※ AUX TYPE で AUX2 を [ CODE5/CODE10 ] に設定すると設定値を 変更しても動作には反映されません。

- セレクトボタンで AUX2 を選択して、 マルチセレクターにより AUX2 の CURVE TYPE を [EXP]に設定します。
- 2) マルチセレクターで設定値を調整します。
  - ○設定範囲 -100%~100%
  - 〇初期値〇%

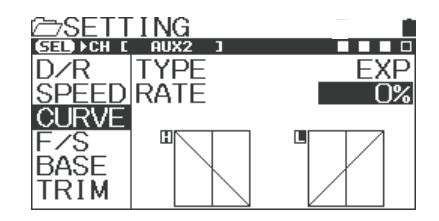

## 各機能の使用方法

## カーブ[CURVE]

#### セッティング/SETTING

#### [ST] ステアリング・アジャスタブル レート コントロール

- ●ステアリング特性をマイルド⇔リニア⇔クイックまで可変できます。一般的に RC カーがオーバーステアに 感じられるときは設定値をマイナス側に設定し、アンダーステアに感じたときは数値をプラス側に設定します。 ステアリング・アジャスタブル レート コントロールは L/R 同時設定になります。
- セレクトボタンでSTを選択して、マルチセレクター によりSTのCURVE TYPEを[ARC]に設定します。
- 2) レートの設定 (RATE) マルチセレクターで [RATE]を選択して 設定値を調整します。
  - ○設定範囲 -100%~100%
  - 〇初期値 0%
- ポイントの設定 (POINT) マルチセレクターで [POINT]を選択して 設定値を調整します。
  - O設定範囲 1%~99%
  - 〇初期値 50%
- ※選択した機能をキャンセルする場合には バックボタンを操作してください。

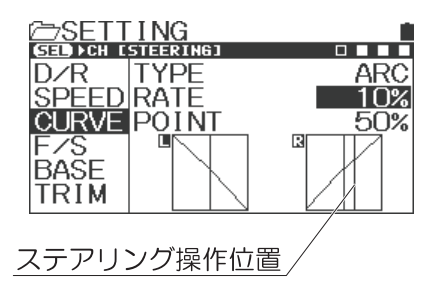

H/Bはトリガー操作で選択

TYPE

П

ARC

45%

50%

SETTING

SPEEDRATE

CURVE PO/NT

ポイント設定位置

D/R

F/S

BAŠE

#### [TH] スロットル・アジャスタブル レート コントロール

●スロットル特性をマイルド⇔リニア⇔クイックまで可変できます。一般的に滑りやすい路面やオーバー パワーと感じるときには設定値をマイナス側に設定し、ハイグリップな路面状況やパワーユニットにパワー 不足を感じるときには設定値をプラス側に設定します。ハイ側 / ブレーキ側を個別に設定可能です。 ※ハイ側 / ブレーキ側の選択はトリガー操作によっておこないます。

- 1) セレクトボタンで TH を選択して、マルチセレクター により TH の CURVE TYPE を [ARC]に設定します。
- 2) レートの設定 (RATE) マルチセレクターで [RATE]を選択して設定値を調整します。

O設定範囲 - 100%~100%

- ○初期値 0%
- ポイントの設定 (POINT) マルチセレクターで [POINT]を選択して設定値を 調整します。

O設定範囲 1%~99%

O初期値 50%

※選択した機能をキャンセルする場合にはバックボタンを操作してください。

※セッティングアドバイス

ドリフトカーなどでよりスムーズなスロットル操作を行う場合には、 Hの POINT(ポイント)を 30%程で RATE(レート)を -15%程に設定して効果を見て下さい。

#### [AUX1] AUX1・アジャスタブル レート コントロール

 ● AUX1 の動作特性をマイルド⇔リニア⇔クイックまで可変できます。 ハイ側 / ロー側を個別に設定可能です。
 ※ AUX TYPE で AUX1 を [ CODE5/CODE10 ] に設定すると設定値を 変更しても動作には反映されません。

- セレクトボタンで AUX1 を選択して、 マルチセレクターにより AUX1 の CURVE TYPE を [ARC] に設定します。
- 2) レートの設定 (RATE) マルチセレクターで [RATE]を選択して 設定値を調整します。

○設定範囲 -100%~100%

- O初期値 0%
- ポイントの設定 (POINT) マルチセレクターで [POINT]を選択して 設定値を調整します。
  - O設定範囲 1%~99%
  - O初期値 50%
- ※選択した機能をキャンセルする場合には バックボタンを操作してください。

#### [AUX2] AUX2•アジャスタブル レート コントロール

 ● AUX2 の動作特性をマイルド⇔リニア⇔クイックまで可変できます。 ハイ側 / ロー側を個別に設定可能です。
 ※ AUX TYPE で AUX2 を [ CODE5/CODE10 ] に設定すると設定値を 変更しても動作には反映されません。

- 1) セレクトボタンで AUX2 を選択して、 マルチセレクターにより AUX2 の CURVE TYPE を [ARC] に設定します。
- 2) レートの設定 (RATE) マルチセレクターで [RATE]を選択して 設定値を調整します。
  - ○設定範囲 -100%~100%
  - 〇初期値 0%

#### ポイントの設定 (POINT) マルチセレクターで [POINT]を選択して 設定値を調整します。

O設定範囲 1%~99%

- 〇初期値 50%
- ※選択した機能をキャンセルする場合には バックボタンを操作してください。

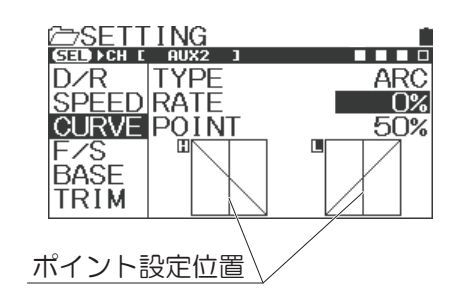

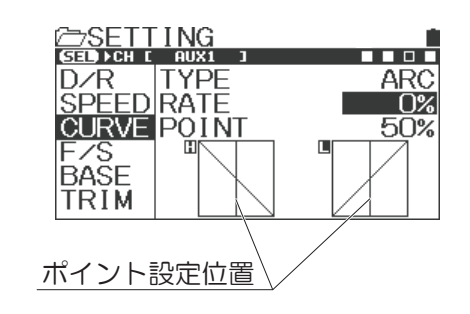

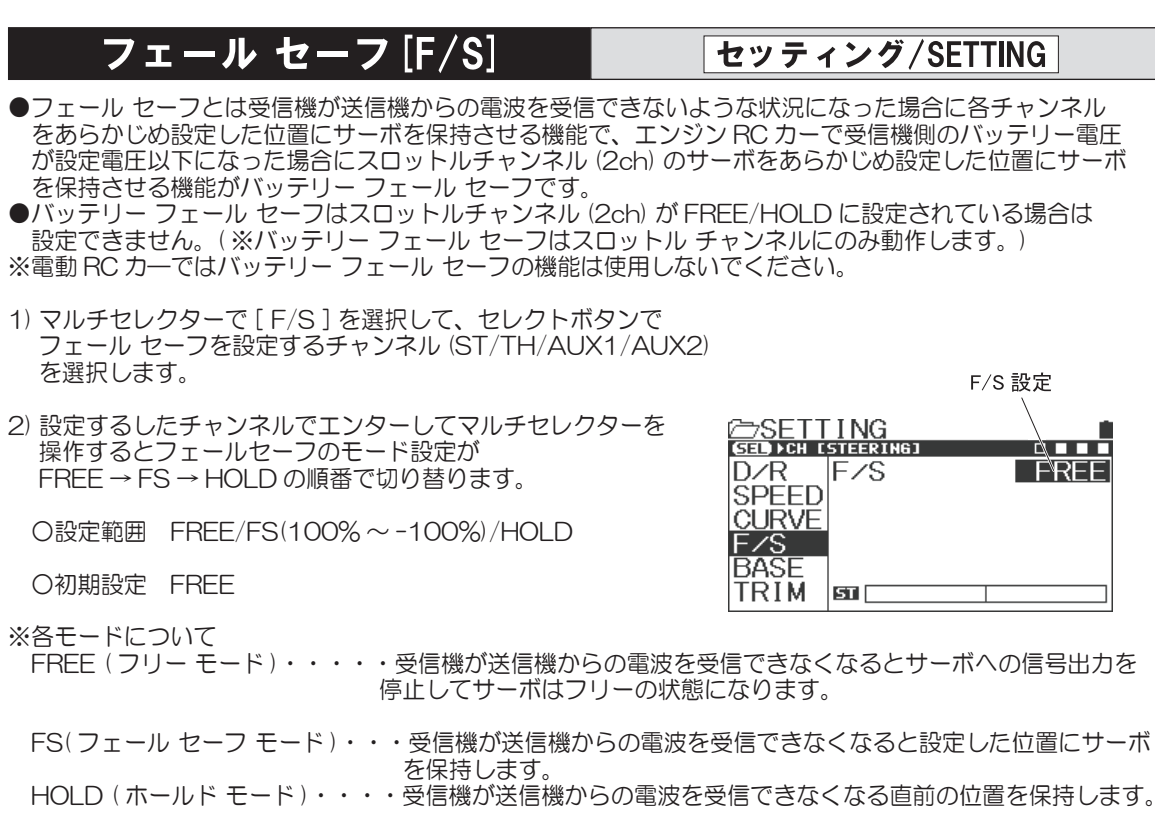

※ステアリングにジャイロを使用する場合は HOLD に設定してお使いください。 FREE の場合ジャイロが誤動作したりする場合がありますのでご注意ください。

- ・FREE/HOLD/FSの各モードは送信機からの信号を再び受信できるようになった場合は自動的に解除します。
- 3) フェール セーフ (FS) の設定

フェール セーフ モードで動作させる位置に操作して、位置が決定したらエンターキーを長押して フェール セーフが働いたときの位置を設定します。 ※安全面からフェール セーフの設定はスロットル チャンネルをブレーキ側に設定することをおすすめします。

4) バッテリー フェール セーフの設定

スロットル チャンネルの位置を設定後、カーソルを [B-F/S] に移動して電圧を設定します。

O設定範囲 : OFF、3.5v ~ 7.4v

※バッテリーフェールセーフは GP カーで使用した場合に 受信機バッテリーの電圧が設定した電圧になると フェールセーフが動作する機能です。 電動 RC カーではバッテリーフェールセーフの機能は 使用しないでください。

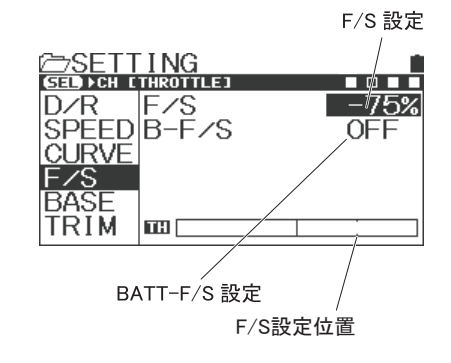

5) フェール セーフの確認 フェール セーフの設定がおこなわれている状態で送信機の 電源を OFF にして、フェール セーフを設定したポジション にサーボが移動するか確認してください。

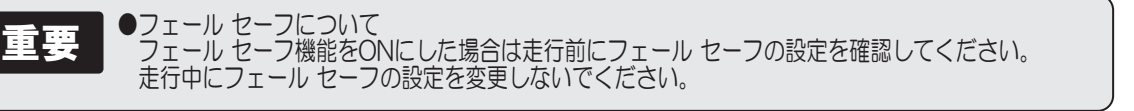

### ベース [BASE]

セッティング/SETTING

SETTING

SPEED SUB-T

CURVE EPA-L

D/R

F/S

BASE

TRIM

REV

EPA-R

●ベース [BASE] とは RC カーに合わせて各チャンネルのサーボやスピードコントローラー等の動作方向を 決めるリバースやニュートラル位置を調整するサブトリム、動作量を設定するエンド ポイント アジャスト (EPA)の機能を一つの機能 (ベース) に集約させて一括で設定できるようにした機能です。

#### リバース[REV]

●ステアリング/スロットル/AUX1/AUX2を操作したときに、操作とサーボの動作が逆になる場合に使用します。

1) マルチセレクターで [BASE]を選択して、セレクトボタンで 設定するチャンネル (ST/TH/AUX1/AUX2)を選択します。

2) 設定するチャンネルでエンター操作してマルチセレクターを 操作するとリバースの設定が切り替わります。
※選択した機能をキャンセルする場合にはバックキーを操作してください。

O設定範囲 NOR/REV

O初期値 NOR

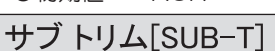

- ●サブ トリム機能を使用してステアリング / スロットル /AUX1/AUX2 のニュートラル (センター)を補正し、 トリムはセンター位置で使用できるようにします。RC カーヘサーボを搭載するときにサブ トリムでサーボの センターを出してからエンド ポイント アジャストの調整をおこなってください。
- 使用する前に各メイントリムをセンター(0)にしてください。
- 2) マルチセレクターで [SUB-T]を選択して、セレクトボタンで サプトリムの調整をおこなうチャンネル (ST/TH/AUX1/AUX2) を選択します。
- 3) 設定するチャンネルでエンター操作して決定します。
- 4) サーボ ホーン (サーボセーバー ホーン)をセンター位置に いちばん近いところに取り付けます。 ※サーボホーンの取り付け位置については車体側の 取扱説明書にしたがってください。
- 5) マルチセレクターを操作してセンターを調整します。
  - O設定範囲 L150~R150(ST)、 H150~B150(TH)、 H150~L150(AUX1、AUX2)

●サーボにサーボホーンを取り付ける際に、できるだけセンターに近い位置で サーボホーンを固定してサブトリムでセンターを出してください。 サブトリムと送信機メイントリムが片方にかたよると、ステアリングホイール

やスロットルトリガーにデッドバンド(サーボが動かない領域)が発生します。

○初期値

⇒注意

 $\bigcirc$ 

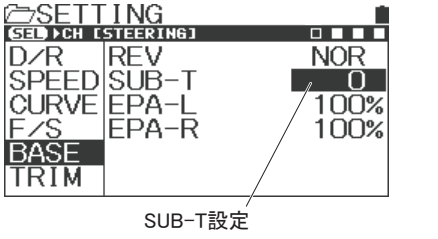

00

REV設定

0

100%

100%

NOR

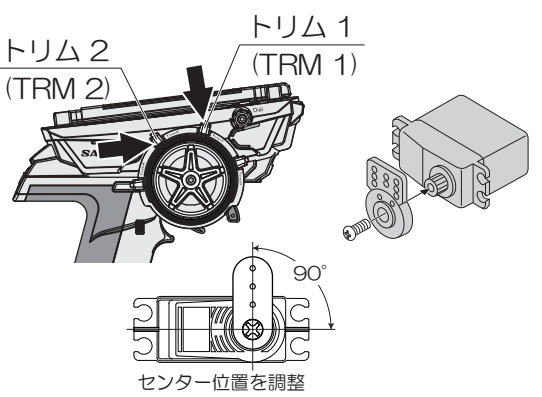

= == ●トリムとサブ トリムについて

重要 トリムとは、サーボのニュートラル(センター)位置を調整する機能です。ステアリングサーボを車体に搭載後走行させて直進しない場合にステアリング のメイントリムを調整します。 また、エンジンRCカーでのキャブレターのニュートラル位置はサーボ搭載後にリンケージ調整と共にスロットルサーボのニュートラル調整の必要があります。 ニュートラル位置の調整はサーボ搭載後におこなうだけでなく、タイヤの磨耗やシャシーのねじれなど走行中の変化に対応するためにも必要になります。 MT-5のトリムは動作角の端はそのままでニュートラル位置だけを調整するセンタートリムと動作角の端とニュートラル位置を一緒に動かすパラレル トリムの2種類があります。サーボホーンを固定する前にニュートラル(センター)位置を調整するサブトリムはパラレルトリムで、メイントリムが センタートリムです。 Oセンター トリム(メイン トリム) Oパラレル トリム(サブ トリム) トリムでニュートラル位置を移動 トリムでニュートラル位置を移動すると しても動作角の端は動きません。 動作角の端も一緒に移動します。 æ リンケージをおこなった後でサブトリムを

00

調整した場合はエンド ポイント アジャスト (EPA)の再調整が必要になります。

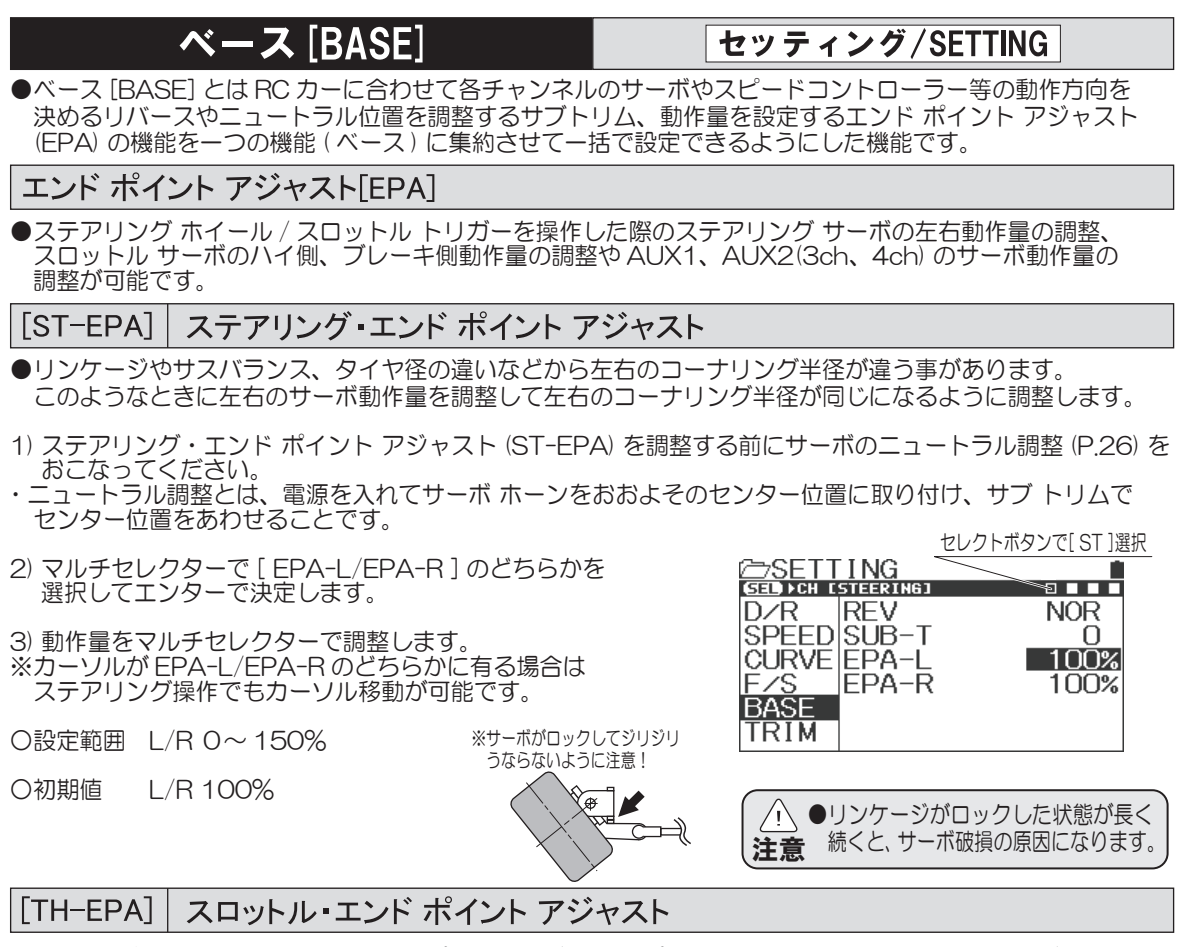

- FET スピードコントローラーのハイ ポイント、ブレーキ ポイントの調整、エンジンカーのキャブレター、 ブレーキ動作量の調整をおこないます。
- 1) エンジンカーの場合にはスロットル・エンド ポイント アジャスト (TH-EPA) を調整する前にサーボの ニュートラル調整 (P.26) をおこなってください。
- ・ニュートラル調整とは、電源を入れてサーボホーンをおおよそのセンター位置に取り付け、サブトリムで センター位置をあわせることです。
- 2) セレクトボタンで [TH/ スロットル ] を選択します。
- マルチセレクターで[EPA-H/EPA-B]のどちらかを 選択してエンターで決定します。
- マルチセレクターで動作量を調整します。 FET スピードコントローラーを調整する場合には通常ハイ側、 ブレーキ側共に設定値を100%にしておき、FET スピード コントローラー側でニュートラル、ハイポイント、ブレーキ ポイントを設定します。

ポイントを設定します。 (FET スピードコントローラーによって設定方法が異なります。) ※カーソルが EPA-H/EPA-B のどちらかに有る場合は トリガー操作でもカーソル移動が可能です。

O設定範囲 H/B 0~150%

O初期値 H/B 100%

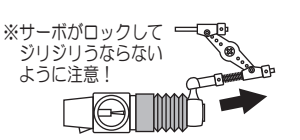

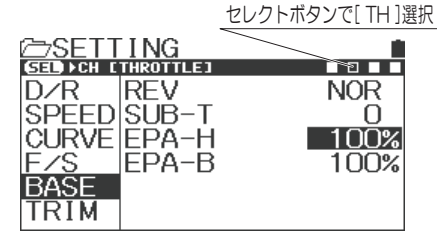

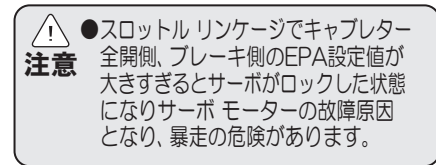

#### [AUX1-EPA] AUX1・エンド ポイント アジャスト

● AUX1 はアクセサリー等の動作に使用でき、EPA により最大舵角 (動作量)の調整が可能です。 H(N-T)/L(u-)個別に設定可能なので、こまかい調整が可能です。 ※ AUX TYPE で AUX1 を [ CODE5/CODE10 ] に設定すると EPA を調整しても動作は反映されません。

- 1)AUX1・エンド ポイント アジャスト (AUX1-EPA) を調整する前にサーボのニュートラル調整 (P.26) を おこなってください。 ニュートラ<u>ル</u>調整とは、
- 電源を入れてサーボホーンをおおよそのセンター位置に取り付け、サブトリムで センター位置をあわせることです。
- 2) セレクトボタンで [AUX1]を選択します。 マルチセレクターで [EPA-H/EPA-L]のどちらかを 選択してエンターで決定します。
- マルチセレクターで動作量を調整します。
- ○設定範囲 H/L 0~150%
- H/L 100% 〇初期値

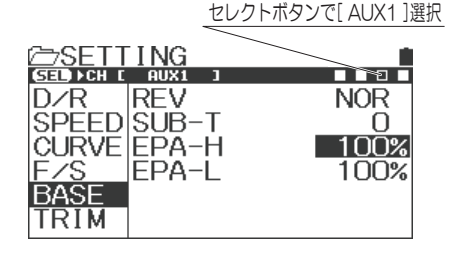

#### [AUX2-EPA] AUX2 エンド ポイント アジャスト

● AUX2 はアクセサリー等の動作に使用でき、EPA により最大舵角(動作量)の調整が可能です。 H(ハイ)/L(ロー)個別に設定可能なので、こまかい調整が可能です。 ※ AUX TYPE で AUX2 を [ CODE5/CODE10 ] に設定すると EPA を調整しても動作は反映されません。

- 1)AUX2・エンド ポイント アジャスト (AUX2-EPA) を調整する前にサーボのニュートラル調整 (P.26) を おこなってください。
- ニュートラル調整とは、電源を入れてサーボ ホーンをおおよそのセンター位置に取り付け、サブ トリムで センター位置をあわせることです。
- 2) セレクトボタンで [AUX2]を選択します。 マルチセレクターで [EPA-H/EPA-L]のどちらかを 選択してエンターで決定します。
- 3) マルチセレクターで動作量を調整します。
- ○設定範囲 H/L 0~150%
- ○初期値 H/L 100%

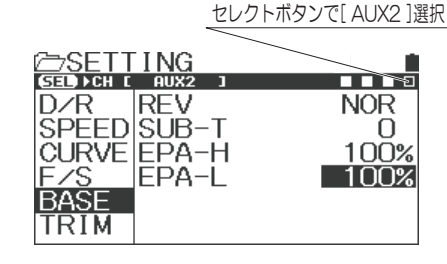

## トリム「TRIM]

セッティング/SETTING

●トリムは各チャンネルのトリムの調整とトリム動作(ヤンター / パラレル)の設定がおこなえます。

#### トリム[TRIM]

- ●トリムでそれぞれのチャンネル (ST/TH/AUX1/AUX2) のニュートラル (センター)を補正します。 ●初期設定ではトリム 1 (TRM1) にステアリング、トリム 2 (TRM2) にスロットルが設定されています。
- 1) トリム調整をおこなうチャンネル (ST/TH/AUX1/AUX2) をセレクトボタンで選択します。
- 2) エンター操作で決定してマルチャレクターで調整します。
  - ST:L100~R100 〇設定範囲 TH : H100 ~ B100 AUX1:H100~L100 AUX2: H100~L100

ST:0 〇初期値 TH : 0 AUX1:0 AUX2:0

※エンターキーの長押しで設定値をリセットできます ※走行中のトリム調整は TRM1 (ST)、TRM2(TH) で 調整してください。キー アサイン トリム機能でトリム レバーの位置変更が可能です。(P.52)

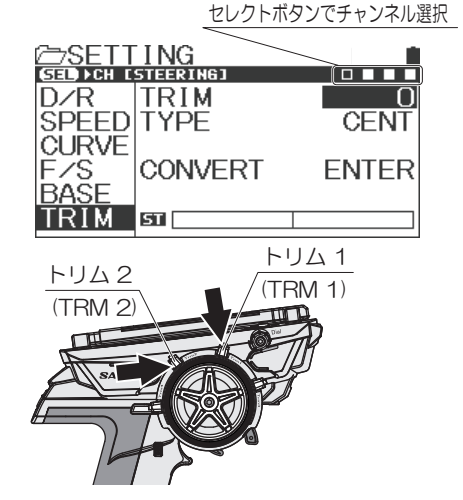

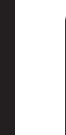

/!`

| 重重 | ● トリムについて                                             |
|----|-------------------------------------------------------|
| ±¥ | トリムとは、サーボのニュートラル(センター)位置を調整する機能です。                    |
|    | ステアリング サーボを車体に搭載後、走行させて直進しない場合にトリムで調整します。             |
|    | ニュートラル位置の調整は、サーボ搭載後におこなうだけでなくタイヤの磨耗やシャシーのねじれなど走行中の変化に |
|    | 対応するためにも必要になります。                                      |
|    | ●リンケージ調整をするときにセンター位置を調整するのはサブ トリムです。(P.26)            |

●トリムとサブ トリムが片側にかたよると、ステアリング ホイールやスロットル トリガーにデッドバンド(サーボが動かない領域) が発生します。サーボホーンを取り付ける際にできるだけセンターに近い位置で固定してサブトリムでセンターを出してください。 注意

#### トリム タイプ「TRIM TYPE]

●各チャンネルのトリム動作をセンター トリム (CENT) とパラレル トリム (PARA) に設定可能です。 ●初期設定ではトリム1(TRM1)にステアリング、トリム2(TRM2)にスロットルが設定されています。

- 1) 設定するチャンネル (ST/TH/AUX1/AUX2) を セレクトボタンで選択します。
- 2) エンター操作で決定してマルチセレクターで調整します。

O設定範囲 CENT(センタートリム)/PARA(パラレルトリム)

〇初期値 CENT(センタートリム)

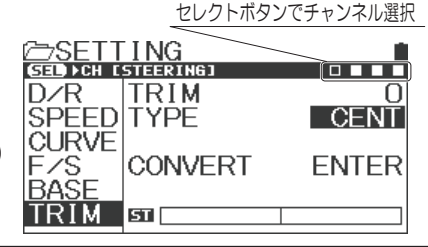

| 重要  ●センター トリムとパラレル トリムに トリム動作時に動作角の端はそのままで 動かすパラレル トリムの2種類がありま メイントリムがセンタートリムとパラレ | こついて<br>ニュートラル位置だ<br>す。サーボ ホーン<br>ル トリムの選択式に | けを調整するのがセンター トリムでトリム動作時に動作角の端とニュートラル位置を一緒に<br>を固定する前にニュートラル(センター)位置を調整するサブ トリムはパラレル トリムで、<br>こなります。用途に合わせて設定してください。      |
|-----------------------------------------------------------------------------------|----------------------------------------------|----------------------------------------------------------------------------------------------------|
| 〇センター トリム<br>トリムでニュートラル位置を移動<br>しても動作角の端は動きません。                                   |                                              | Oパラレル トリム<br>トリムでニュートラル位置を移動すると<br>動作角の端も一緒に移動します。<br>リンケージをおこなった後でサブトリムを<br>調整した場合はエンド ボイント アジャスト<br>(EPA)の再調整が必要になります。 |

#### コンバート[CONVERT]

- ●各チャンネルで調整されたトリムをサブトリムと EPA に変換し、トリムをセンターに補正する機能です。 設定によってはコンバートできない場合があります。
- 1) セレクトボタンでコンバートをおこなうチャンネル (ST/TH/AUX1/AUX2) を選択します。
- 設定するチャンネルが決定したらエンター操作で コンバート機能を動作させます。
- 3) 例としてステアリングトリムが [L20]の状態で EPA がそれぞれ 100%の場合にコンバート機能を 使用した場合には右図の流れになります。 トリムがセンター(0)になり、トリム移動分が サブトリムと EPA に変換されます。 ※コンバートは各チャンネルで設定可能です。

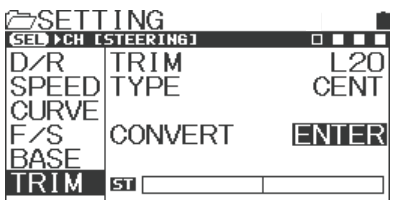

ENTER (エンター) **↓** 介 BACK (バック)

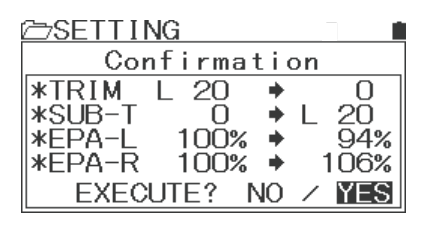

ENTER (エンター) **↓** 介 BACK (バック)

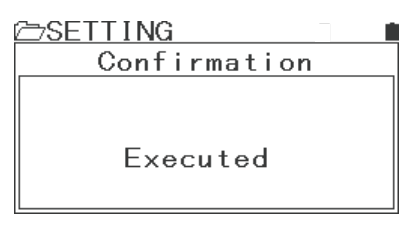

#### コンバート終了 ↓

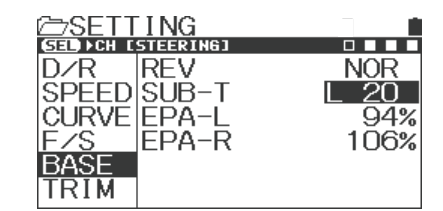

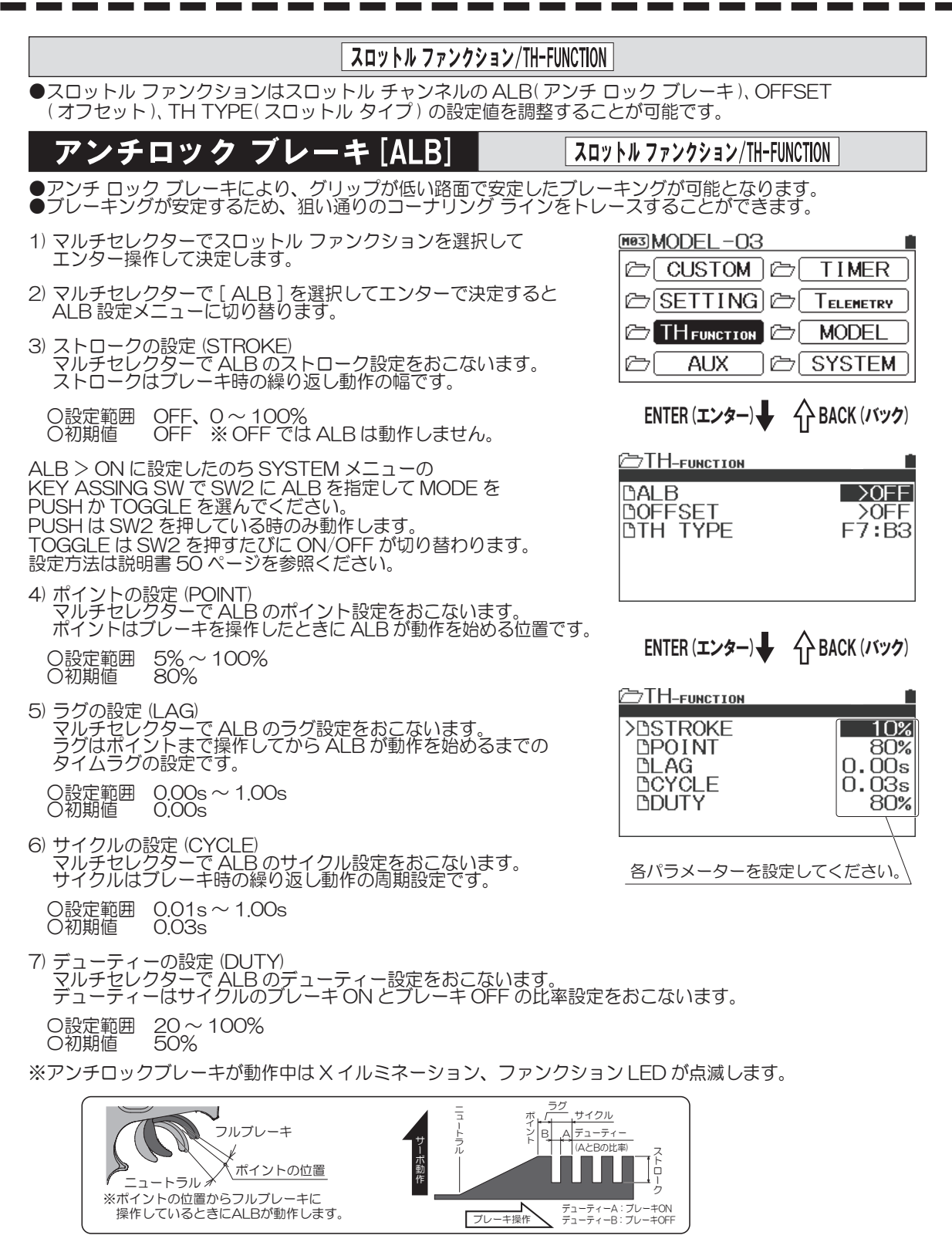

#### オフセット [OFFSET] スロットル ファンクション/TH-FUNCTION ●エンジン RC カーのエンジン始動時にスロットル ニュートラルの位置を移動することで、エンジンの始動性が向上します。 ●エンジン RC カーの給油時にエンジンが停止しないようにアイドリングを上げた位置に固定できます。 ●設定したスイッチを操作することで RC ボート等のエンジンを停止させることができます。 ●オフセット機能で様々なパワーソースに対応できます。 ●オフセット機能のON/OFFは出荷状態ではスイッチやキーに割り当てられていません。 使用する場合にはキーアサインで機能を割り当ててください。(P.51、52) 1) マルチセレクターでスロットルファンクションを選択して サーボ動作量 エンター操作して決定します。 OFFSET ポジション プラス設定時 2) マルチセレクターで [OFFSET]を選択してエンターで決定 OFFSET ポジション すると OFFSET 設定メニューに切り替わります。 プラス設定時の ニュートラル位置 オフセットの設定 (OFFSET) マルチセレクターでオフセット機能の ON/OFF 設定をおこないます。 トリガー操作量 〇設定範囲 ON/OFF ノーマルの ニュートラル位置 OFF 〇初期値 OFFSET ポジション マイナス設定時の 4) タイプの設定 (TYPE) ニュートラル位置 マルチセレクターでオフセットのタイプ設定をおこないます。 OFFSET ポジション 〇設定範囲 I-UP(アイドル アップ)/N-BR(ニュートラル ブレーキ) マイナス設定時 〇初期値 I-UP TH-FUNCTION 5) ポイントの設定 (POINT) DALB >OFF マルチセレクターでオフセットのポイント設定をおこないます。 DOFFSET >OFF OTH TYPE F7:B3 ○設定範囲 0%~100% 〇初期値 0% 6) ビープの設定 (BEEP) オフセット動作時のアラーム (ビープ)の設定をおこないます。 ENTER (エンター) 4 BACK (バック) 〇設定範囲 ON/OFF 🗁 ТН-гинстіон >PON/OFF **OFF** 〇初期値 ON DTYPE DPOINT I-UP ※オフセット機能が動作している場合はXイルミネーション、 0% ファンクション LED が点滅します。 **BBEEP** OFF

# 各機能の使用方法

## スロットル タイプ [TH TYPE]

●スロットルのニュートラル位置を移動して、前進側とブレーキ(後進)側の動作比率を7:3か5:5の どちらかに設定できます。 ※使用するスピードコントローラー等に合わせてスロットル タイプの設定をおこなってください。

- マルチセレクターでスロットルファンクションを選択して エンター操作して決定します。
- マルチセレクターで [TH TYPE]を選択してエンターで 決定します。
- スロットルタイプ設定
   マルチセレクターでスロットル タイプの設定をおこないます。

O設定範囲 F7:B3/F5:B5

- 〇初期値 F7:B3
- ※ TH TYPE を変更すると確認画面へ移行して 画面上にメッセージが表示されますので、 メッセージにしたがって操作してください。

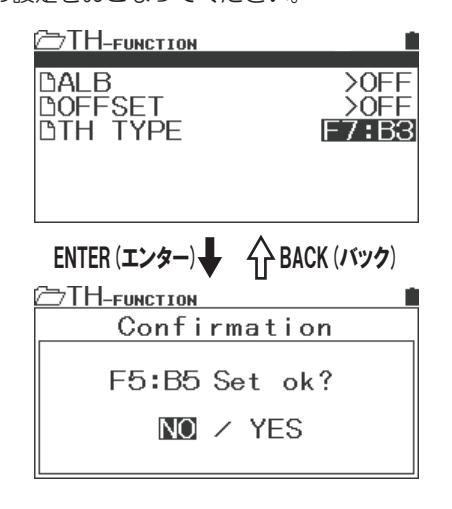

スロットル ファンクション/TH-FUNCTION

#### エー ユー エックス/AUX

●エー ユー エックスは AUX1、AUX2(3ch、4ch) の動作を設定する機能です。 STEP AUX(ステップ)、POINT AUX(ポイント)、4WS(4輪操舵:同位相、逆位相)、MOA(前後別駆動)、 AUX-MIX(AUX ミキシング:ST → AUX/TH-AUX)、CODE5/CODE10(コード通信)から選ぶことができます。 ※ AUX TYPE の設定はシステムメニューでおこないます。使用する用途にあわせて設定してください。

#### ステップエーユーエックス [STEP AUX]

#### エー ユー エックス/AUX

●ステップ AUX 機能の設定により、割り当てたトリムやスイッチの操作により動作量を設定できます。 ●工場出荷時には AUX 機能はステップ AUX に設定されています。

- マルチセレクターで [AUX]を選択して エンター操作で確定します。
- ステップ エー ユー エックスの設定 (STEP AUX) セレクトボタンで動作させる [CH]を決定して、 マルチセレクターで動作ポジションを設定します。
- ※動作量は EPA(エンド ポイント アジャスト P.27、28) でも 設定可能です。
- ※使用方法にあわせてキーアサイン (P.51、P.52) で 機能をトリムやダイヤルに割り当てて使用してください。

| MODEL-03             |
|----------------------|
| CUSTOM C TIMER       |
| CSETTING C Telemetry |
|                      |
|                      |
|                      |
| STEP                 |
|                      |
| 動作ポジション表示            |

セレクトボタンでチャンネル選択

### ポイントエーユーエックス [POINT AUX]

エー ユー エックス/AUX

●ポイント AUX を設定することで、AUX1/AUX2(3ch/4ch)の動作をスイッチやトリムに割り当てることで 設定したポイントへサーボを動作させることができます。 動作したポイントは EPA(エンドポイントアジャスト)で設定できますので、使用方法にあわせてポイント位置

を調整してください。 ※ポイント数は2~6ポイントになり、AUX TYPE で設定します。

- 1) マルチセレクターで [AUX]を選択してエンター操作で 確定します。
- ポイントエーユーエックスの設定 (POINT AUX) セレクトボタンで動作させる [CH]を決定して、 マルチセレクターで動作ポイントを設定します。
- ※使用方法にあわせて[SYSTEM]の[AUX TYPE]で [POINT AUX]に設定してください。 ※キーアサインでダイアルやトリムに機能を割り当てて動作
- させるか、マルチセレクターで操作をおこなってください。

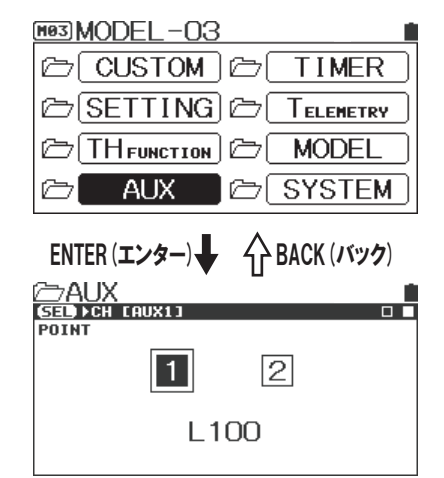

#### 4ホイール ステアリング (4輪操舵:同位相/逆位相 [4WS]

エー ユー エックス/AUX

●割り当てたトリムやスイッチの操作により4ホイールステアリング(4輪操舵)の動作を制御します。

1) マルチセレクターで [AUX]を選択してエンター操作で確定します。

2) 動作モードの設定

マルチセレクターで4WSの動作モードを設定します。 使用方法にあわせて動作モードを設定してください。 ※走行しながら使用する場合にはトリムかスイッチに 動作モードの機能を割り当ててください。

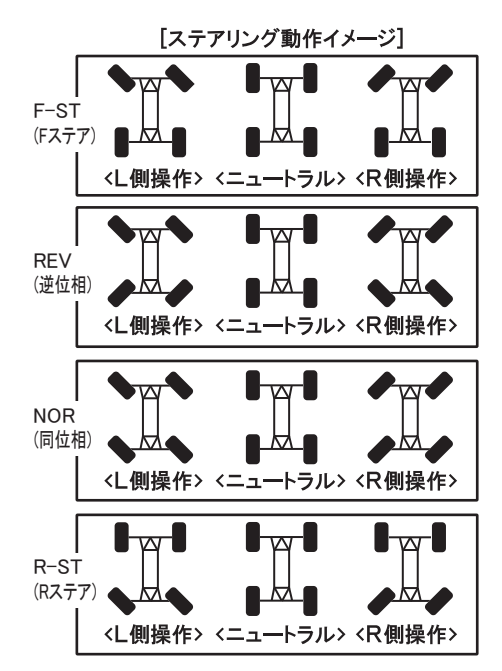

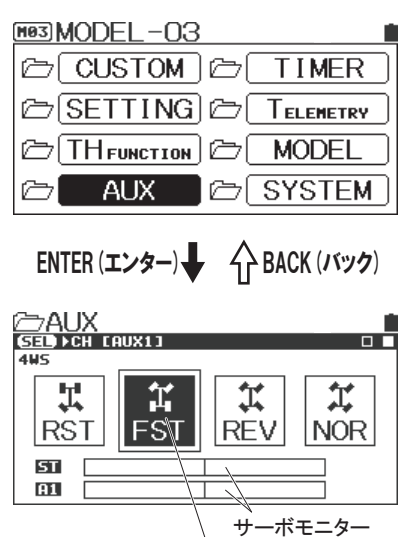

動作モードの切り替え

## モーター オン アクスル [MOA] (前後別駆動)

●モーター オン アクスル (MOA) を設定することで前後2モーター仕様の車体で前後の駆動比を調整する ことができます。

1) マルチセレクターで [AUX]を選択してエンター操作で確定します。

 2) 動作モードの設定 マルチセレクターで MOA の動作を設定します。
 ※前後駆動配分を変更するステップ設定は[SYSTEM]の [AUX TYPE]の[MODE]で設定してください。
 ※使用する際はトリムかダイアルに機能を割り当てるか マルチセレクターで操作をおこなってください。
 ※リアモーターを制御するスピードコントローラーは TYPE を MOA に設定したチャンネル (AUX1/AUX2) に接続してください。

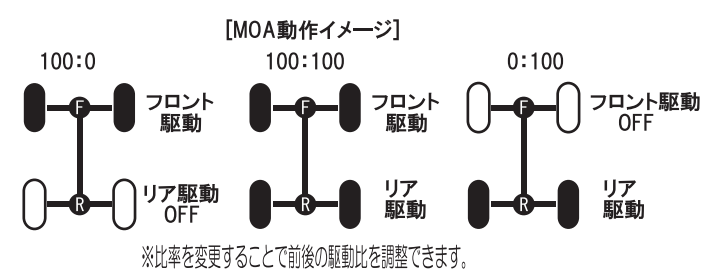

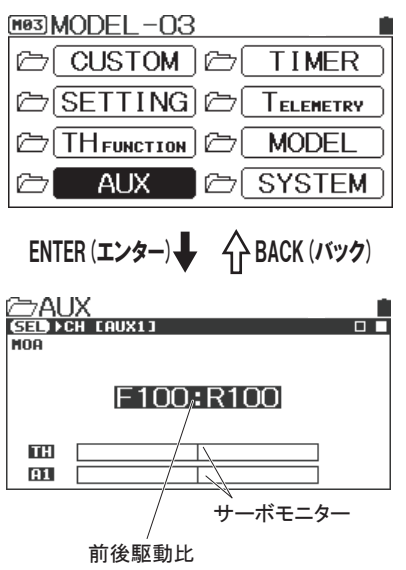

エー ユー エックス/AUX

#### エー ユー エックス/AUX

●エー ユー エックスは AUX1、AUX2(3ch、4ch)の動作を設定する機能です。 STEP AUX(ステップ)、POINT AUX(ポイント)、4WS(4輪操舵:同位相、逆位相)、MOA(前後別駆動)、 AUX-MIX(AUX ミキシング:ST → AUX/TH-AUX)、CODE5/CODE10(コード通信)から選ぶことができます。 ※ AUX TYPE の設定はシステムメニューでおこないます。使用する用途にあわせて設定してください。

#### エーユーエックスミキシング[AUX-MIX]

#### エー ユー エックス/AUX

●エーユーエックスミキシングを設定することでステアリングから AUX に、スロットルから AUX に ミキシングをかけることができます。

※[SYTEM]の[AUX TYPE]で使用する動作にあわせて AUX TYPEとMODEを設定してください。

●工場出荷時には AUX 機能はステップ AUX に設定されています。

- 1) マルチセレクターで [AUX]を選択して エンター操作で確定します。
- ミキシング レートの設定
   マルチセレクターでミキシング レートを設定します。

O設定範囲 O~100%

O初期値 100%

※使用方法にあわせて[SYSTEM]の[AUX TYPE]で [AUX MIX]に設定し、ミキシング動作は[MODE] で設定してください。(P.52参照) ※キーアサインでトリムやスイッチにミキシング レートの機能 を割り当てるか、マルチセレクターで操作をおこなってください。

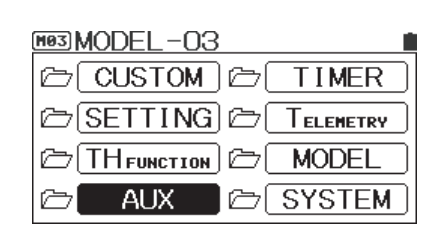

ENTER (エンター) **↓** 介 BACK (バック) ST-MIX RATE 1.00% ST A1 サーボモニター ミキシング レートの設定
### コード エー ユー エックス (CODE AUX)

### エー ユー エックス/AUX

●コード エー ユー エックス (CODE AUX) の機能は CODE5、CODE10 のそれぞれのコードに設定値を 割りてることでコード通信をおこなう機能です。(CODE5/5 コード、CODE10/10 コード) CODE AUX に対応するスピードコントローラー (SUPER VORTEX シリーズ) や

ジャイロシステム (SGS-01C/SGS-01D/SGS-02) などの設定を変更するための拡張機能です。 ● CODE AUX1 と CODE AUX2 の 2 系統の設定が可能です。

※ CODE の設定は [SYSTEM]メニューの [TYPE]の設定でおこないます。 [MODE]の設定によって それぞれの機器にあわせて表示が変更されます。 [MODE]の設定を [USER]に設定するとそれぞれの コード表示はユーザーでの設定が可能になります。

※ AUX チャンネルを CODE AUX として使用する場合には、BIND 設定の A1/A2 のレスポンスモードは 必ず [SHR] に設定してください。(P.49、50 参照)

※ CODE AUX を使用する場合には、使用する受信機の CH3、CH4 には絶対にサーボを接続しないでください。 ※使用する際はキーアサインでトリムやダイアルに機能を割り当てるか、マルチセレクターで操作をおこなって ください。

- 1) マルチセレクターで [AUX]を選択して エンター操作で確定します。
- コード AUX の設定 設定変更する [CODE AUX]をエンター操作で 選択して、マルチセレクターで設定値を調整します。
  - ○設定範囲 -100~100%
  - ○初期値 0%
- ※ AUX TYPE が CODE5/CODE10 に設定されている 場合にトップ画面でのサーボモニター表示部に CODE AUX の設定状態にあわせて下記のように 表示されます。
- ※ CODE5/CODE10 にそれぞれ対応している機器は ホームページにて確認してください。 また個別の設定詳細は機器の取扱説明書を確認ください。

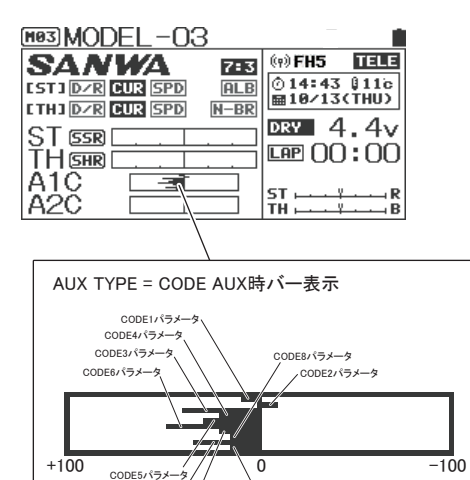

へ CODE10パラメータ

CODE9パラメータ

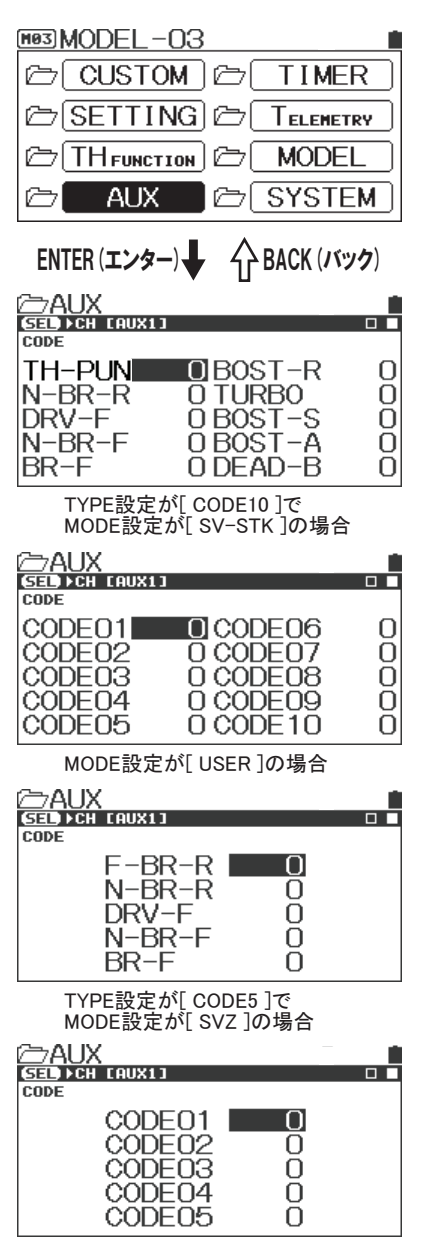

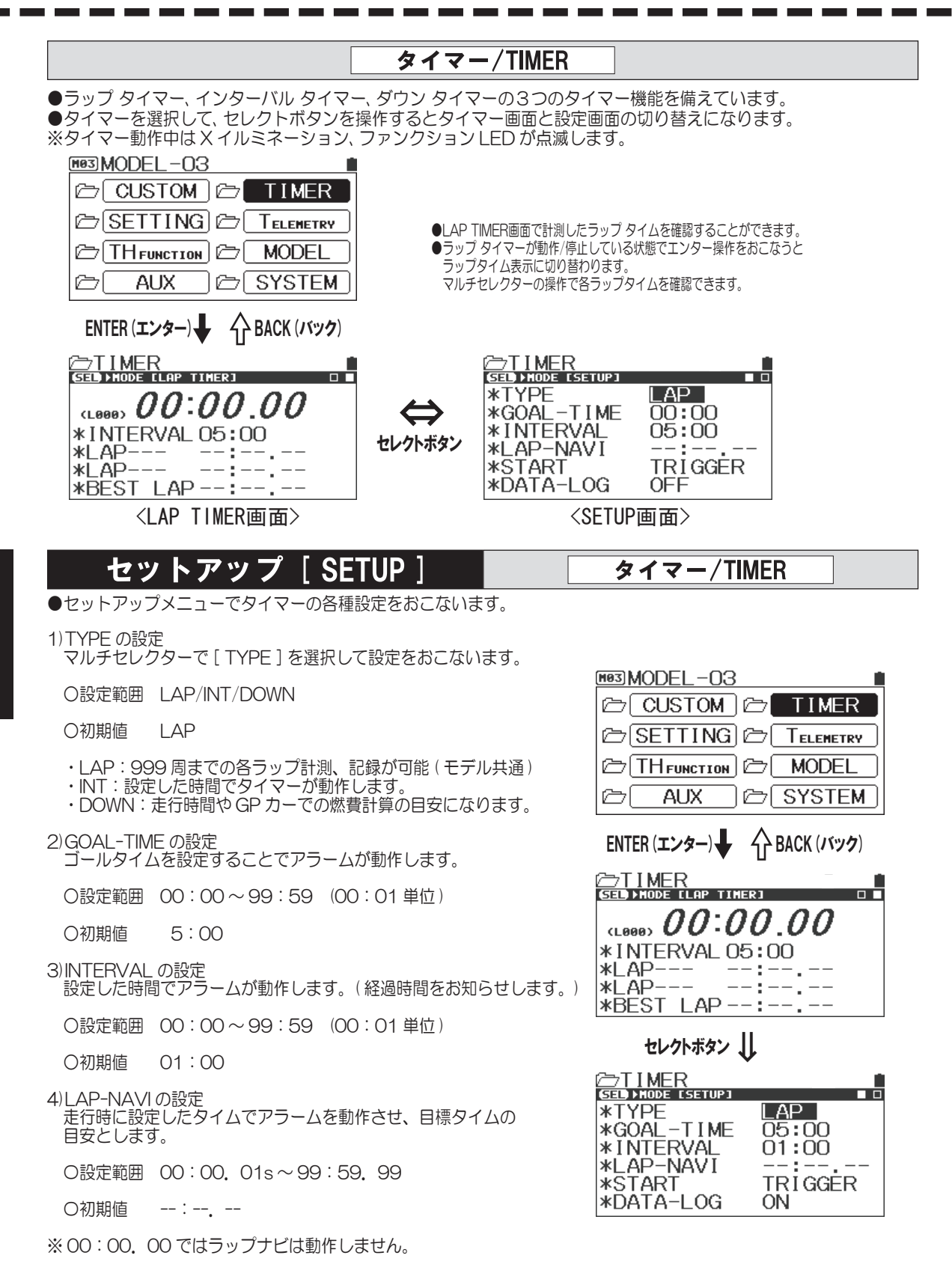

5)START の設定

タイマースタートの設定をトリガー連動 / スイッチ / ランダムから 設定します。

O設定範囲 TRIGGER/KEY/STARTER

O初期値 TRIGGER

6) DATA-LOG の設定 タイマーと連動でテレメトリーデータのログ(記録)の 設定をおこないます。

O設定範囲 OFF/ON

O初期値 ON

※ログはタイマー機能に連動してスタートします。

### ラップ タイマー [LAP TIMER]

● 999 周までの各ラップ計測、記録ができます。(モデル共通) ●プリアラーム (PRE-ALM) を搭載しており、ゴール前に自動でアラームが鳴ります。

- マルチセレクターで[タイマー]を選択し、エンター操作で 決定します。
- タイマーのスタート タイマーのスイッチは初期値でSW1に設定されています。 SW1を長押しするとタイマーがスタート待機状態になり、 再度SW1を押すかスロットルトリガーを操作すると 計測がスタートします。
- 3)SW1 を操作するたびにラップタイムが計測されます。 SW1 を操作してから3 秒間はスイッチが働きません。
- 4) 計測終了
- SW1 を長押しすると計測が終了します。 ※ LAP TIMER 画面で計測したラップ タイムを確認することが できます。LAP TIMER 画面でラップ タイマーが動作 / 停止 している状態でエンター操作をおこなうとラップタイム表示 に切り替わります。マルチセレクターの操作で各ラップタイム を確認できます。(SETUP 画面では不可)

※タイマーを動作させた状態でパワースイッチを OFF にすると タイマーがリセットされます。

※ SW1/SW2 にタイマーが設定されている場合には、タイマー 設定画面以外でも長押しすることでスタート待機状態になります。

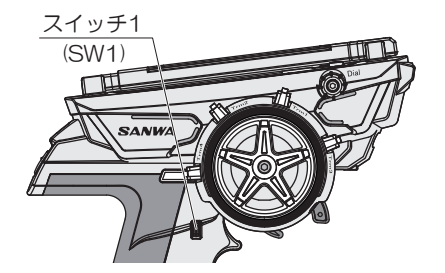

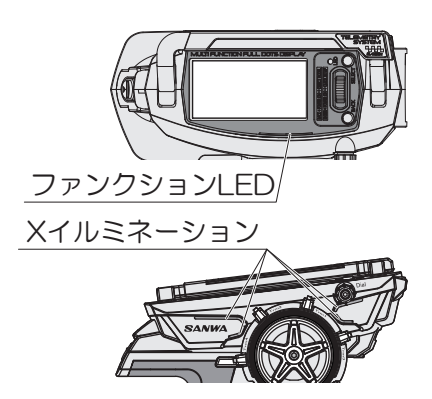

タイマー動作中はLEDが点滅します。

タイマー/TIMER

MODEL-03 🗁 ( CUSTOM ) 🗁 TIMER 🗁 SETTING 🗁 🛛 Telemetry 🗁 [TH function ] MODEL P ار حرم AUX ⊘ SYSTEM ENTER (エンター) **↓** 介 BACK (バック) (L000) 00:00\_00 \*INTERVAL 05:00 \*LAP-- : -\*LAP---\*BEST LAP --:--ENTER (エンター) 🚽 🏠 BACK (バック)

| ©>TIMER       |          |
|---------------|----------|
| SED MODE LLAP | TIMER]   |
| LAP-LIST      | <u> </u> |
| DTOTAL        | <b>:</b> |
| DBEST         | :        |
| DAVERAGE      | :        |
| BLAP001       | :        |
| BLAP002       | :        |

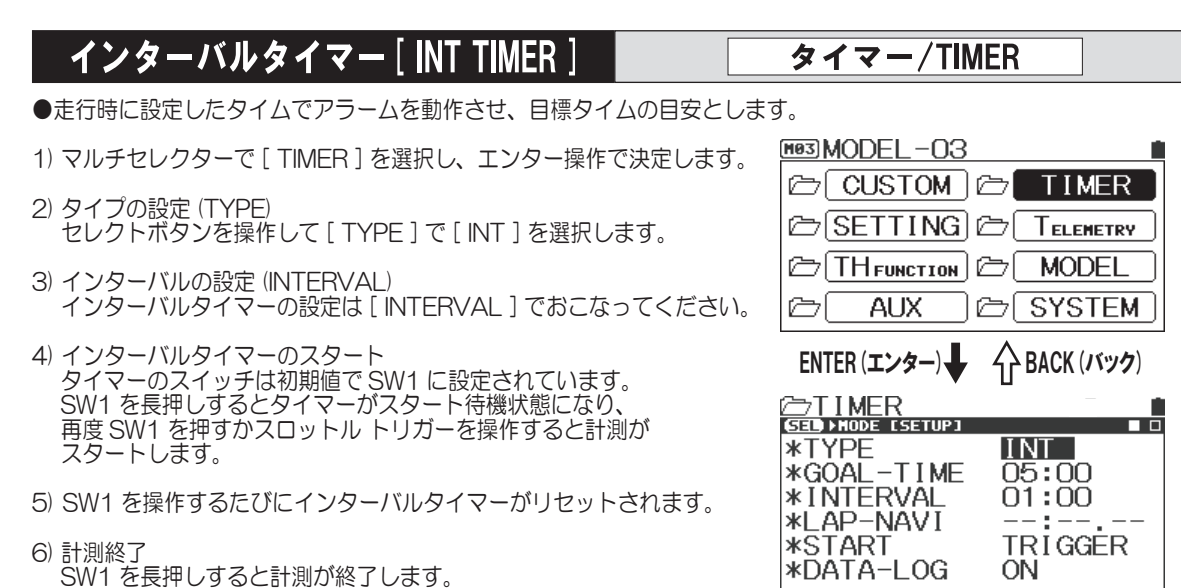

- ※タイマーを動作させた状態でパワースイッチを OFF にすると タイマーがリセットされます。
- ※ SW1/SW2 にタイマーが設定されている場合には、タイマー 設定画面以外でも長押しすることでスタート待機状態になります。

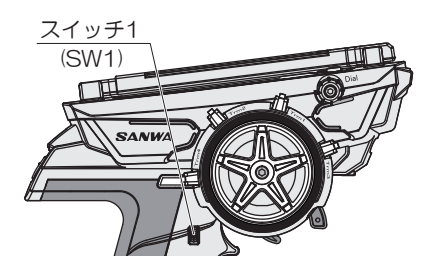

### ダウン タイマー [ DOWN TIMER ]

- ●電動 RC カーの走行時間やエンジン RC カーでの燃費計算の目安になります。
- 99:59まで1秒単位で設定できます。
- ●ダウンタイマー終了後にアップタイマーに切り替わり、 終了後の経過時間が確認できます。
- 1) マルチセレクターで [TIMER]を選択し、 エンター操作で決定します。
- 2) タイプの設定 (TYPE) セレクトボタンを操作して [ TYPE ] で [ DOWN ] を選択します。 ※ダウンタイマーの設定は SETUP の [ GOAL-TIME ] で おこなってください。
- ダウンタイマーのスタート タイマーのスイッチは初期値でSW1に設定されています。 SW1を長押しするとタイマーがスタート待機状態になり、 再度SW1を押すかスロットルトリガーを操作すると 計測がスタートします。
- 4)SW1 を操作するたびにダウンタイマーがリセットされます。
- 5) 計測終了 SW1 を長押しすると計測が終了します。 ※タイマーを動作させた状態でパワースイッチを OFF にすると タイマーがリセットされます。 ※ SW1 にタイマーが設定されている場合には、タイマー設定画面 以外でも長押しすることでスタート待機状態になります。

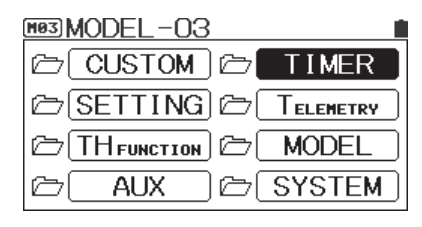

タイマー/TIMER

ENTER (エンター) **↓** 分 BACK (バック)

| ∕≃⊤IMER           |         |
|-------------------|---------|
| SE > MODE [SETUP] |         |
| *TYPE             | DOWN    |
| *GOAL-TIME        | 05:00   |
| *INTERVAL         | 01:00   |
| *LAP-NAVI         | :       |
| *START            | TRIGGER |
| *DATA-LOG         | ON      |

### テレメトリー/TELEMETRY

- ●テレメトリーに関連する LOG DATA、TELEMETRY SETTING、GRAPH SETTING、TELEMETRY SWITCH を 設定するメニューです。 ●テレメトリー機能を使用するには、対応する受信機や SUPER VORTEX シリーズを
- ●テレメトリーではテレメトリーデータ2系統、バッテリー電圧、回転数のデータが送信機で確認できます。
- ・LOG DATA:記録しているログデータを管理するメニューです。
- TELEMETRY SETTING: テレメトリー機能の各種設定
- ・GRAPH SETTING:グラフ表示する際の設定。
- TELEMETRY SWITCH:テレメトリーデータを元に動作 させるスイッチの各種設定

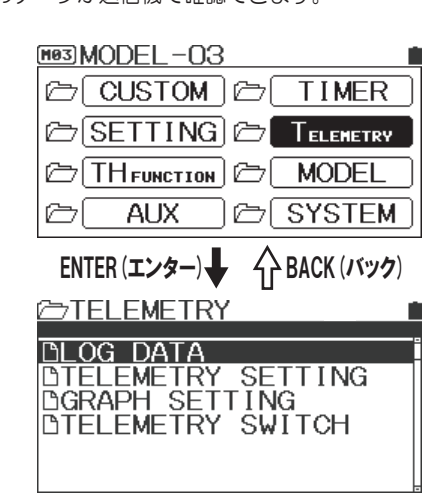

テレメトリー/TELEMETRY

### ログ データ [LOG DATA]

- ●記録したログデータを読み込んでグラフ化したり、マイクロ SD カードに保存、ログ データ消去など、 ログ データを管理する機能です。
- マルチセレクターで [LOGGER]を選択し、エンター操作で 決定します。
- 2) [LOG DATA]を選択してエンター操作で決定します。
- 保存されているログ データをマルチセレクターで選択します。
   エンター操作するとメニューが表示されますので、メニューを選択し、エンター操作で決定します。
- ・VIEW DATA:記録したログ データを読み込みグラフ化。
- ・DATA NAME: ログ データのファイル名の編集。
- ・EXPORT [.CSV]: CSV 形式に変換してマイクロ SD へ保存。
- ・PROTECT:ログデータをプロテクトして保護。
- ・DELETE:ログデータを消去します。

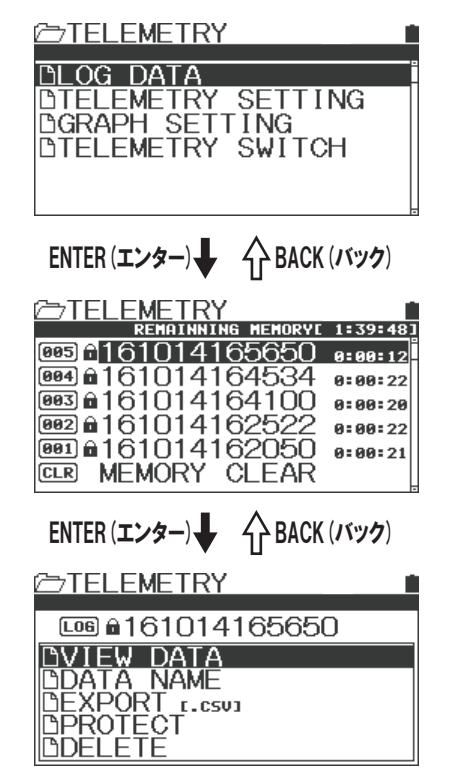

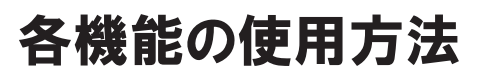

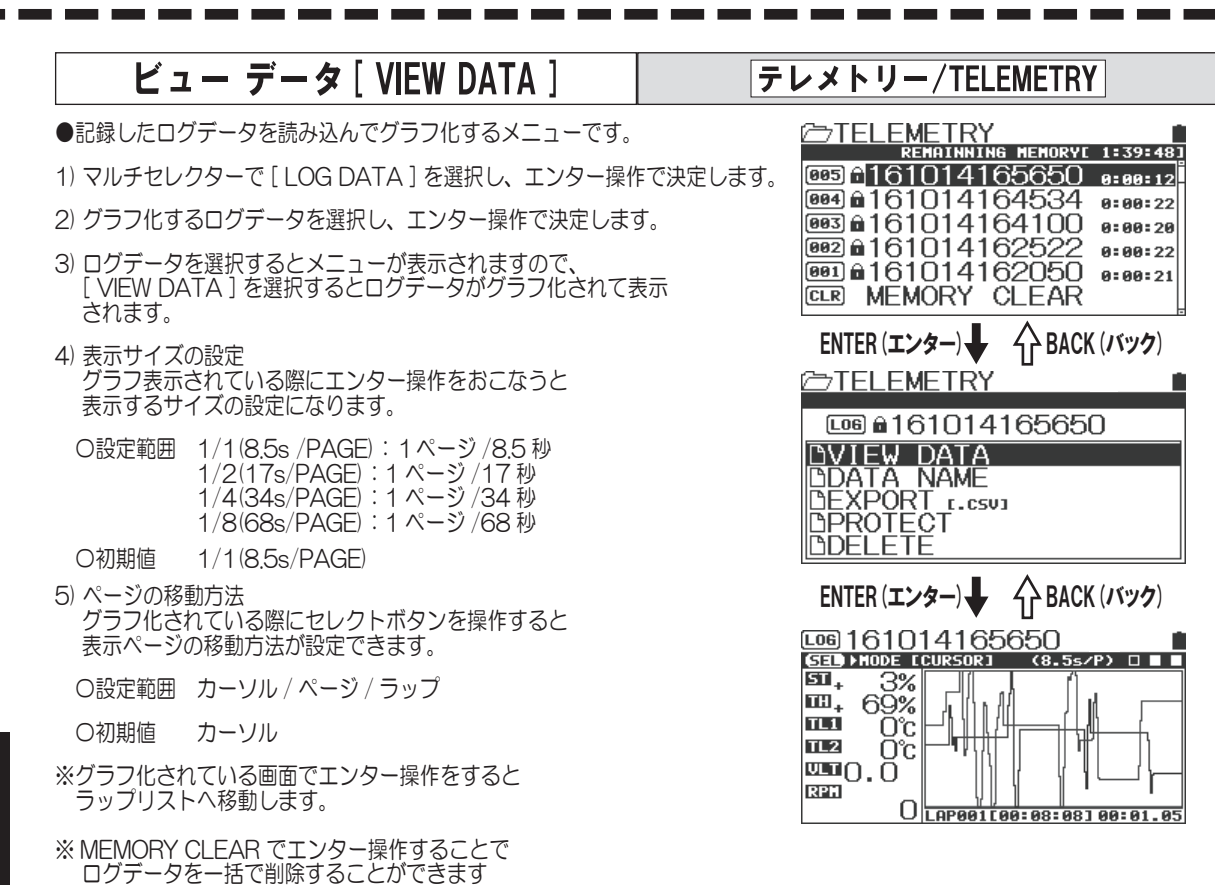

### データ ネーム [ DATA NAME ] テレメトリー/TELEMETRY

- ●選択しているログ データのファイル名を変更する機能です。
   ●ファイル名に使用できるのはアルファベットと記号になります。
- 1) マルチセレクターで [LOG DATA]を選択し、エンター操作で決定します。
- 2) ファイル名を変更するログデータを選択し、エンター操作で決定します。
- 3) データ ネームの設定 マルチセレクターでカーソル"\_"を文字入力する位置 に移動します。位置が決定したらエンター操作でカーソル 位置を決定します。
- ※カーソル位置を決定すると入力文字の選択へ移行します。
- 4)入力する文字の決定 マルチセレクターで入力する文字を選択します。 入力する文字が決定したらエンター操作で入力します。

O設定範囲 A~Z、O~9

※選択した文字を変更する場合や、文字入力のカーソルを移動 する場合はバックボタンを押して動作をキャンセルしてください。

⇒TELEMETRY LOG @161014165650 DVIEW DATA DDATA NAME DEXPORT 1.0503 DPROTECT DDELETE イ> BACK (バック) ENTER (エンター) ➢TELEMETRY Image: Contract of the second second seco DATA FileName 161014165650 CHANGE イ**} BACK (バック**) ENTER (エンター) TELEMETRY 161014165650 ABCDEFGHIJKLMNOPQR \$TUVWXYZ 123456789088 文字位置カーソル(カーソル移動時は点滅) 入力文字選択カーソル

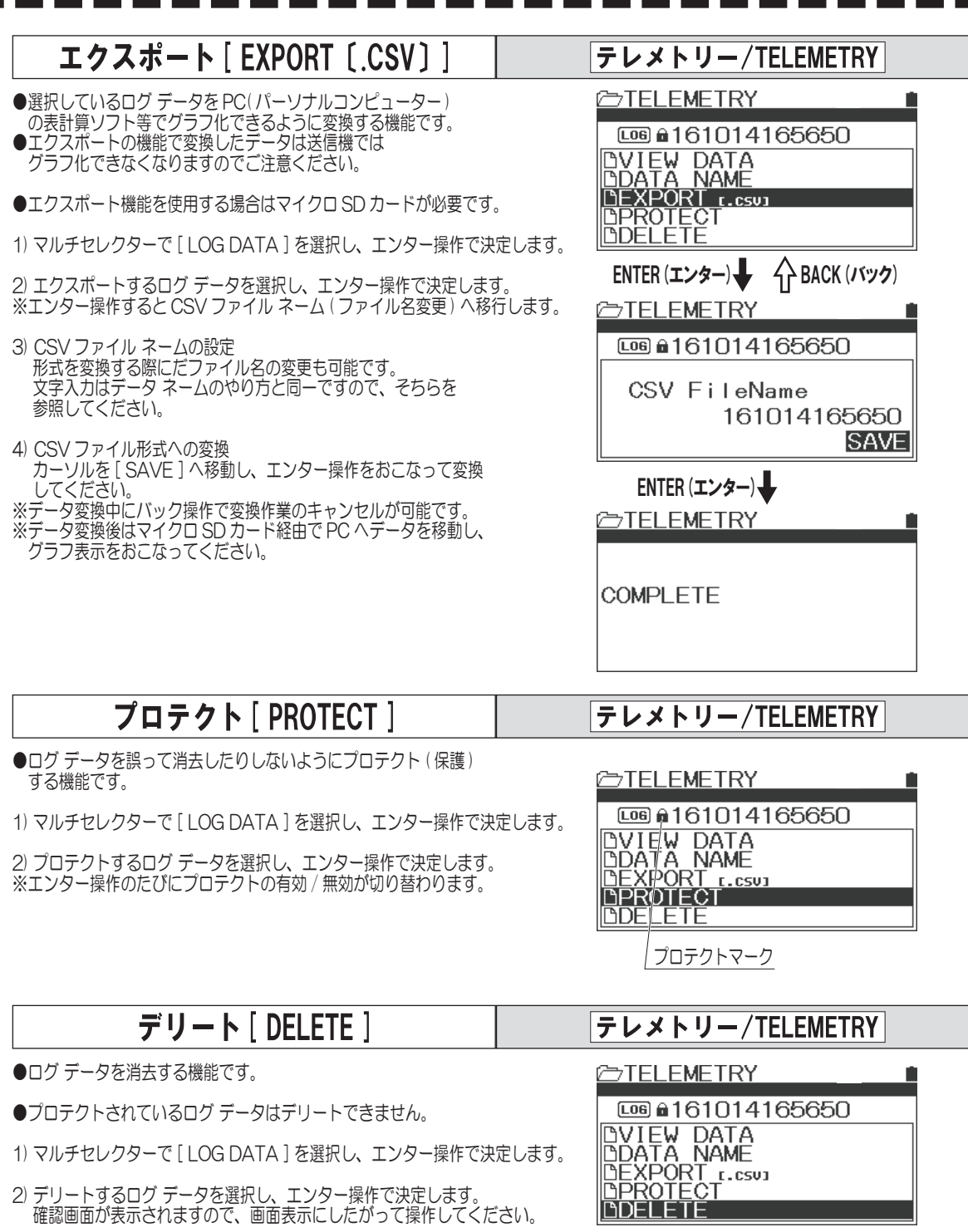

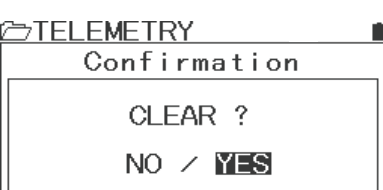

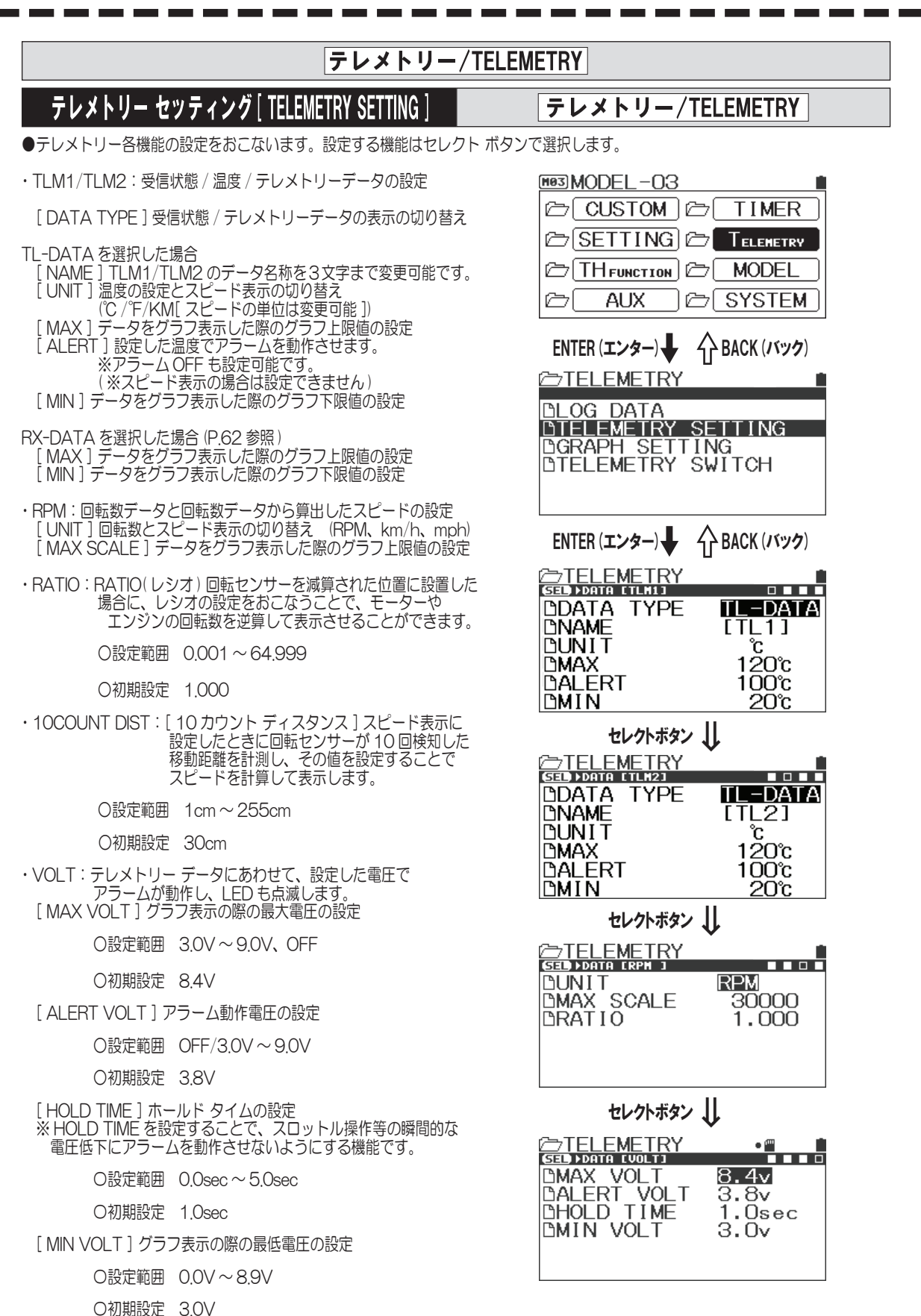

### グラフ セッティング [GRAPH SETTING]

●テレメトリーデータをグラフ表示する際に、グラフ表示する3項目を選択する機能です。

- 1) マルチセレクターで [ テレメトリー ] を選択し、 エンター操作で決定します。
- 2)GRAPH SETTING の設定 マルチセレクターで [GRAPH SETTING]を選択して エンター操作で決定します。
  - O設定範囲 TL1/TL2/RPM/VOLT/ST/TH TL1/2:テレメトリー データ RPM:回転数データ VOLT:受信機入力電圧
  - ※ TL1/TL2 は表示名を変更することが可能です。
  - O初期値 LINE1:ST(ステアリングデータ) LINE2:TH(スロットルデータ) LINE3:VOLT(受信機入力電圧)
  - ※グラフでは LINE1 はブラック、LINE2 はダークグレー、 LINE3 はライトグレーで表示されます。

### テレメトリー スイッチ [TELEMETRY SWITCH]

●テレメトリーデータの変化をもとにそのデータでスイッチを動作させることができる機能です。

- ・TRIGGER(トリガー):スイッチ動作のもととなるデータの選択をします。
- ・BORDER(ボーダー):温度や電圧など動作の基準の設定になります。
- ・FUNCTION(ファンクション):動作を割り当てます。
- 1) マルチセレクターで [テレメトリー]を選択し、 エンター操作で決定します。
- 2) TELEMETRY SWITCH の設定 マルチセレクターで[TELEMETRY SWITCH]を選択して エンター操作で決定します。
  - O設定範囲 TRIGGER:OFF/TL1/TL2/VOLT BORDER:温度設定の場合 0~150°C 電圧設定の場合 3.0~9.0V FUNCTION:TIMER ON/OFF RACING MODE TH RATE MODE:TOGGLE/ONE SHOT

O初期値 TRIGGER:OFF BORDER:---(OFF) FUNCTION:---(OFF) MODE:---(OFF)

※ TLM1/TLM2のDATA TYPEをRX-DATA を選択すると TELEMETRY SWITCH の設定項目で TL1/TL2を選択することができません。

# ⇐ TELEMETRY BLOG DATA DTELEMETRY SETTING BGRAPH SETTING DTELEMETRY SWITCH

テレメトリー/TELEMETRY

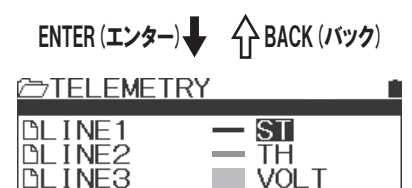

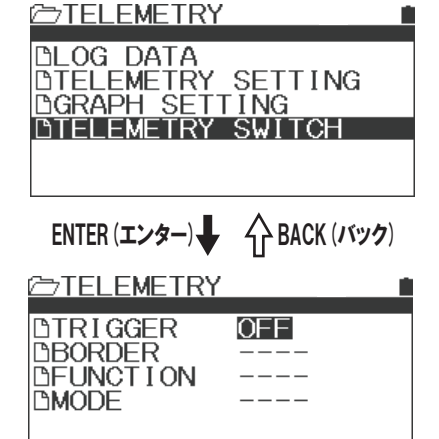

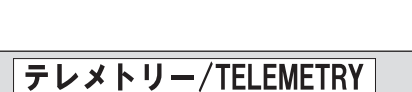

### モデルメニュー

### モデル/MODEL

●モデル セレクト、モデル ネーム、モデル コピー、モデル クリアについての機能が設定できます。
 ●大容量 EEPROM を内蔵しており、MO1 ~ M20 の 20 モデル分のデータを記憶することができます。

### モデル セレクト[MODEL SELECT]

●憶されている MO1 ~ M20 のモデル データを簡単に呼び出すことができます。

- 1) マルチセレクターで [MODEL]を選択し、 エンター操作で決定します。
- モデル セレクトの設定 (MODEL SELECT) マルチセレクターで [MODEL SELECT]を 選択してエンター操作で決定します。
- モデルの選択 マルチセレクターで呼び出したいモデルを 選択します。
  - 〇設定範囲 MO1 ~ M20
- 4) 呼び出すモデルにカーソルを移動し、 エンター操作をおこなうと画面上に メッセージが表示されますので、 表示にしたがって操作してモデル セレクトをおこなってください。

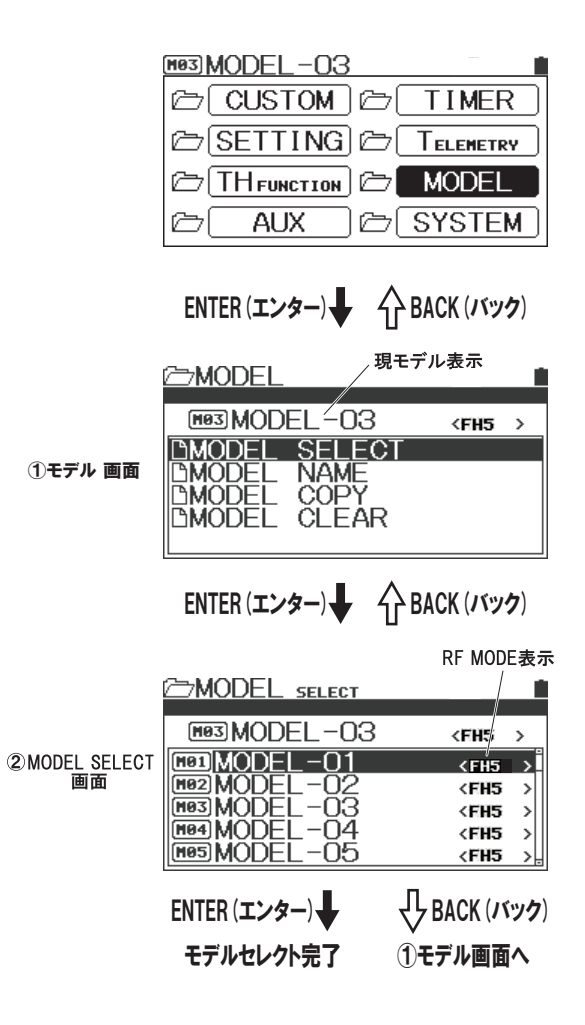

### 補足

●MT-5はダイレクト モデル セレクトの機能を装備しています。 バック ボタンを押しながら送信機のパワースイッチをONすると、 MODEL SELECT画面からスタートしますので使用するモデルを 簡単に呼び出すことができます。(P.16)

### モデル ネーム[MODEL NAME]

●各モデルにアルファベット、数字、カナ、記号を12文字までモデル ネームを登録できます。

- 1) マルチセレクターで [モデル]を選択し、 エンター操作で決定します。
- モデルネームの設定 (MODEL NAME) マルチセレクターで[モデルネーム]を 選択してエンター操作で決定します。
- 3) モデル ネームの設定 マルチセレクターでカーソル"\_"を文字入力する 位置に移動します。位置が決定したらエンターキーを 押してカーソル位置を決定します。
- 4) マルチセレクターで入力する文字を選択します。 入力する文字が決定したらエンター操作で入力します。 アルファベット / 小文字 / 記号 / カタカナの切り替えは セレクトボタンの操作でおこないます。
- ※選択した文字を変更する場合や文字入力位置のカーソル を移動する場合はバックボタンを押して動作をキャンセル してください。
- O設定範囲 A~Z、a~z、0~9、ア~ン、ア~ッ、 記号、スペース
- 5)3)、4)を繰り返して文字を入力します。

MODEL-03

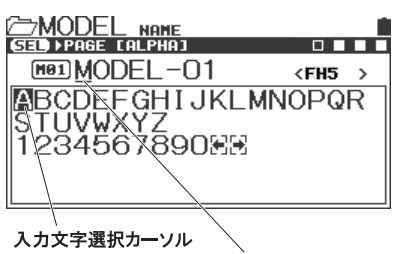

文字位置カーソル(カーソル移動時は点滅)

#### アルファベット小文字

| MODEL NAME              |
|-------------------------|
| (SED) ▶ PAGE [SMALL]    |
| MODEL-01 (FH5 )         |
| abcdefghijklmnopqr      |
| STUVWXYZ<br>THHVVVVVVVV |
|                         |
|                         |

カタカナ

| MODEL NAME       |             |
|------------------|-------------|
| € E PAGE CKANA J |             |
| MODEL-01         | <fh5></fh5> |
| アイウェオカキクケコサシス    | センタチツ       |
| テトナニヌネノハヒフヘホマ    | ミムメモヤ       |
| ユヨラリルレロワヲン゛゜ァ    | イウエオツ       |
| キュョガギグゲゴザジズゼゾ    | ダヂヅヂド       |
| バビブベボバビブベボ居民     |             |

記号

| MODEL NAME                                     |                         |
|------------------------------------------------|-------------------------|
| MOI MODEL-01                                   | <fh5 th="" →<=""></fh5> |
| ■"#\$¥%&?@',:;<br>~()[]<>「」_¯*+<br>{}<br>αβγΞΞ | •• ^~<br>-=/\           |

# 各機能の使用方法

### モデルメニュー

### モデル/MODEL

MODEL -03

iΠ.

●モデル セレクト、モデル ネーム、モデル コピー、モデル クリアについての機能が設定できます。 ●大容量 EEPROM を内蔵しており、MO1 ~ M20 の 20 モデル分のデータを記憶することができます。

### モデルコピー[MODEL COPY]

●選択しているモデルのデータを他のモデルにコピーすることができます。

- 1) マルチセレクターで[モデル]を選択し、 エンター操作で決定します。
- 2) モデル コピーの設定 (MODEL COPY) マルチセレクターで [MODEL COPY]を 選択してエンター操作で決定します。
- コピー先モデルの選択 マルチセレクターでコピー先モデルを 選択します。
- ※コピー元モデルも選択可能です。
  ※コピー元、コピー先モデルはマイクロ SD カード も選択可能です。コピー元にマイクロ SD カード を選択した場合には、マイクロ SD カード内に モデルデータが無い場合にはコピーできません。
- 4) エンター操作をおこなうと画面上にメッセージ が表示されますので、表示にしたがって操作して モデル コピーをおこなってください。
- ●モデル コピーのモードについて ・FULL(フル) モデルデータ内のすべての設定がコピーされます。
- ・SYSTEM(システム)
   ・モデルデータの SYSTEM の内容を選択してコピー
- ・MODEL(モデル) モデルデータ内のセッティング、THファンクション AUXの設定値のみのコピーとなります。 用途にあわせてモデル コピーのモードを 選択してください。

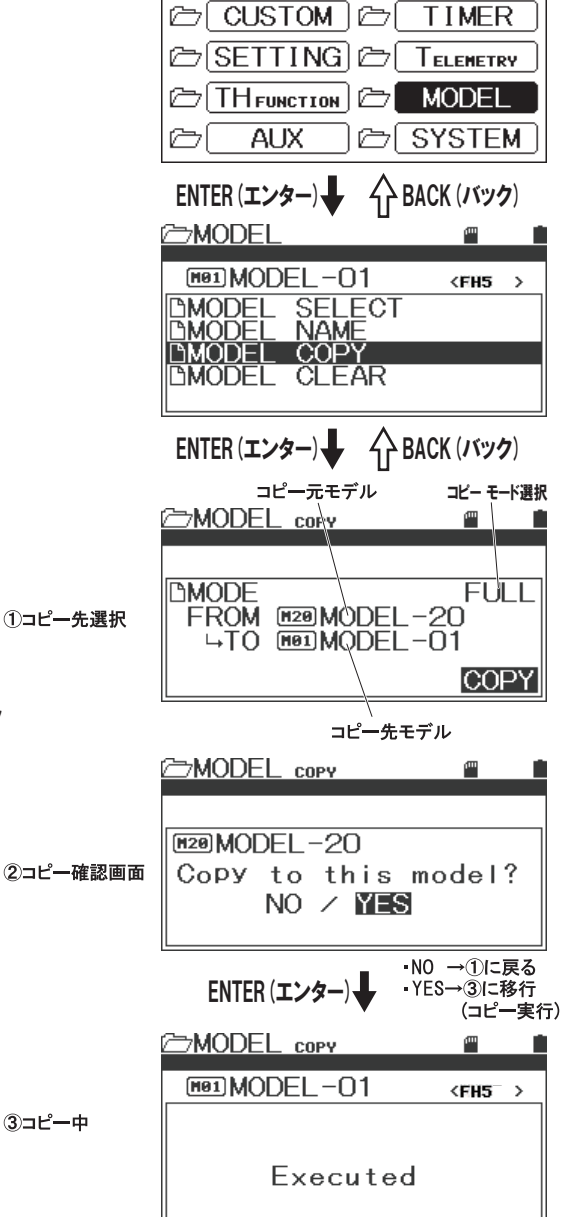

・コピー後①に戻る

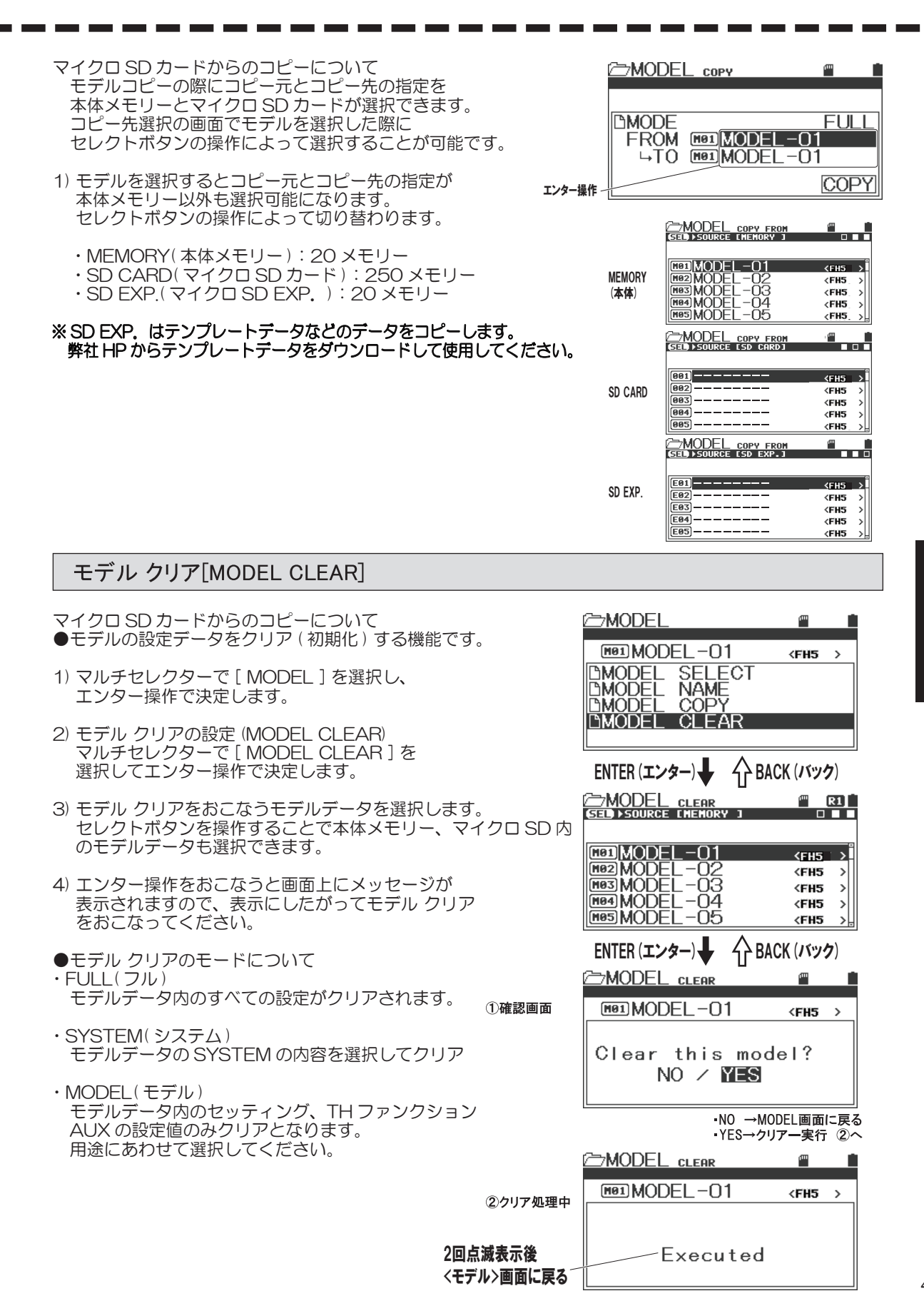

各機能の使用方法

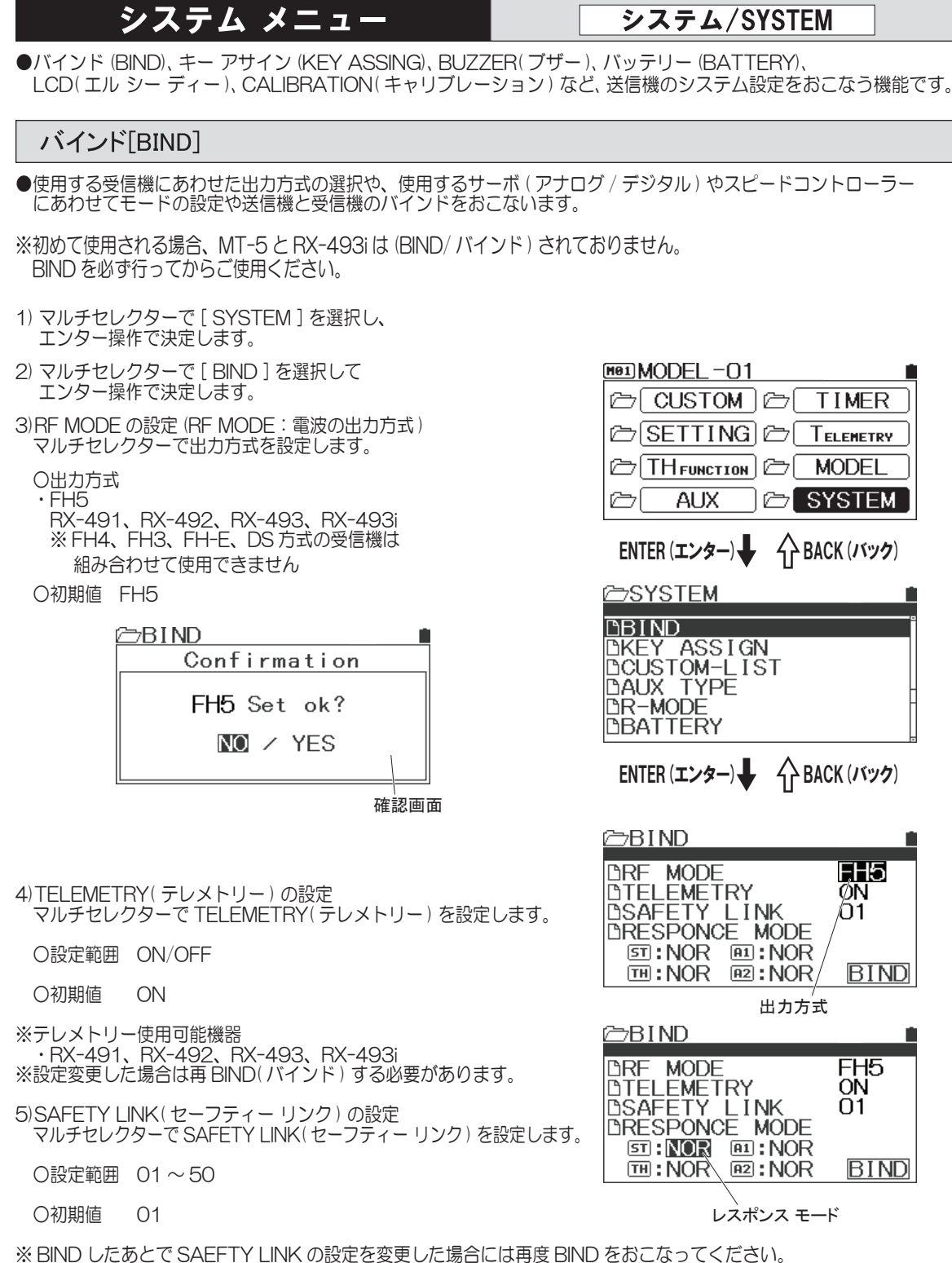

※ 01 は共通の LINK ID 番号となり BIND した受信機はどのモデルデータでも動作します。 使用される受信機・車体ごとに LINK 番号を変えて BIND しますと間違って選んだモデルデータでの 誤操作を防止できますので安全性が向上いたします。LINK 番号を受信機に設定することを おすすめします

- 6) チャンネル モードの設定 アップキー / ダウンキーで各チャンネルのレスポンス モードを設定します。 ・レスポンス モードはチャンネルごとに設定できます。
  - O設定範囲 NOR(ノーマル) SHR(ハイレスポンス) SSR(スーパーレスポンス) SUR(ウルトラレスポンス)

○初期値 NOR

|   | 重要                                                                                                    |
|---|----------------------------------------------------------------------------------------------------|
|   | ●SHR/SSR/SURモードではアナログサーボは動作しませんのでご注意ください。誤ってSHR/SSR/SURモードでアナログサーボを                                                                    |
|   | 使用すると比常に動作せずサーバが壊れますので、絶対にSHK/SSHとサイモートでアプロクサールを使用しないでくたさい。<br>デジタリサーゼ(CPC EDE EDESンリーブ Digital EDESUL - プの増合けNOD (SUPE、 ちのどちにですおかに ます |
|   | ●SSRモードはPGS_SRGサーボ SUPER VORTEXシリーズ HV-12 STOCK SPECIAL HV-01のみ動作します                                                                   |
|   | ●SURモードはPGSサーボ、SUPER VORTEX GeN2/PRO/D2のみ動作します。                                                                                        |
|   | ●SHR/SSR/SURモードではBL-RACER、BL-FORCE、F2000、F2200、F3000、F3300、SBL-01、02、03CLは動作しません。                                                      |
|   | 必ずNORモードでご使用ください。                                                                                                    |
| l | UBL-SIGIMA, SV-08, HV-10, HV-12, F2500はNOR/SHKモートで創作します。                                                                               |

7) BIND(バインド)の設定 ● BIND(バインド)とは:MT-5送信機はそれぞれ固有のID(個体識別)番号をもっていて、そのID番号を 受信機に記憶させることです。バインドした送信機と受信機のセットでしか動作しません。

1]BIND(バインド)メニュー内の設定が終了したら マルチセレクターにより BIND 設定をおこないます。

2]BIND メニュー内の [ENTER] にカーソルを移動して エンター操作すると送信機がBIND(バインド)動作になります。

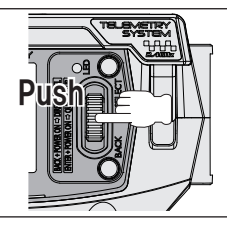

3] 受信機の BIND/SSL ポートに BIND プラグを接続して、 受信機側の電源 SW を ON にします。

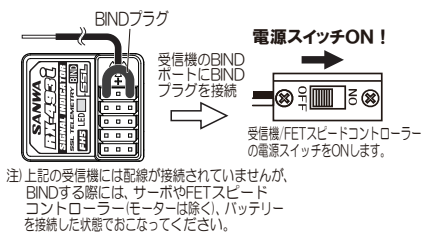

4]BIND(バインド)が正しくおこなわれると、受信機のLEDが ゆっくりとした点滅から高速点滅になり、送信機のエンターキーを 操作して送信機の BIND 動作を終了させてください。 次に受信機のBINDプラグを抜きます。 BINDが正しくおこなわれると受信機 LED が点灯します 受信機 LED が点灯したらサーボ等を動作させて BIND が終了 したことを確認してください。 ※ BIND(バインド)が正しくおこなえない場合には、2]の作業から

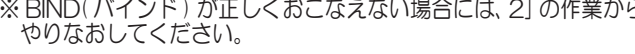

### ⚠注意

●出荷時にはBINDされていません。ご使用になる前に必ずBINDをおこなってください。

- ●新たに受信機を購入された場合は、必ず送信機と新しい受信機でBINDをおこなってください。

●必ずBINDした送信機と受信機のセットでお使いください。 ●BINDしたあとにBINDメニュー内の設定を変更した場合は再度BINDをおこなってください。

●BIND(バインド)してからチャンネルのモード設定(NOR/SHR/SSR/SUR)の設定を変更した場合には再度BIND

(バインド)をおこなってください。再バインドしないと設定変更が反映されません。

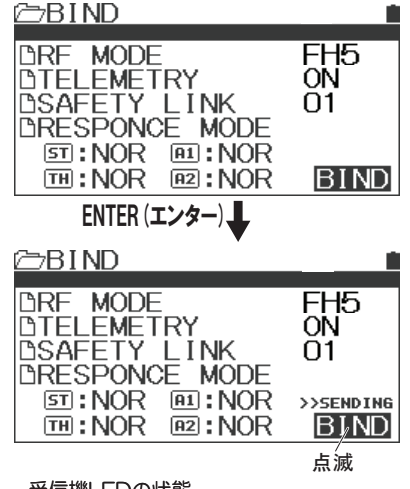

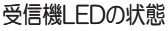

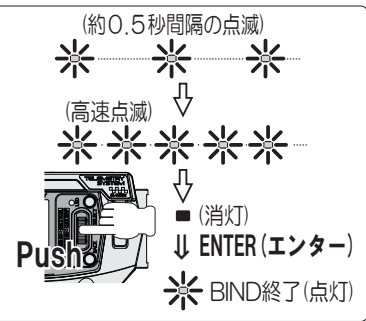

### システム メニュー

システム/SYSTEM

●バインド (BIND)、キー アサイン (KEY ASSING)、BUZZER(ブザー)、バッテリー (BATTERY)、 LCD(エル シー ディー)、VR ADJUST(ボリューム アジャスト) など、送信機のシステム設定をおこなう機能です。

スイッチ及びトリムの位置

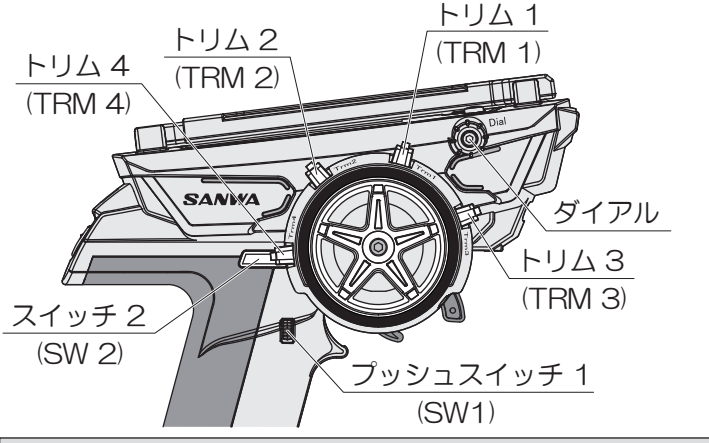

工場出荷時にスイッチとトリムに 割り当てられている機能 TR1:ステアリング トリム (TRM-ST) TR2:スロットル トリム (TRM-TH) TR3:デュアルレート ST(D/R-ST) TR4:デュアルレート BR(D/R-BR) SW1 :タイマー (TIMER) SW2 :カスタム (CUSTOM)

### キー アサイン スイッチ[KEY ASSIGN SW]

●送信機のスイッチ (SW1、SW2) に機能を割り当てることができ、走行中に機能の ON/OFF、ができます。

- 1) マルチセレクターで[システム]を選択し、 エンター操作でで決定します。
- マルチセレクターでで[KEY ASSIGN]を選択して エンター操作で決定します。
- スイッチの設定 (SW1/SW2)
   [SW]でエンター操作をおこない、スイッチに割り当てる 機能をアップキー / ダウンキーで設定します。

〇設定範囲

| スイッチ       | 割り当て可能な機能                                                                                                    |
|------------|----------------------------------------------------------------------------------------------------|
| SW1<br>SW2 | OFF, ASIST-ST, D/R-ST, D/R-TH, D/R-BR, CUR-ST, CUR-TH,<br>SPD-ST, SPD-TH, ALB, OFFSET, AUX1, AUX2, TIMER, MAX-CLR,<br>R-MODE, CUSTOM |

 〇初期値 SW1:TIMER SW2:CUSTOM
 ※ SW1/SW2 に[ASIST-ST]を設定することでステアリングに 設定できる D/R、SPEED、CURVE の機能を ON/OFF することが 可能です。

- 4) モードの設定 スイッチの動作を設定しますが割り当てる機能によっては設定 出来ない場合が有ります。
  - O設定範囲 TOGGLE(押すたびに ON/OFF 切り替え) PUSH(押しているあいだのみ ON)

※ SW2 に ALB を指定した場合には必ず MODE を TOGGLE に設定してください。 ※ TOGGLE に設定しますと ALB が SW2 を押すたびに ON、OFF となります。 ※ ALB 設定(P.31)で ON にしただけでは ALB 機能は働きません。

| CUSTOM C TIMER             |
|----------------------------|
| 🗁 SETTING 🗁 Telemetry      |
| CTHFUNCTION COMODEL        |
|                            |
| ENTER (エンター)               |
| <sup>™</sup> SYSTEM ■      |
| BBIND B                    |
| DKEY ASSIGN                |
| BALLY TYPE                 |
| BR-MODE                    |
| <b>BBATTERY</b>            |
| ENTER (エンター)               |
| EXEX ASSIGN                |
| (SED) KEY [ SW ] [ [ MODE] |
|                            |
| BSW2: OFF                  |
|                            |
|                            |
|                            |

### キー アサイントリム[KEY ASSIGN TRIM]

●各機能の設定値をトリム 1 ~トリム 4 で変更できます。 ● STEP の設定で 1 回のトリム操作での変化幅の設定と REV の設定で動作方向も変更できます。

- 1) マルチセレクターでで[システム]を選択し、 エンター操作で決定します。
- マルチセレクターで [KEY ASSIGN]を選択して セレクトボタンで [TRIM]に切り替えて、設定する 項目を選択してエンター操作で決定します。
- トリムの設定(TRM1/TRM2/TRM3/TRM4) 設定変更する[TRIM]を選択して、割り当てる機能を マルチセレクターで設定します。

〇設定範囲

| トリム                              | 割り当て可能な機能                                                                                                    |
|----------------------------------|----------------------------------------------------------------------------------------------------|
| TRIM1<br>TRIM2<br>TRIM3<br>TRIM4 | OFF, TRIM-ST, TRIM-TH, TRIM-A1, TRIM-A2, D/R-ST, D/R-TH, D/R-BR, CU-R-ST,<br>CU-R-TH, CU-R-BR, SP-ST-F, SP-ST-R, SP-TH-F, SP-TH-R, ALB-PO, ALB-ST,<br>ALB-LG, ALB-CY, OFFSET, AUX1, AUX1(CODE1~10), AUX2, AUX2(CODE1~10) |

- O初期値 TR1:TRM-ST(ステアリング トリム) TR2:TRM-TH(スロットル トリム) TR3:D/R-ST(ステアリング デュアル レート) TR4:D/R-BR(ブレーキ デュアル レート)
- ステップの設定 (STEP)

   1回のトリム操作で動作する変化量を設定します。
   マルチセレクターで [STEP]を選択してエンター操作で
   決定して変化量を設定します。

○設定範囲 1~100

〇初期値 5

※トリムなどをより細かく調整する場合には STEP を1 に設定してください。

5) 動作方向の設定 トリムを操作した際の動作方向の設定をします。 マルチセレクターで[REV]を選択してエンター操作で 決定して動作方向を設定します。

O設定範囲 NOR/REV

O初期値 NOR

6) DIAL について

※トリムと同じように機能の設定が可能です。 ※ジャイロなどの GAIN 調整を DIAL で行う場合は AUX1 か AUX2 を選んでください。 ※ STEP を 1 に設定するとより細かく調整ができます。 ※ AUX に CODE AUX を設定している場合には対応機器の取扱説明書を参考にして機能を選択してください。

| 2 | <b>KEY</b>       | ASSIGN            |        |       |
|---|------------------|-------------------|--------|-------|
| S | <b>∃</b> ) ) KEY | ETRIMI            |        |       |
|   | EKEY]            | <b>EFUNCTION3</b> | [STEP] | [REV] |
| B | TR1              | :TRM-ST           | 5      | NOR   |
| B | TR2              | :TRM-TH           | - 5    | NOR   |
| B | TR3              | :D/R-ST           | 1      | NOR   |
|   | TR4              | :D∕R-BR           | 1      | NOR   |
| ß | DIAL             | :OFF              |        |       |

### システム メニュー

カスタム リスト「CUSTOM-LIST]

- ●良く使用するメニューをカスタム リストに設定することで、 好みのメニュー構築が可能になります。 カスタムリストはモデルメモリーごとに作成可能で、 4ページ分のリストを作成できます。
- ●カスタム リストで設定したメニューは、カスタムで使用 可能になります。
- 1) マルチセレクターで [SYSTEM]を選択し、エンター操作 で決定します。
- 2) マルチセレクターで [ CUSTOM-LIST ] を選択して エンター操作で決定します。
- 3) カスタム リストの設定 マルチセレクターを操作して、チャンネル / 機能 / 項目の 設定をおこないます。 1ページに6個の機能を割り当てられて、4ページ分の設定 が可能です。

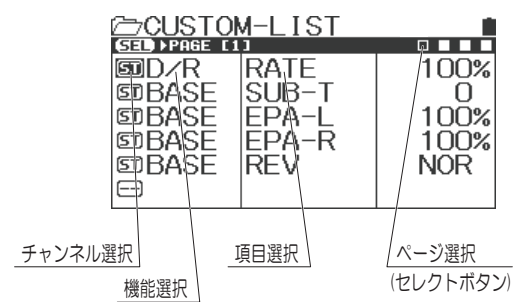

※カスタムリストはタイプにあわせてあらかじめ設定 されています。好みにあわせてカスタム リストを カスタマイズしてください。 ※機能 / 項目によってはカスタム リストに設定できない

物もありますのでご注意ください。

#### MODEL-01 CUSTOM ] ð TIMER 臼|SETTING|臼 TELEMETRY MODEL P AUX C SYSTEM r 分BACK (バック) ENTER (エンター) ⊘SYSTEM BIND DKEY ASSIGN DCUSTOM-LIST DAUX TYPE DR-MODE DBATTERY ENTER (エンター) **↓** 介 BACK (バック) ©D∕R 100% RATE 町BASE SUB-T 0 **町BASE** EPA-L 100% EPA-R 100% 町BASE 町 BASE REV NOR カスタム リスト設定 川 CUSTOM-LIST ©D∕R RATE 100% 町BASE 町BASE iōō% EPA-L EPA-R 100% SPEED FORWARD 0 SPEED RETURN 0 町BASE SUB-T 0 MODEL-01 🗁 CUSTOM | TIMER ð ⊘[SETTING] └── LOGGER C TH FUNCTION MODEL ß AUX ⊘ SYSTEM

システム/SYSTEM

ENTER (エンター) 🚽 🏠 BACK (バック)

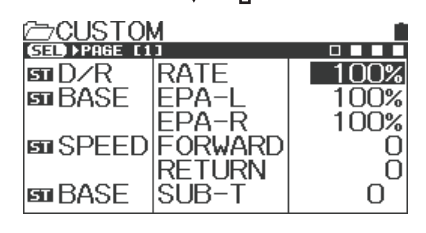

エー ユー エックス タイプ[AUX TYPE]

- AUX1、AUX2(3ch、4ch)の動作を設定する機能です。
- 1) マルチセレクターで [SYSTEM]を選択し、 エンター操作で決定します。
- 2) マルチセレクターで [AUX TYPE]を選択して エンター操作で決定します。
- 3) マルチセレクターで AUX TYPE の設定をおこないます。

| ○設定項目 | TYPE    | MODE                   |
|-------|---------|------------------------|
|       | STEP    | 1/2/5/10/20/25/50/100  |
|       | POINT   | 2/3/4/5/6              |
|       | 4WS     | 2mode/3mode/4mode      |
|       | MOA     | 1/2/5/10/20/25/50/100  |
|       | AUX MIX | ST-mix/TH-mix          |
|       | CODE5   | USER/SVZ/SVD           |
|       | CODE10  | USER/SV-G/D/PGS/SGS-02 |

- O初期値 AUX1:STEP MODE:5 AUX2:STEP MODE:5
- ※ 4WS のモード設定の動作イメージ

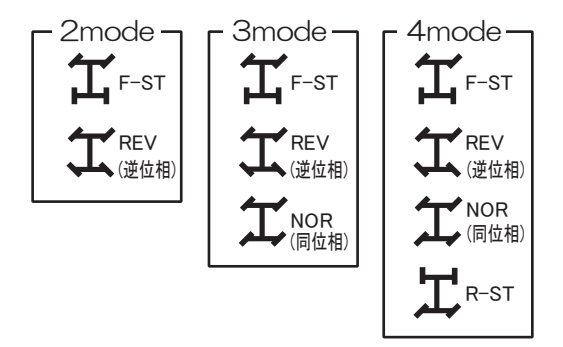

- ※ST-mixはステアリングからAUXにミキシングがかかり、TH-mixはスロットルからAUXにミキシングがかかります。 ※AUX TYPEをCODE5/10に設定した場合には対応した機器の設定を送信機から変更できるようになります。
- 対応している機器は SUPER VORTEX シリーズのスピードコントローラー、 PGS シリーズのプログラムサーボ、 SGS シリーズのジャイロになります。
- ※ AUX TYPE の設定を CODE に設定している場合には受信機の AUX1、AUX2(3ch、4ch) に対応機器以外を絶対に 接続しないでください。対応していない機器を接続した場合にはその機器が破損します。
- (CODEAUX 対応機器の接続や設定方法についてはそれぞれの製品の取扱説明書をご確認ください。)
- ※ POINT AUX は P.33 を、CODE AUX に関しては P.36 を参照してください。
- ※ CODE10 は PGS シリーズ /SUPER VORTEX Gen2/Gen2PRO/D2/STOCK/SGS-02 に対応した機能です。
- ※ CODE5/CODE10 で MODE を USER に設定すると各項目の名称を自由に登録できます。

### システム メニュー

### システム/SYSTEM

### レーシング モード[R-MODE]

- ●レーシングモードに対応している機能をRCカーや路面コンディションの変化に対応できるようにレーシングモードを切り替えることでRCカーの走行特性を調整する機能です。
   ●モデルメモリーごとに、レーシングモードに対応している機能を個別にR1/R2の2つの設定値を持たせることが可能で、走行中に割り当てたスイッチンの切り替えが可能になります。
- ●初期設定では R-MODE の ON/OFF はスイッチに割り当てられていません。
- 1) マルチセレクターにより [SYSTEM]を選択し、 エンター操作で確定します。
- マルチセレクターで[R-MODE]を選択して エンター操作で確定します。
- マルチセレクターでレーシングモードの動作と対応 している機能の設定をおこないます。
   チャンネル選択はセレクトボタンでおこないます。
  - O設定範囲 R-MODE: OFF/2 対応機能: 各機能 ON/OFF
  - 〇初期設定 R-MODE:OFF 対応機能:各機能 OFF

#### 〇対応機能

- ST/TH : D/R, SPEED, CURVE, TRIM
- · AUX : D/R、SPEED、CURVE、TRIM、AUX
- 3) R-MODE の機能をスイッチに設定し、走行中に操作する ことでレーシング モードの切り替えができます。 アサイン機能でトリムレバーやスイッチに変更が可能 です。(P.51、52)
- ※ SUPER VORTEX の設定変更やタイヤの磨耗、路面 コンディションの変化などににあわせて設定してください

| MODEL-01  |    |           |
|-----------|----|-----------|
| CUSTOM    | œ( | TIMER     |
| ▷ SETTING | Œ( | TELEMETRY |
|           | Œ( | MODEL     |
| 🗁 🛛 AUX   |    | SYSTEM    |

### ENTER (エンター) **↓** 介 BACK (バック)

| ──SYSTEM            |  |
|---------------------|--|
| DCUSTOM-LIST        |  |
| BR-MODE             |  |
| DBATTERY<br>DBUZZER |  |
| BLCD                |  |

### ENTER (エンター) 🖡 🏠 BACK (バック)

|               | •    | Ц   |        |
|---------------|------|-----|--------|
| /≃/R-MODE     |      |     |        |
| SED CH ESTEER | ING] |     | م<br>ا |
| R-MODE        |      | OFF |        |
|               |      |     |        |
|               |      |     |        |
|               |      |     |        |
|               |      |     |        |
|               |      |     |        |

チャンネル選択

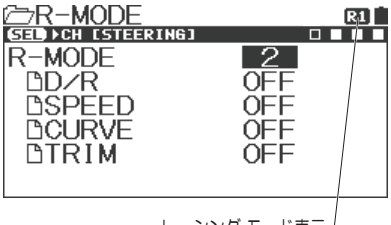

レーシング モード表示

### バッテリー[BATTERY]

●送信機のバッテリーアラームの電圧設定を変更できます。

- ●タイプ [ DRYx3( 乾電池 ) / Ni-MHx3( ニッケル水素) / Li-Pox1 ( リチウム ポリマー ) 、CUSTOM( カスタム) ] を選択 することによってアラーム設定を簡単におこなえます。
- ※タイプでカスタムを選択するとアラームが鳴り始める電圧を設定 する ALERT VOLT と下限電圧の LIMIT VOLT の設定が可能です。
- TH SLOW(スロットルスロー)は送信機のバッテリー電圧が LIMIT VOLT の電圧になった際にスロットル ハイ側の動作量 に制限 (50%) をかける機能です。(フェールセーフ機能)
- 1) マルチセレクターで [SYSTEM]を選択し、エンター操作 で決定します。
- 2) マルチセレクターで [BATTFRY] を選択して エンターキーで決定します。
- タイプの設定 (TYPE) マルチセレクターで使用するバッテリーにあわせて タイプ (TYPE) を設定します。
  - O設定範囲 DRYx3(乾電池) Ni-MHx3(ニッケル水素) Li-Pox1(リチウム ポリマー) CUSTOM(カスタム): ALERT VOLT 3.0~5.0v LIMIT VOLT  $2.7 \sim 5.0v$ 〇初期値 DRYx3( 乾電池 )

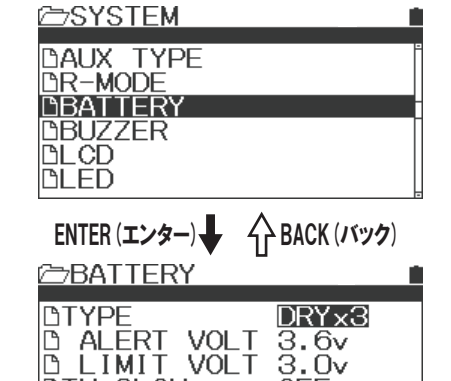

OFF

BTH SLOW

### ブザー[BUZZER]

- ●キー操作やトリム、スイッチの操作音、タイマーのブザー音の音階を設定できます。
- ●キー操作のみ操作音の前半と後半の設定が可能です。
- ●音量は5段階、音階は7種類に設定できます。
- 1) マルチセレクターで [SYSTEM]を選択し、エンター操作 で決定します。
- 2) マルチセレクターで [BUZZER]を選択してエンター操作 で決定します。
- 3) トーンとボリュームの設定 セレクトボタンの操作でトーン(音階)とボリューム(音量) の切り替えが可能です。 設定変更する項目を選択して調整します。

O設定項目 KEY-CLICK TLM1-ALERT TLM2-ALERT **VOLT-ALERT** TIMER **INTERVAL** LAP-NAVI

※ KEY-CLICK のトーン(音階)は操作音の前半と後半の設定が可能です。

- O設定範囲 TONE 1~7 VOLUME OFF  $\sim$  5
- VOLUME 4 〇初期値 TONE 1 [KEY-CLICK  $2 \rightarrow 1$ ]

| <pre>➢SYSTEM<br/>DR-MODE<br/>DBATTERY<br/>DBUZZER<br/>DLCD<br/>DLED<br/>DCLOCK</pre>                                                                                                    |       |
|----------------------------------------------------------------------------------------------------|-------|
| ENTER (エンター) 🖡 🗘 BACK                                                                                                    | (バック) |
| DELEVIER<br>DELEVIEL TONE J<br>DELEVIEL TONE J<br>DELEVIEL TONE | >1    |
| ENTER (エンター) 🖡 🗘 BACK                                                                                                    | (バック) |
| DELTAR<br>DELTAR<br>DELTAR<br>DELTAR<br>DELMI-ALERT<br>4<br>DELM2-ALERT<br>4<br>DELTALERT<br>4<br>DELTALERTALERT<br>4<br>DELTALERTALERTALERTALERTALERTALERTALERTAL                                                                                                    |       |

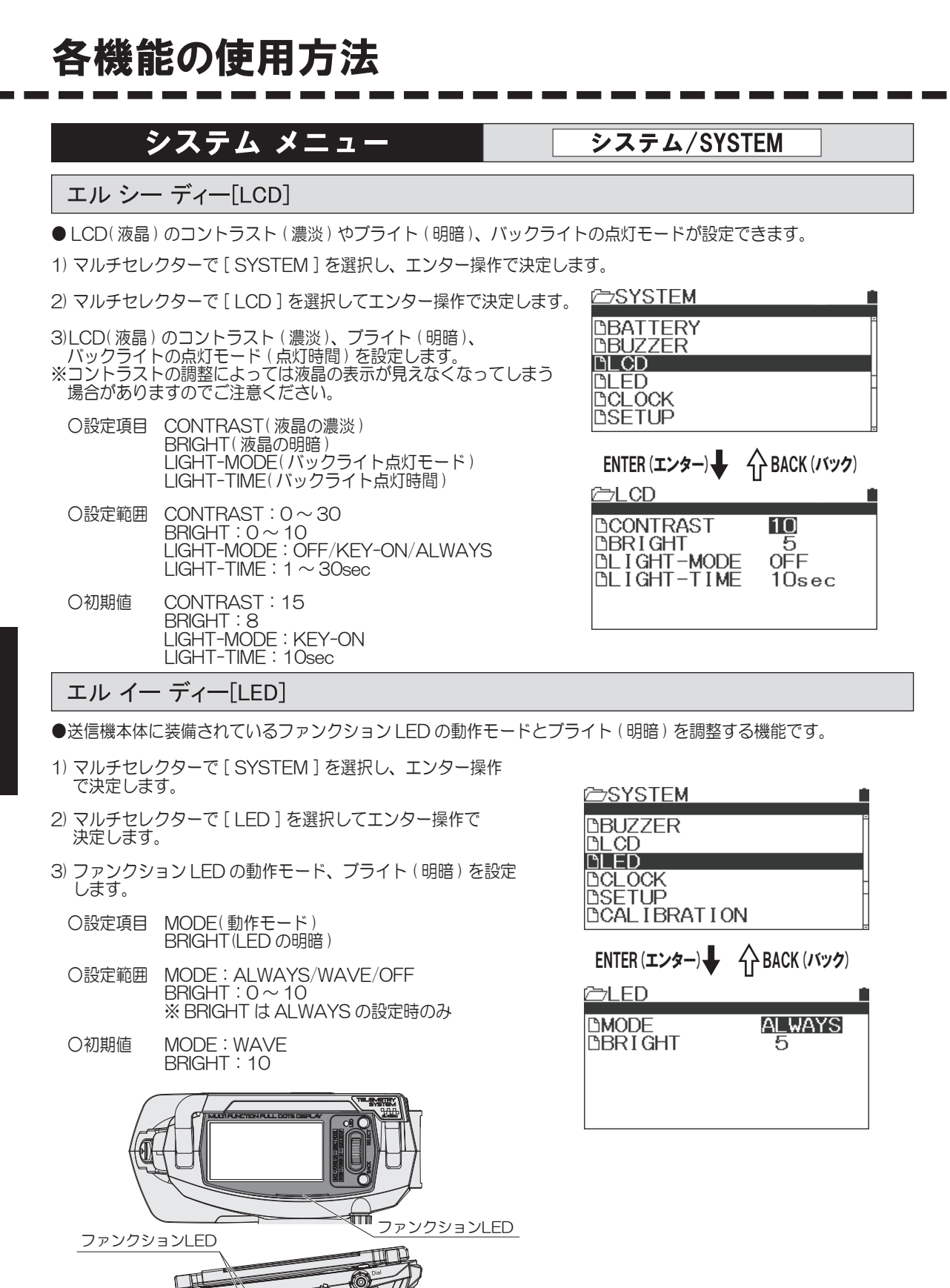

ファンクションLED

SANWA

### クロック[CLOCK]

- ●トップ画面でのカレンダーや時計表示と使用時間を管理するメニューです。
   ●電池の交換時期や充電の目安となるリセット可能な[ON TIME1]と本体のオーバーホール などの目安になる[ON TIME2]があります。
- 1) マルチセレクターで [SYSTEM]を選択し、エンター操作 で確定します。
- 2) マルチセレクターで [CLOCK]を選択し、エンター 操作で確定します。
- マルチセレクターで CLOCK 機能を設定します。 カレンダーと時計の設定をおこないますが、 ログデータの管理等にもクロックの設定が必要 ですので、必ず設定をおこなってください。
- ※リセットの方法は ON TIME1 にカーソルを合わせて エンターキーを長押ししてださい

| CSYSTEM I | 1 |
|-----------|---|
| PL CD     | • |
| DLED      |   |
| DCLOCK    | I |
|           | H |
| DFIRMWARE | Ľ |
|           |   |

|                | * í 🔻 🚽              |                    |  |
|----------------|----------------------|--------------------|--|
|                |                      |                    |  |
| DDATE<br>DTIME | <b>2021</b><br>15:12 | /10∕18<br>2:59     |  |
| ON<br>ON       | TIME1<br>TIME2       | 0015:54<br>0015:54 |  |

### セットアップ[SETUP]

- ●セットアップで画面表示の言語の選択、テレメトリーデータの温度表示の単位、電源スイッチを ON したときのオープニング ロゴの表示設定をおこないます。
- 1) マルチセレクターで [SYSTEM]を選択し、エンター操作 で決定します。
- 2) マルチセレクターで [SETUP]を選択して、エンター操作 で決定します。
- 3) マルチセレクターで設定する項目を選択して、調整します。

#### ○設定項目 LANGUAGE(表示言語):ENG/JPN UNIT(テレメトリーデータの温度単位):℃/℃ BOOT(電源 ON 時のオープニング ロゴ):DEMO/NONE RESUME(レジューム):OFF/ON

- O初期設定 UNIT:℃ BOOT:DEMO RESUME:OFF
- ※レジュームを ON に設定すると、電源 OFF にした際の メニューを記憶します。
  ※ブートを DEMO から NONE にするとレジュームした画面が 初めに立ち上がるようになります。

| CSYSTEM I                                                     | ŝ |
|---------------------------------------------------------------|---|
| DLCD<br>DLED<br>DCLOCK<br>DSETUP<br>DCALIBRATION<br>DFIRMWARE |   |
| ENTER (エンター) <b>↓</b> 介 BACK (バック)                            |   |

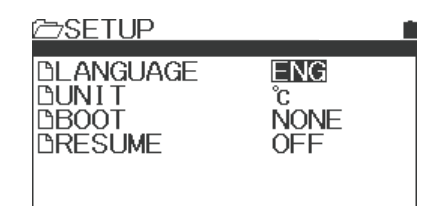

### システム メニュー

### キャリブレーション[CALIBRATION]

- ●使用時間による内部機構部品の消耗により、ニュートラル位置や 動作角度がずれる場合があります。 そのような場合にキャリブレーションをおこなうことで ステアリングとスロットルのニュートラル位置および動作 角度の補正をかけることができます。
- ※ステアリングホイールの舵角調整機能を使用した場合には、 必ずステアリングキャリブレーションをおこなってください。 ※キャリブレーションをおこなった場合は、すべてのモデル
- メモリーのニュートラル位置、EPAの設定を確認してください。
- 1) マルチセレクターで [SYSTEM]を選択し、エンター操作 で決定します。
- 2) マルチセレクターで [CALIBRATION]を選択して エンター操作で決定します。
- マルチセレクターでキャリブレーションするチャンネルを 選択してエンターで決定します。
- 4)[STEERING]を選択した場合、ステアリングホイルが ニュートラルの状態でエンター操作してからステアリング ホイルを左側、右側いっぱいに操作します。
- 5) 範囲内に入ると[OK]と表示されますので、画面の表示に したがって操作してください。
- 6) キャリブレーションが完了すると [Executed]と表示されます。
- 7) スロットル側もキャリブレーションが必要な場合はステアリング を参考に設定してください。
- 注) 必要な場合以外にキャリブレーションの設定はおこなわないでください。 正しく設定できないと正常に動作しない場合があります。
- ●ステアリングホイール舵角調整について ステアリングホイールからワイドステアリングパッドをはずしてください。 ステアリングホイールの穴(2箇所)に同梱されている六角穴付ホーロー セットビスを六角レンチドライバー(1.5 mm)でねじ込み、角度調整を おこないます。(※左右均等に締めこんでください。)
- ※ステアリングホイール舵角調整をおこなった場合はキャリブレーションを 必ずおこなってください。

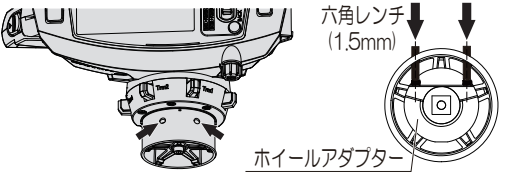

 補足
 キャリブレーションをおこなっても正常な動作に戻らないときは、再度 キャリブレーションをおこなうか、SETTINGの設定を[USER]から 工場出荷時の[FACTORY]に戻してください。
 それでも解決しない場合は三和サービスへお問い合わせください。
 ステアリングホイールの舵角を狭くしすぎるとキャリブレーションを おこなっても正常に動作しない可能性がありますので、六角穴付ホーロー セットビスを締め込みすぎないように注意してください。
 ステアリングホイールの舵角を初期状態に戻すには、六角穴付ホーロー セットビスを締め込みすぎないように注意してください。
 ステアリングホイールの舵角を初期状態に戻すには、六角穴付ホーロー セットビスをホイールアダプターの穴からビス先端が出ない状態にして ください。
 初期状態に戻したときもキャリブレーションをおこなってください。
 テンション調整や機構部品の変更などを行ったあとはステアリング、 スロットルのキャリブレーションを行ってください

| システム/SYSTEM                                                                                                    |  |  |  |
|----------------------------------------------------------------------------------------------------|--|--|--|
|                                                                                                    |  |  |  |
| ImedianODEL-01       ImedianODEL-01       ImedianODEL       ImedianODEL |  |  |  |
| ENTER (エンター) 🖶 🏠 BACK (バック)                                                                                                    |  |  |  |
| <pre>➢SYSTEM</pre> BLCD BLCD BCLOCK DCALIBRATION DFIRMWARE <pre> </pre>                                                                                                    |  |  |  |
| ENTER (エンター) 🖶 😚 BACK (バック)                                                                                                    |  |  |  |
| CALIBRATION                                                                                                    |  |  |  |
| FNTFR (エンター) <b>星</b>                                                                                                    |  |  |  |
|                                                                                                    |  |  |  |
| 町SETTING USER<br>NEUT []                                                                                                    |  |  |  |
| CALIBRATION                                                                                                    |  |  |  |
| © SETTING USER<br>NEUT [R169]OK<br>LEFT [ 170]OK<br>RIGHT [-169]OK                                                                                                    |  |  |  |
| Adjust ok? ᡞ 🗡 YES                                                                                                    |  |  |  |
| OKならYESを選択<br>YES選択↓                                                                                                    |  |  |  |
| CALIBRATION                                                                                                    |  |  |  |
| Executed<br>キャリブレーション完了                                                                                                    |  |  |  |

### ファームウェア[FIRMWARE]

- ●本体に実装されているファームウェアのバージョン確認と言語ファイルの確認、アップデートがおこなえます。
- 1) マルチセレクターで[SYSTEM]を選択し、エンター操作 で決定します。
- 2) マルチセレクターで [FIRMWARE]を選択して エンター操作で決定します。
- ファームウェアや言語ファイルのアップデートをおこなう 場合はマイクロSDカードにデータファイルをダウンロード して展開してください。
- ※ FIRMWARE/LANG.FILE の UPDATE を選択すると SD カード内にフォルダが作成されます。
- ※使用できるマイクロ SD カードは最大容量32GB までとなっておりますが、 製品の仕様によっては利用できないものもあります。 三和純正のマイクロ SD カードを別途ご用意していただくことを推奨します。

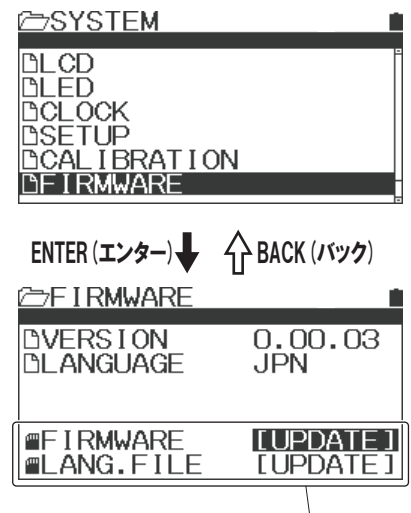

マイクロSDカードを装着しないと表示されません。

# キーアサイン機能一覧

| 画面表示       | 機能名称              | トリム/DIAL | SW1 | SW2      |
|------------|-------------------|----------|-----|----------|
| OFF        | (機能割付け無し)         | 0        | 0   | 0        |
| ASIST-ST   | ステアリング ドライブ アシスト  |          | 0   | 0        |
| TRM-ST     | ステアリング トリム        | 0        | _   | _        |
| TRM-TH     | スロットル トリム         | 0        | _   | _        |
| TRM-A1     | AUX1 トリム          | 0        | _   | _        |
| TRM-A2     | AUX2 トリム          | 0        | _   | _        |
| D/R-ST     | ステアリング デュアルレート    | 0        | 0   | 0        |
| D/R-TH     | スロットル デュアルレート     | 0        | 0   | 0        |
| D/R-BR     | ブレーキ デュアルレート      | 0        | 0   | 0        |
| CUR-ST     | ステアリング カーブ        | _        | 0   | 0        |
| CUR-TH     | スロットル カーブ         | _        | 0   | 0        |
| CU-R-ST    | ステアリング カーブ レート    | 0        | _   | _        |
| CU-R-TH    | スロットル カーブ レート     | 0        | _   | _        |
| CU-R-BR    | ブレーキ カーブ レート      | 0        | _   | _        |
| SPD-ST     | ステアリング スピード       | _        | 0   | 0        |
| SPD-TH     | スロットル スピード        |          | 0   | 0        |
| SP-ST-F    | ステアリング スピード フォワード | 0        | _   |          |
| SP-ST-R    | ステアリング スピード リターン  | 0        | _   |          |
| SP-TH-F    |                   | 0        | _   |          |
| SP-TH-R    | スロットル スピード リターン   | 0        | _   |          |
|            |                   | <u> </u> | 0   | 0        |
|            |                   | 0        |     | <u> </u> |
| ALB-ST     |                   | 0        | _   |          |
| ALB-LG     |                   | 0        |     |          |
| ALB-CY     |                   | 0        | _   |          |
|            |                   |          | 0   | 0        |
|            |                   |          | 0   | 0        |
|            |                   | 0        |     |          |
|            |                   |          |     |          |
|            |                   |          |     |          |
|            |                   |          |     |          |
|            |                   |          |     |          |
|            |                   |          |     |          |
|            |                   |          |     |          |
|            |                   |          |     |          |
|            |                   |          |     |          |
|            |                   |          |     |          |
|            |                   |          | -   | -        |
|            |                   |          | 0   | 0        |
|            |                   |          |     |          |
|            |                   |          |     |          |
|            |                   |          |     |          |
|            |                   |          |     |          |
|            |                   | 0        |     |          |
|            |                   | 0        | _   |          |
|            |                   |          | —   |          |
|            |                   |          | —   |          |
|            |                   |          |     |          |
| AUX2[CD10] |                   | 0        | _   |          |
|            |                   | +        | 0   |          |
| MAX-CLR    |                   |          | 0   | 0        |
| CUSTOM     | カスタム              | -        | 0   | 0        |
| R-MODE     | Rモード              | I —      | 0   |          |

設定可能・・・「〇」設定不可・・・「一」

# インジケーター機能(RX-DATA機能について)

### アールエックス データ[RX-DATA]

● MT-5 は RX-493i と組み合わせることで送信機から受信機へ送信された電波の受信状態を送信機で 確認することができます。 受信状態を確認することによって機器の故障や車体への受信機の搭載方法を確認することができます。

受信状態は2種類のデータで確認することができます。

・受信強度(RSS) 受信機が送信機から受信している電波の強さを表示します。 受信機やアンテナ線の搭載方法やサーキットや操縦台の環境により数値が変化します。 新しい場所で走行される時や受信機の搭載方法を変更された場合には 数値が低くなっていないか注意してください。

・受信率(PDR) 受信機が送信機から受信している電波の受信率を表示します 同時走行の台数が多い時や他の 2.4GHz の機器などの混在で悪くなる事があります。 また、受信強度が極端に低い時なども受信率が悪くなります。

データの確認方法

 1) 受信強度の確認 (RSS) マルチセレクターで [テレメトリー]を選択し、エンター操作で決定します。 TLM1の [DATA-TYPE] で [RX-DATA]を選択します。

2) 受信率の確認 (PDR)
 マルチセレクターで [ テレメトリー ] を選択し、エンター操作で決定します。
 TLM 2の [DATA-TYPE] で [RX-DATA] を選択します。

テレメトリー画面に移動し、各種テレメトリーデータの項目に [RSS] と [PDR] が表示していることを確認します。

受信強度 受信率 受信率 Hei MODEL -01 IBO3 (Real Time) UBU3 100% UBU - ----REAL TIME)

テレメトリー画面

数値の目安

RSS の数値が 20 以下になっている場合は受信機の搭載方法を変更して RSS の数値が向上するように変更してください。 ※ (P.1)の搭載時の注意点や (P.9) のアンテナの取り扱いを参考に見直してください。

PDRの数値が40以下になっている場合は送信機を再起動してPDRの数値が変化するか確認してください。 変化がない場合はセーフティーリンクの設定値を1つ上げ、再度BINDをおこなってください。

※テレメトリーデータの注意点 テレメトリー画面の表示が「---」となっている場合は受信機からの テレメトリーデータを送信機が受信できていない状態です。 受信機からのテレメトリーデータは送信出力が弱い為、送信機と受信機の距離が離れる事により 送信機が受信できなくなり、上記の様な表示になる事があります。 「---」の表示になった場合は、送信機の操作に対して車体側の動きに問題ないか確認してください。 牽引

| あ | 2ンチ ロック ブレーキ [ ALB ]・・・・・・・・・・・・・・・・・・・・・・・・・・・・・・・・・・・・  |
|---|-----------------------------------------------------------|
| か | ローブ [ CURVE ]・・・・・・・・・・・・・・・・・・・・・・・・・・・・・・・・・・・・         |
| さ | ブトリム [ SUB TRIM ]・・・・・・・・・・・・・・・・・・・・・・・・・・・・・・・・・・・・     |
| た | Pイマー [ TIMER ]・・・・・・・・・・・・・・・・・・・・・・・・・・・・・・・・・・・・        |
| は | ペンド [BIND]・・・・・・・・・・・・・・・・・・・・・・・・・・・・・・・・・・・・            |
| ま | デル[MODEL]・・・・・・・・・・・・・・・・・・・・・・・・・・・・・・・・・・・・             |
| 5 | ップ タイマー [ LAP TIMER ]・・・・・・・・・・・・・・・・・・・・・・・・・・・・・・・・・・・・ |

# こんなときは・・・

| 現象                             | 原因                                                | 処理                                                                |
|--------------------------------|---------------------------------------------------|-------------------------------------------------------------------|
| 電源が入らない。                       | 乾電池またはバッテリーが消耗している。                               | 新しい乾電池または充電されたバッテリーと<br>交換してください。                                 |
|                                | 乾電池の入れ間違い。                                        | 極性表示とおりに入れなおす。                                                    |
| ときどき電源が切れる。                    | コネクター等の接触不良                                       | サンワサービスへ                                                          |
| 距離が届かない。                       | 乾電池またはバッテリーが消耗している。                               | 新しい乾電池または充電されたバッテリーと<br>交換してください。<br>直らない場合はサンワサービスへ              |
| アラームが鳴り止まない。                   | 送信機のバッテリー電圧が低下している。                               | 新しい乾電池または充電されたバッテリーと<br>交換してください。                                 |
| キーを押してもクリック音<br>が鳴らない。         | BUZZER機能のVOLUMEがOFF<br>(0)になっている。                 | BUZZER機能を確認してください。(P.56)                                          |
| サーボのスピードが遅い。                   | SPEED(スピード)の機能で設定が<br>マイナスになっている。                 | SPEED(スピード)の機能を確認してください。<br>(P.20)                                |
|                                | 受信機バッテリーの電圧が低下している。                               | 新しい乾電池または充電されたバッテリーと<br>交換してください。                                 |
|                                | 車体側のリンケージが重い。                                     | 車体側のリンケージが軽く動くか確認して<br>ください。                                      |
| 左右の舵角を合わせても、<br>左右の舵角が違う。      | トリムニュートラルがズレている。                                  | トリムを合わせ、EPAを再設定してください。<br>(P.29、30)                               |
| 操作したとき両端で<br>サーボが動かない。         | D/R、EPAの舵角設定が大きすぎる。                               | どちらかの値を100%以下に設定します。<br>(P.19、27、28)                              |
| トリムを操作しても<br>サーボが動かない。         | トリム動作範囲の片側いっぱいに<br>なっている。                         | サーボホーン、トリムセンターを再設定します。<br>(P.29、30)                               |
| 」<br>送信機、受信機の電源を<br>入れても動作しない。 | BINDができていない。<br>MODEL-DATA、<br>SAFETY LINKの番号が違う。 | MODEL-DATA、SAFETY LINKの番号が<br>間違ってないか確認してください。<br>BIND設定を行ってください。 |

# サンワサービスについて

調子が悪いときはまずチェックを。この取扱説明書をもう一度ご覧になってお調べください。 それでも異常のあるときはトラブルの状況を詳しくご記入の上、本社サービスまで修理依頼 してください。

オーバーホールや点検時は点検内容を詳しくご記入ください。

また、ご質問、お問い合わせ等がありましたら、本社サービス/東京営業所にて受付けております。 電話でのお問い合わせは土曜、日曜、祝日を除くAM9:30~12:00、PM1:00~5:00です。

最新製品の情報などは弊社ホームページをご参照ください。 http://sanwa-denshi.co.jp/rc/car/

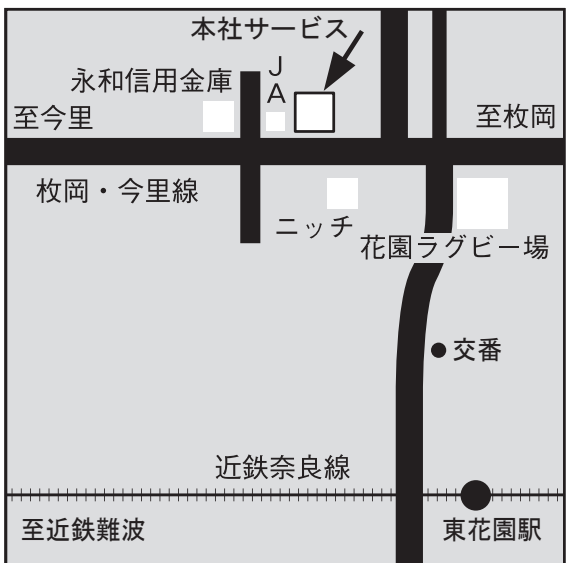

<本社サービス> 東大阪市吉田本町1丁目2-50 〒578-0982 ☎072(962)2180

| 修理依頼カード                                                                                              | このカードは故障状態を詳しくご記入のうえ必ず製品といっしょに<br>お送りください。 |                                                                                                    |                                |
|----------------------------------------------------------------------------------------------------|--------------------------------------------|----------------------------------------------------------------------------------------------------|--------------------------------|
| 〒 -<br>ご住所                                                                                           |                                            | <sub>フリガナ</sub><br>お名前                                                                               | 電話 市外(  )<br>(  ) <del>-</del> |
| <b>修理依頼用件</b><br><b>1回目</b> 年月日                                                                      | ご意見・ご要望<br>                                | <b>修理依頼用件</b><br>2回目 年 月                                                                             | ご意見・ご要望<br>日                   |
| <ul> <li>□点検、オーバーホール。</li> <li>□全く動かない。</li> <li>□ノーコンになる。</li> <li>□水が入った。</li> <li>□その他</li> </ul> |                                            | <ul> <li>□点検、オーバーホール。</li> <li>□全く動かない。</li> <li>□ノーコンになる。</li> <li>□水が入った。</li> <li>□その他</li> </ul> |                                |
|                                                                                                    |                                            |                                                                                                    |                                |

·····・ キリトリ線 ·····

・・・・キリトリ線・・・

|        | 5                | 製造番号 |        |    |         |
|--------|------------------|------|--------|----|---------|
|        |                  |      |        |    |         |
| お名前    |                  |      |        |    |         |
| 保証期間   | お買上げ日<br>有 効 期 限 |      | 年<br>年 | 月月 | 日)180日間 |
| 販売店名·印 |                  |      |        |    |         |
|        |                  |      |        |    |         |

### 「???」と感じたら……

動きがおかしかったり、「???」と感じたときは次のことをもう一度確認してください。

●送信機、受信機の乾電池は正しく入っていますか? 極性(+、-)は間違えていませんか?

●送信機、受信機の電源スイッチは "ON"になっていますか?

 ●送信機、受信機のBIND(バインド)設定は正しくできていますか?
 ※送信機、受信機は初期状態では BIND (バインド) されておりませんので 必ず BIND (バインド) してからご使用ください。
 ●コネクターがはずれていませんか?

●動作部分のリンケージ(セットアップ)が固すぎませんか?

以上のことを確かめても正常に動作しないときは、サンワ サービスに保証書と修理依頼カード を添付してお送りください。

■ プロポは水が一番きらいです。プロポに水が入りそうな場合は、 防水対策をおこなってください。ビニール袋等に入れて袋の口をゴム やテープでふさいでください。受信機やサーボに水が入ると、内部の 電子部品が壊れて動作しなくなります。

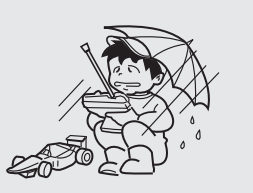

キリトリ線

- 1.本保証書は表面記入の製品型名、製造番号のみについて有効です。
- 2.正常な使用状態において、製造上の責任による故障はお買い上げの日から6ヶ月 (180日)以内にて無償修理いたします。
  - 但し、車体、エンジン等その他の保障についてはご容赦願います。
- 3.保障期間内でも次の場合は有償修理となります。
  - ●電気的、機械的に変更または手を加えられた場合。
  - ●弊社サービス以外で修理された場合。
  - ●使用上の操作の過失、または事故により発生した故障と認められた場合。
  - ●本保証書を紛失された場合、または修理の際に添付されない場合。
  - ●お買上げ年月日、お客様名、販売店の記入のない場合。
  - ●記入事項を訂正された場合。

| <br> |
|------|
|      |
| <br> |
|      |
| <br> |
|      |
| <br> |
|      |
|      |
|      |
|      |
|      |
|      |
| <br> |
|      |
| <br> |
|      |
| <br> |
|      |
| <br> |
|      |
|      |
|      |
|      |
|      |
|      |
|      |
|      |
| <br> |
|      |
| <br> |
|      |
| <br> |
|      |
| <br> |
|      |
| <br> |
|      |
|      |
|      |
|      |
|      |
|      |
| <br> |
|      |
| <br> |
|      |
| <br> |
|      |
| <br> |
|      |
| <br> |
|      |
|      |
|      |
|      |
|      |
|      |
| <br> |
|      |
| <br> |
|      |
| <br> |

| <br> |
|------|
|      |
|      |
| <br> |
|      |
|      |
|      |
|      |
| <br> |
|      |
| <br> |
|      |
| <br> |
|      |
|      |
| <br> |
|      |
| <br> |
|      |
| <br> |
|      |
|      |
| <br> |
|      |
| <br> |
|      |
| <br> |
|      |
|      |
| <br> |
|      |
| <br> |
|      |
|      |
|      |
|      |
| <br> |
|      |
| <br> |
|      |
|      |
| <br> |
|      |
| <br> |
|      |
|      |
|      |
|      |
| <br> |
|      |
| <br> |
|      |
|      |
| <br> |

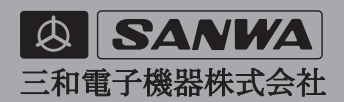

●予告な<外観または仕様の一部を変更することがあります。</li>
 ●2021年10月 第1版

三和電子機器株式会社 \* 社/家大阪市吉田本町1-2-50 〒578-0982 番072 (964) 2531 三和電子機器株式会社 \* 東京営業所/東京都台東区浅草橋3-18-1 (KKKビル) 〒111-0053 番03 (3862) 8857